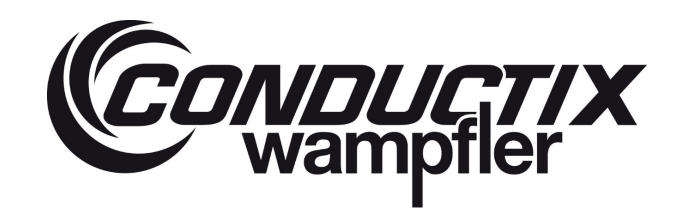

# LASSTEC Wiegesystem 0521

### Bestellnummer:

0521xx-....

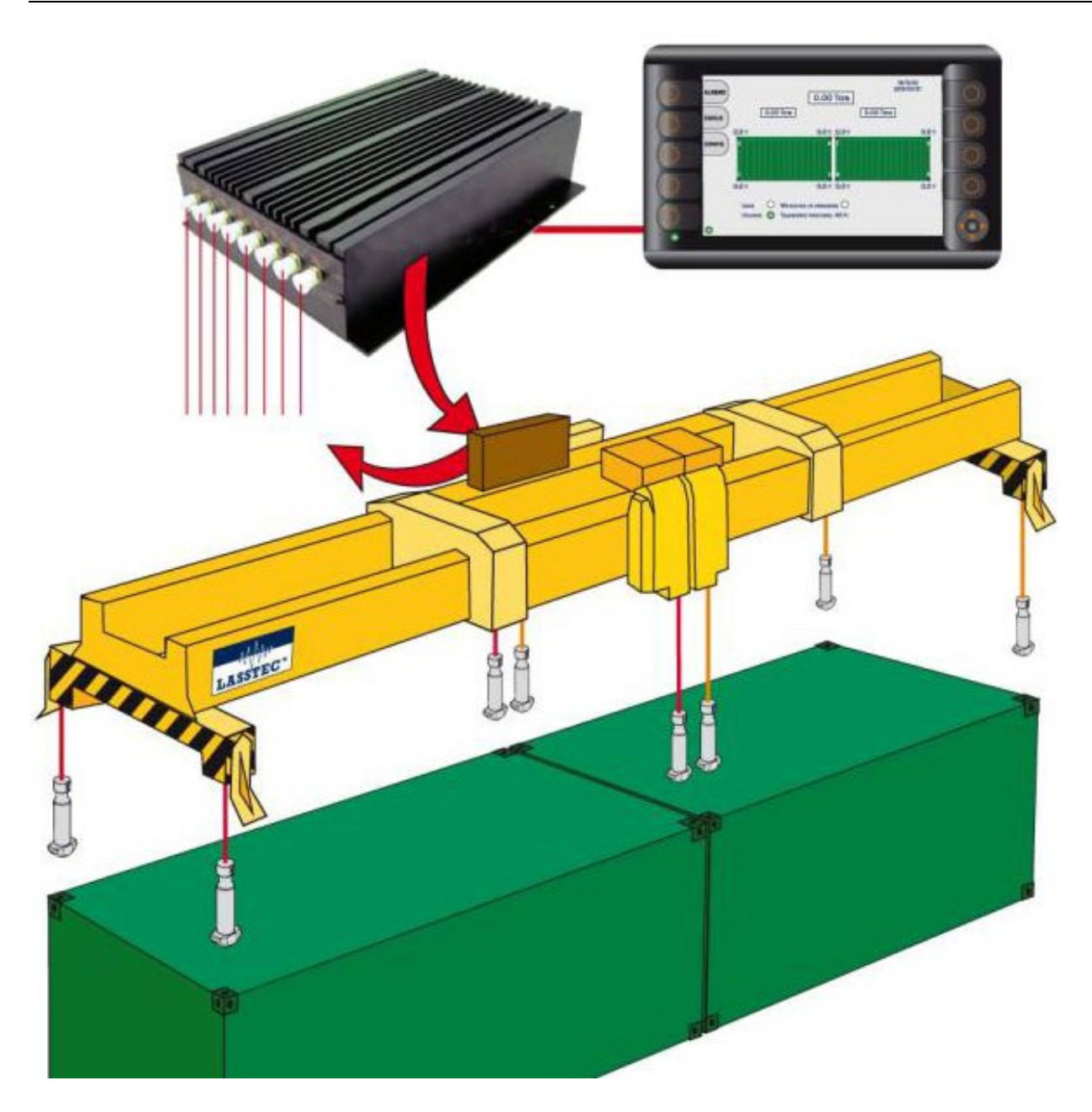

# LASSTEC Wiegesystem 0521

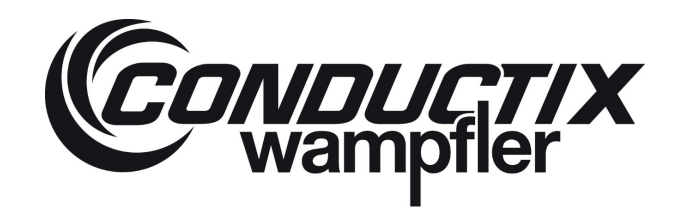

# Inhalt

| 1 | Allgemeine  | e Hinweise                                               | 6    |
|---|-------------|----------------------------------------------------------|------|
|   | 1.1         | Informationen zu diesem Dokument                         | 6    |
|   | 1.2         | Haftungsbeschränkung                                     | 6    |
|   | 1.3         | Copyright                                                | 6    |
|   | 1.4         | Ersatzteile                                              | 7    |
|   | 1.5         | Sachmängel                                               | 7    |
|   | 1.6         | Technische Unterstützung                                 | 7    |
| 2 | Sicherheits | shinweise                                                | 8    |
|   | 2.1         | Erklärung der Symbole                                    | 8    |
|   | 2.2         | Personenbezogene Vorsichtsmaßnahmen                      | 9    |
|   | 2.2.1       | Qualifikation                                            | 9    |
|   | 2.2.2       | Unbefugte Personen                                       | 9    |
|   | 2.3         | Sicherheit der Geräte                                    | . 10 |
|   | 2.4         | Schutzmaßnahmen durch den Betreiber                      | . 10 |
|   | 2.5         | Verhalten bei Unfällen und Störungen                     | . 11 |
| 3 | Technisch   | e Daten                                                  | . 11 |
|   | 3.1         | Allgemeines                                              | . 11 |
|   | 3.2         | Abmessungen                                              | . 11 |
|   | 3.2.1       | Gehäuse auf Spreader                                     | . 11 |
|   | 3.2.2       | HMI (Human Machine Interface) in Krankabine              | . 13 |
|   | 3.2.3       | Sensoren eingeklebt in Twistlock                         | . 14 |
|   | 3.3         | Standard Anschlussdiagramm                               | . 14 |
| 4 | Beschreib   | ung des Funktionsprinzips                                | . 15 |
| 5 | Konfigurat  | ion des Interrogators                                    | . 16 |
|   | 5.1         | Erforderliche Software muss im Voraus installiert werden | . 16 |
|   | 5.1.1       | LabView Runtime                                          | . 16 |
|   | 5.1.1.1     | Voraussetzungen für die Installation                     | . 16 |
|   | 5.1.1.2     | Installationsanleitung                                   | . 16 |
|   | 5.1.2       | NIVISA Kommunikationstreiber                             | . 16 |
|   | 5.1.2.1     | Voraussetzungen für die Installation                     | . 16 |
|   | 5.1.2.2     | Installationsanleitung                                   | . 17 |
|   | 5.2         | LASSTEC Interrogator Konfigurationsoftware               | . 17 |
|   | 5.3         | Benutzerhandbuch                                         | . 18 |
|   | 5.3.1       | Anschluss des Interrogator                               | . 18 |

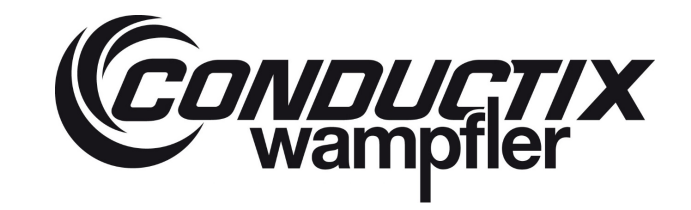

# LASSTEC Wiegesystem 0521

| 5.3.2     | Programmstart                                                                                                   | 18 |
|-----------|----------------------------------------------------------------------------------------------------|----|
| 5.3.3     | Interrogator-Verbindungs-Manager                                                                                | 18 |
| 5.3.4     | Kommunikations-Parameter:                                                                                       | 20 |
| 5.3.5     | Passwort und Zugang zu geschützten Bereichen                                                                    | 22 |
| 5.3.5.1   | The first Access/Password Change (Die Erstzugangs/Passwort-Änderung)                                            | 22 |
| 5.3.5.2   | Entering Password to access restricted Sections (Eingabe des Passworts für den Zugang zu geschützten Bereichen) | 25 |
| 5.3.6     | Start Menu                                                                                                    | 26 |
| 5.3.7     | Status des LASSTEC Systems anzeigen                                                                             | 27 |
| 5.3.7.1   | Verwaltung der Aufzeichnungen                                                                                   |    |
| 5372      | Frweiterte Parameter                                                                                            | 29 |
| 53721     | Sensor 1 (bis 8) Registerkarte                                                                                  | 20 |
| 53722     |                                                                                                    | 30 |
| J.J.1.Z.Z | 1 Segisterkalte Grenzwerte                                                                                      | 00 |
|           | 5.5.7.2.2.1 Unter-Registerkarte für Exzentrizität                                                               | 30 |
| į         | 5.3.7.2.2.3 Unter-Registerkarte für Twistlock-Last & Überlast                                                   | 32 |
| Į         | 5.3.7.2.2.4 Unter-Registerkarte für Dragging (Schlepp-Warnfunktion)                                             | 32 |
| Ę         | 5.3.7.2.2.5 Unter-Registerkarte für Snag load (Verhakte Ladung)                                                 | 32 |
| Ę         | 5.3.7.2.2.6 Unter-Registerkarte für Not carrying (Nicht tragend)                                                | 33 |
| 5.3.7.2.3 | Registerkarte Interrogator                                                                                      | 33 |
| Ę         | 5.3.7.2.3.1 Unter-Registerkarte Stabilisiertes Gewicht                                                          | 33 |
| Ę         | 5.3.7.2.3.2 Unter-Registerkarte Optical (Optisch)                                                               | 33 |
| Ę         | 5.3.7.2.3.3 Registerkarte ADC Vref                                                                              | 34 |
| ţ         | 5.3.7.2.3.4 Unter-Registerkarte Funktionen                                                                      | 34 |
| Ę         | 5.3.7.2.3.5 Unter-Registerkarte Kommunikation                                                                   | 34 |
| {         | 5.3.7.2.3.6 Unter-Registerkarte Identifikation                                                                  | 34 |
| 5.3.8     | Konfiguration des LASSTEC-Systems nur durch autorisierte Personen                                               | 35 |
| 5.3.8.1   | Kommunikation                                                                                                   | 36 |
| 5.3.8.2   | Kalibrierung                                                                                                    | 37 |
| 5.3.8.2.1 | Sensor-Kalibrierung                                                                                             | 38 |
| 5.3.8.2.2 | Erweiterte Kalibrierung                                                                                         | 40 |
| 5.3.8.2.3 | Kalibrierung mit Twistlock                                                                                      | 41 |
| ţ         | 5.3.8.2.3.1 Kalibrierung per Twistlock – Schritt für Schritt Erklärung                                          | 43 |
| 5.3.8.2.4 | Container-Anpassung                                                                                             | 52 |
| ţ         | 5.3.8.2.4.1 Schritt für Schritt Anleitung                                                                       | 54 |
| 5.3.8.2.5 | Temperatur-Kalibrierung                                                                                         | 60 |
| 5.3.8.3   | Anpassung der Grenzwerte                                                                                        | 62 |
| 5.3.8.3.1 | Last und Überlast                                                                                               | 63 |
| Ę         | 5.3.8.3.1.1 Einzel-Registerkarte                                                                                | 64 |

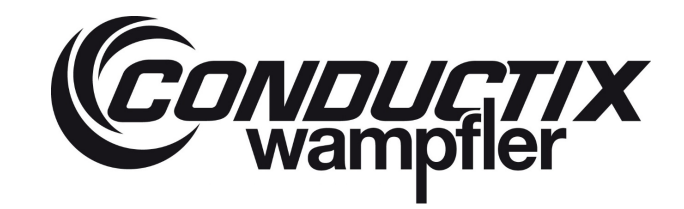

# LASSTEC Wiegesystem 0521

|   |           | 5.3.8.3.1.2 Twistlock                                    | 64  |
|---|-----------|----------------------------------------------------------|-----|
|   | 52020     | 5.3.8.3.1.3 Container-Zähler                             | 65  |
|   | 5.3.8.3.Z | Obereszentrizitaten                                      |     |
|   | 53833     | 5.3.8.3.2.1 Grenzwerte für X und Y Überexzentrizität     |     |
|   | 0.0.0.0.0 | 538331 Globaler Grenzwert                                | 60  |
|   |           | 5.3.8.3.3.2 Start Grenzwert                              |     |
|   | 5.3.8.3.4 | Dragging (Schlepp-Warn-Funktions) Erkennung              |     |
|   | 5.3.8.3.5 | Not carrying (Nichttragend) Erkennung                    | 70  |
|   | 5.3.8.4   | Einstellung von Datum und Uhrzeit                        | 71  |
|   | 5.3.8.5   | Erweiterte Konfiguration                                 | 72  |
|   | 5.3.8.5.1 | Stabilisiertes Gewicht                                   | 73  |
|   | 5.3.8.5.2 | Verzögerungszeiten                                       | 74  |
|   | 5.3.8.5.3 | Interrogator                                             | 75  |
|   | 5.3.8.5.4 | Messung des stabilisierten Gewichts                      | 75  |
|   | 5.3.8.5.5 | Präzisions- und E-Modul                                  | 76  |
|   | 5.3.8.6   | Konfiguration speichern / laden                          | 76  |
|   | 5.3.8.7   | Interrogator zurücksetzen                                | 77  |
|   | 5.3.8.8   | Datenprotokollierung herunterladen                       | 78  |
|   | 5.3.9     | Über das Lasstec System                                  | 79  |
| 6 | Anwendu   | ng der Anzeige                                           | 80  |
|   | 6.1       | HMI (Human Machine Interface) Übersicht                  | 80  |
|   | 6.1.1     | Glossar                                                  | 80  |
|   | 6.1.2     | Hardware                                                 | 80  |
|   | 6.2       | Beschreibung der Seite                                   | 83  |
|   | 6.2.1     | Laden                                                    | 83  |
|   | 6.2.2     | Startseite                                               | 83  |
|   | 6.2.2.1   | Single-Lift Modus (Einzel-Containergeschirr-Modus)       | 83  |
|   | 6.2.2.2   | Twin-Lift Mode                                           |     |
|   | 6.2.3     | Status des Lasstec Systems                               |     |
|   | 6.2.4     | Last-Alarm                                               |     |
|   | 6.2.5     | System-Alarme des Lasstec Systems                        |     |
|   | 6.2.6     | Konfiguration der Lastanzeige                            |     |
|   | 6.2.7     | Datenprotokollierung auf USB-Speicherstick herunterladen | 100 |
|   | 6.2.8     | Benutzerkonfiguration                                    | 103 |
|   | 6.2.8.1   | Datum und Zeit einstellen                                |     |

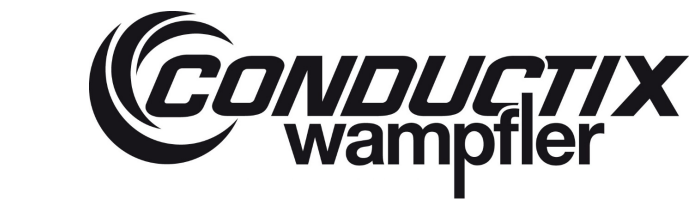

# LASSTEC Wiegesystem 0521

| 6.2.8.2 | Zähler                             | 108 |
|---------|------------------------------------|-----|
| 6.2.8.3 | Zähler zurücksetzen                | 109 |
| 6.2.8.4 | TCP/IP Server Konfiguration        | 110 |
| 6.2.8.5 | TCP/IP HMI Konfiguration           | 111 |
| 6.2.9   | Erweiterte Konfiguration           | 111 |
| 6.2.10  | About                              | 112 |
| 6.2.11  | Historisch                         | 113 |
| 6.2.12  | Gemeinsame Visualisierungselemente | 114 |
| 6.3     | Vorgehensweise                     | 115 |
| 6.3.1   | Wie man ein Passwort eingibt       | 115 |
| 6.3.2   | Wie man Datum und Zeit einstellt:  | 115 |
| 6.3.3   | Wie man die IP-Adresse eingibt     | 116 |
| 6.4     | HMI / TOS Kommunikation            | 116 |
| 6.4.1   | TCP-IP Kommunikationsprotokoll     | 116 |
| 6.4.2   | Protokoll serielle Kommunikation   | 119 |
| 6.4.3   | Protokoll Bluetooth Kommunikation  | 120 |
| Beschre | ibung Status und Alarm             | 121 |

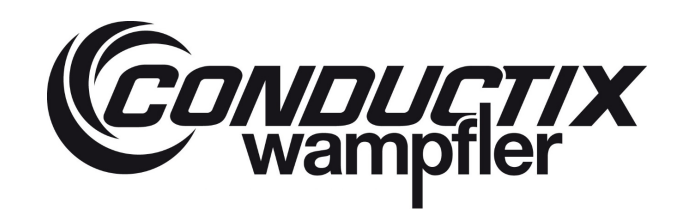

### **1** Allgemeine Hinweise

### 1.1 Informationen zu diesem Dokument

Diese Betriebsanleitung ermöglicht einen sicheren und effizienten Umgang mit dem Gerät.

Darüber hinaus müssen Sie die örtlichen Unfallverhütungsvorschriften und die allgemeinen Vorschriften für den Einsatz des Gerätes beachten. Abbildungen in dieser Dokumentation dienen dem grundsätzlichen Verständnis und können von der tatsächlichen Ausführung des Gerätes abweichen.

Die HMI-Beschreibung (siehe Kapitel 6) unterstützt die Anwender des LASSTEC HMI V4.6 bei der Verwendung und Konfiguration des HMI-Bildschirms. Die Beschreibung kann geringfügig abweichen je nach aktueller Software-Version. Dies gilt auch für die Beschreibung der Konfigurationssoftware V2.5.1 (siehe Kapitel 5).

### 1.2 Haftungsbeschränkung

Alle Angaben und Hinweise dieser Betriebsanleitung sind unter Berücksichtigung der bestehenden Normen und Vorschriften, dem Stand der Technik und langjähriger technischer Kenntnisse und Erfahrungen erstellt worden.

Der Hersteller übernimmt keine Haftung für Schäden infolge:

- Nichtbeachtung der Montage- und Betriebsanleitung
- Nicht vorschriftsgemäße Anwendung
- Beschäftigung von nicht qualifiziertem Personal
- Nicht autorisierte Neukonstruktionen
- Technische Änderungen
- Verwendung nicht zugelassener Ersatz- und Zubehörteile

Der tatsächliche Lieferumfang kann bei Sonderanfertigungen, der Nutzung zusätzlicher Bestellmöglichkeiten oder aufgrund neuester technischer Änderungen von diesen Erläuterungen und Beschreibungen abweichen.

Die Verpflichtungen aus dem Liefervertrag, den Allgemeinen Geschäftsbedingungen sowie den Lieferbedingungen des Herstellers und den gesetzlichen Bestimmungen zum Zeitpunkt des Vertragsabschlusses sind zu beachten.

Technische Änderungen im Rahmen der Überarbeitung von Gebrauchseigenschaften und der Weiterentwicklung behalten wir uns vor.

### 1.3 Copyright

Diese Betriebsanleitung ist urheberrechtlich geschützt und ausschließlich für interne Zwecke vorgesehen.

Überlassung der Betriebsanleitung an Dritte, jede Art der Vervielfältigung - auch auszugsweise - sowie Verwertung und/oder Weitergabe des Inhalts sind ohne schriftliche Genehmigung des Herstellers nicht gestattet, ausgenommen für kundeninterne Zwecke. Verstöße führen zu Schadensersatzleistungen: Wir behalten uns das Recht auf weitere Forderungen vor.

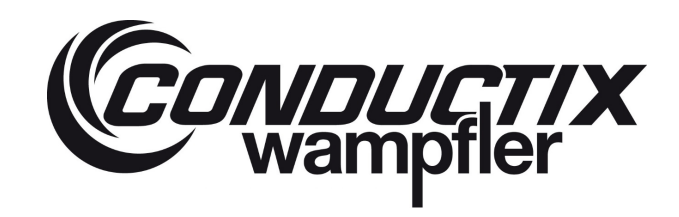

### 1.4 Ersatzteile

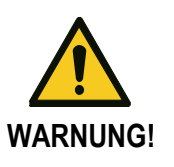

#### Sicherheitsrisiko aufgrund fehlerhafter Ersatzteile!

Fehlerhafte oder defekte Ersatzteile können die Sicherheit beeinträchtigen und Schäden, Fehlfunktionen oder Totalausfall verursachen.

#### Deshalb:

Nur Originalersatzteile des Herstellers verwenden!

### 1.5 Sachmängel

Die Bestimmungen über Sachmängel sind in den Allgemeinen Geschäftsbedingungen des Herstellers aufgeführt.

### **1.6 Technische Unterstützung**

Für technische Unterstützung wenden Sie sich bitte an unsere Mitarbeiter der Abteilung Customer Support.

| Conductix-Wampfler GmbH     | Phone:+49 (0) 7621 662-0 |
|-----------------------------|--------------------------|
| Rheinstr. 27 + 33           | Fax:+49 (0) 7621 662-144 |
| 79576 Weil am Rhein - Märkt | info.de@conductix.com    |
| Deutschland                 | www.conductix.com        |

Darüber hinaus sind unsere Mitarbeiter ständig an neuen Informationen und Erfahrungen interessiert, die sich aus der Anwendung ergeben und für die Verbesserung unserer Produkte wertvoll sein können.

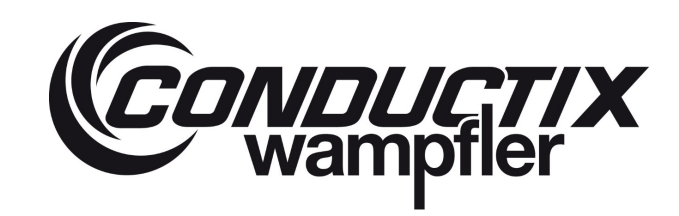

### 2 Sicherheitshinweise

### 2.1 Erklärung der Symbole

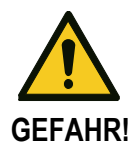

...weist auf eine unmittelbar gefährliche Situation hin, die zum Tod oder zu schweren Verletzungen führen könnte, wenn sie nicht gemieden wird.

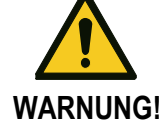

...weist auf eine möglicherweise gefährliche Situation hin, die zum Tod oder zu schweren Verletzungen führen könnte, wenn sie nicht gemieden wird.

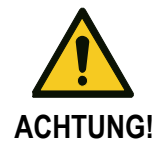

...weist auf eine möglicherweise gefährliche Situation hin, die zu mittleren oder leichten Verletzungen und zu Sachschäden führen kann, wenn sie nicht gemieden wird.

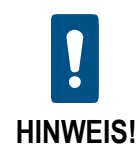

#### Tipps und Empfehlungen:

... gibt Tipps und Empfehlungen sowie Informationen für einen effizienten und störungsfreien Betrieb.

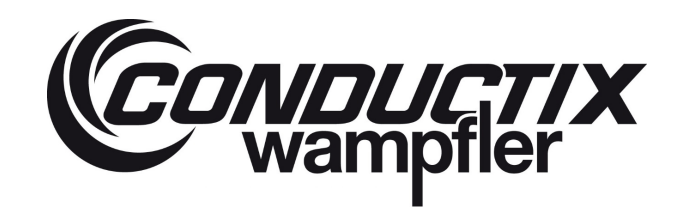

### 2.2 Personenbezogene Vorsichtsmaßnahmen

2.2.1 Qualifikation

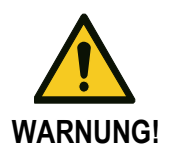

#### Verletzungsgefahr bei unzureichender Qualifikation!

Falsche Handhabung kann zu schweren Verletzungen von Personen und schweren Sachschäden führen.

#### Deshalb:

Alle Aktivitäten müssen von qualifiziertem Personal durchgeführt werden!

Die Betriebsbedingungen verweisen auf die folgenden Qualifikationen für die verschiedenen Tätigkeitsbereiche:

#### Unterwiesene Personen/Bediener

sind vom Betreiber über die ihnen übertragenen Aufgaben und die möglichen Gefahren bei unsachgemäßem Verhalten unterwiesen worden.

#### Fachpersonal

ist aufgrund ihrer Ausbildung, Kenntnisse, Erfahrungen und Kenntnis der jeweiligen Vorschriften in der Lage, die ihnen übertragenen Arbeiten auszuführen und dabei auftretende Gefahren zu erkennen und zu vermeiden.

- Nur diejenigen Personen sind f
  ür diese Arbeiten autorisiert, von denen erwartet wird, dass sie ihre Arbeit ordnungsgem
  äß ausf
  ühren. Personen mit eingeschr
  änkter Ansprechbarkeit, z.B. aufgrund von Drogen, Alkohol oder Medikamenten, sind nicht zugelassen.
- Beachten Sie bei der Auswahl des Personals die am Einsatzort geltenden alters- und berufsspezifischen Vorschriften.

#### 2.2.2 Unbefugte Personen

#### Gefahr durch unbefugtes Personal!

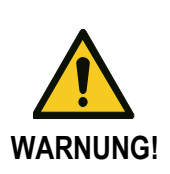

Unbefugte Personen, die die hier beschriebenen Anforderungen nicht erfüllen, kennen die Gefahren im Arbeitsbereich nicht.

#### Deshalb:

- Unbefugte Personen vom Arbeitsbereich fernhalten.
- Im Zweifelsfall Personen ansprechen und sie aus dem Arbeitsbereich weisen.
- Die Arbeiten unterbrechen solange sich Unbefugte im Arbeitsbereich aufhalten.

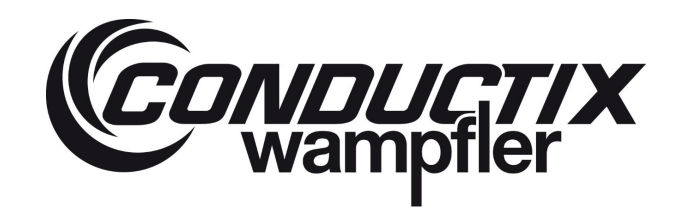

### 2.3 Sicherheit der Geräte

Die Geräte sind ausschließlich für den bestimmungsgemäßen Verwendungszweck konzipiert und konstruiert.

#### Gefahr durch nicht vorschriftsgemäße Anwendung!

Jede nicht vorschriftsmäßige und/oder von den Vorschriften abweichende Anwendung der Geräte kann zu gefährlichen Situationen führen.

#### Deshalb:

- Geräte nur vorschriftsgemäß verwenden.
- Alle Einzelheiten dieser Montage- und Betriebsanleitung müssen strikt eingehalten werden.

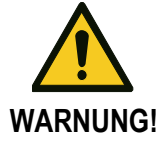

Die folgenden Anwendungen des Geräts sind verboten. Anwendungen nicht entsprechend den Vorschriften wie folgt:

- Anwendung des Geräts mit Zubehör, das vom Hersteller nicht erlaubt oder autorisiert ist
- Bedienung des Gerätes durch nicht eingewiesenes Personal
- Uberschreitung / Unterschreitung der projektierten Versorgungsspannungen
- Anderung der gelieferten Software-Module
- Anderung, Überbrückung und/oder Deaktivierung von Regelkreisen oder Verriegelungen
- Uberbrückung und/oder Deaktivierung elektrischer Sensoren oder Schalter
- Verwendung nicht zugelassener Schutzvorrichtungen
- Nachjustierung von Schutzvorrichtungen

### 2.4 Schutzmaßnahmen durch den Betreiber

Das Gerät wird im gewerblichen Bereich eingesetzt. Der Betreiber ist daher für die Arbeitssicherheit verantwortlich. Neben den Sicherheitshinweisen dieser Montage- und Betriebsanleitung muss er die für den Einsatzbereich dieses Gerätes geltenden Sicherheits-, Unfallverhütungs- und Umweltschutzvorschriften beachten. Bitte beachten Sie insbesondere:

- Der Betreiber muss die geltenden Arbeitsschutzbestimmungen lesen und in einer Gefährdungsbeurteilung zusätzliche Gefahren ermitteln, die sich aus besonderen Arbeitsbedingungen am Aufstellungsort des Gerätes ergeben können. Er muss dann die Betriebsanleitung für den Umgang mit dem Gerät ausarbeiten.
- Während der gesamten Betriebszeit muss der Betreiber pr
  üfen, ob seine Betriebsanleitung dem Stand der Technik bez
  üglich Vorschriften und Normen entspricht und diese gegebenenfalls anpassen.
- Der Betreiber muss die Zuständigkeiten für Installation, Bedienung, Störungsbehebung und Wartung eindeutig regeln und festlegen.
- Der Betreiber muss dafür sorgen, dass alle Mitarbeiter, die das Gerät bedienen, diese Montage- und Betriebsanleitung gelesen und verstanden haben. Darüber hinaus muss er das Personal in regelmäßigen Abständen schulen und über die Gefahren informieren.
- The Betreiber muss alle Sicherheitseinrichtungen regelmäßig auf ihre Leistungsfähigkeit und Vollständigkeit geprüft haben.

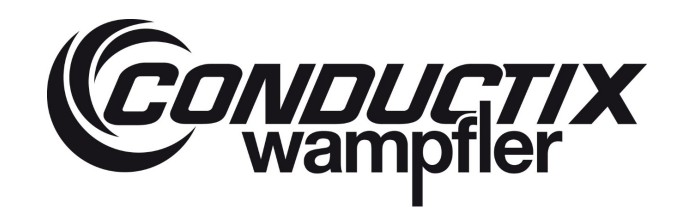

### 2.5 Verhalten bei Unfällen und Störungen

#### Maßnahmen bei Unfällen:

- Beginnen Sie mit Erste-Hilfe-Maßnahmen.
- Personen aus der Gefahrenzone bringen.
- Verantwortliche Personen am Einsatzort informieren.
- Medizinischen Notdienst anrufen
- Zufahrtswege für Rettungsfahrzeuge freihalten

#### Maßnahmen bei Störungen

- Analyse des Fehlers
- Behebung der Fehlerursache
- Überprüfung der korrekten Funktionen nach Fehlerbehebung.

### 3 Technische Daten

### 3.1 Allgemeines

LASSTEC<sup>™</sup> ist ein Container-Wiegesystem, das auf einem Container Spreader installiert ist, um die verifizierte Bruttomasse (VGM) zu bestimmen. Es basiert auf der Glasfaser-Technologie und misst die Verlängerung jedes Twistlocks, um das auf jeden Twistlock aufgebrachte Gewicht und daraus die Masse des Containers zu berechnen.

Um die Gewichtsmessung mit den Twistlocks zu ermöglichen, werden die ursprünglichen durch Twistlocks ersetzt, die mit einem Faser-Bragg-Gitter-Sensor (FBG) ausgestattet sind. Die Sensoren sind mit einer Auswerteeinheit namens Interrogator verbunden, die in einem Gehäuse auf dem Spreader eingebaut ist und die FBG-Signale analysiert, die Gewichte berechnet und an ein Display (z.B.: in der Fahrerkabine eines Krans) sendet, wo sie dem Fahrer angezeigt werden. Sie können auch über mehrere Kommunikationsprotokolle an sekundäre Geräte (z.B.: an ein Terminal-Betriebssystem) gesendet werden.

### 3.2 Abmessungen

#### 3.2.1 Gehäuse auf Spreader

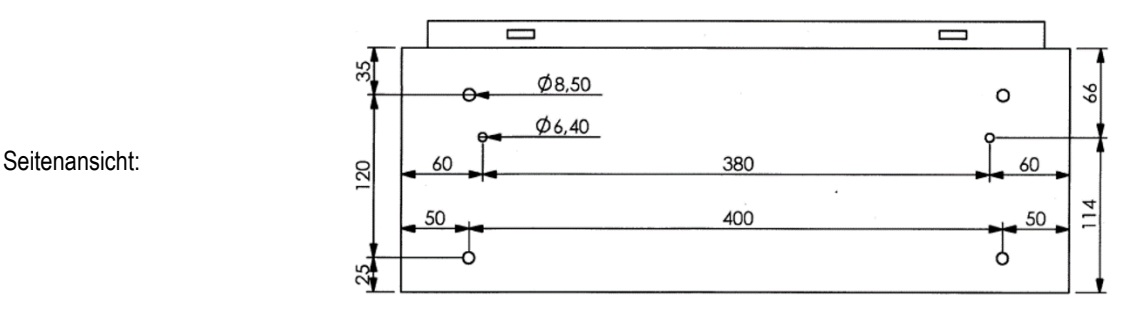

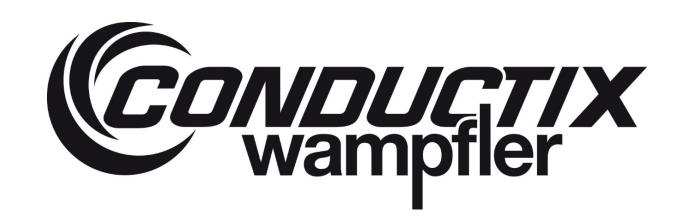

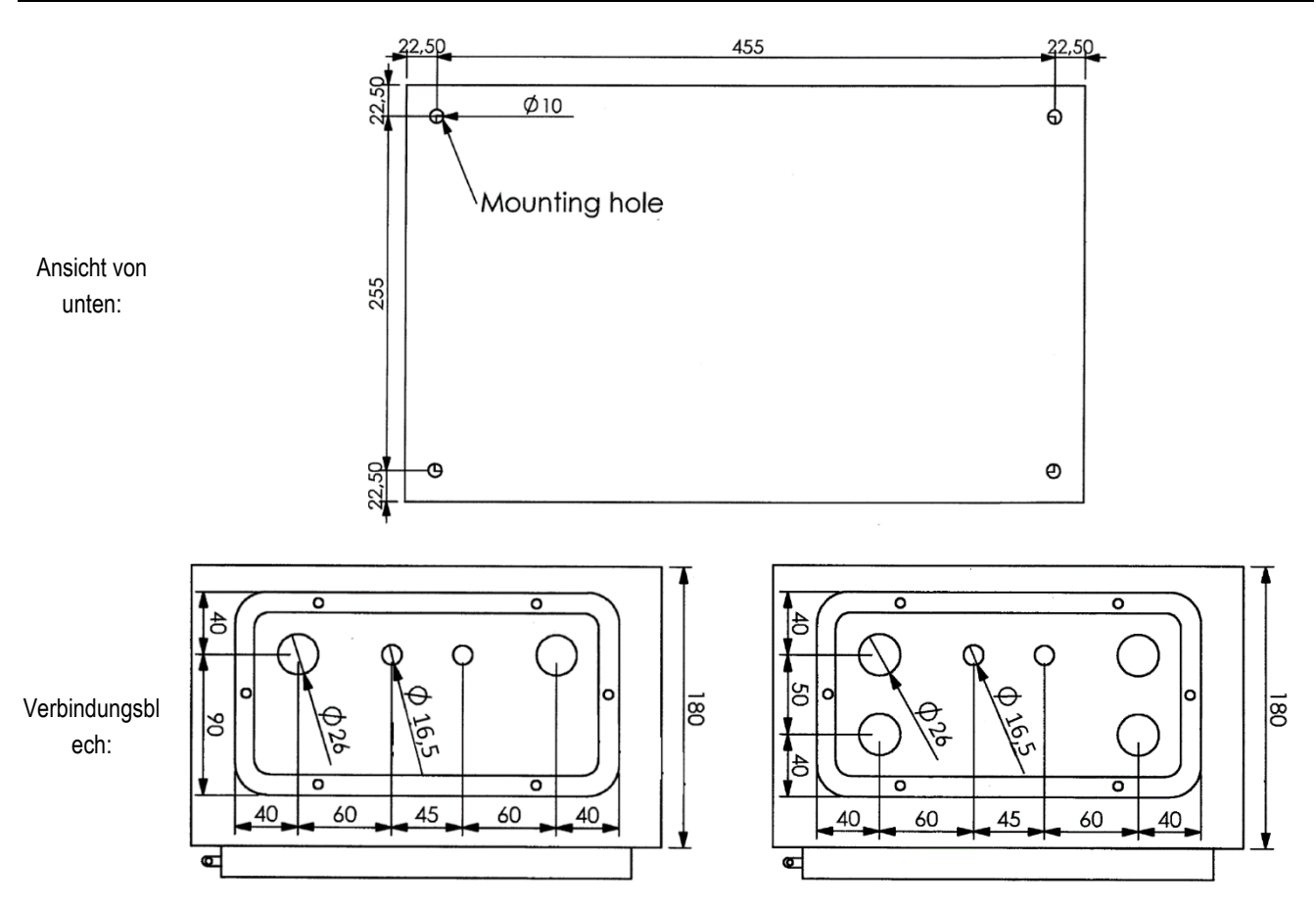

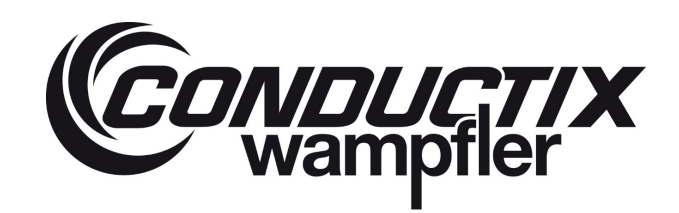

#### 3.2.2 HMI (Human Machine Interface) in Krankabine

#### Anzeige Montageset

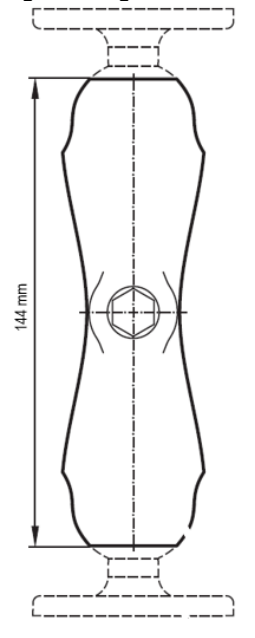

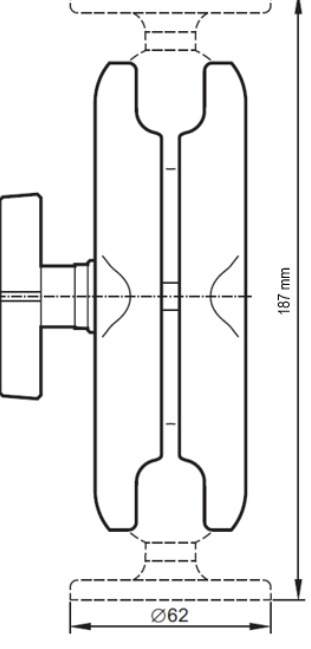

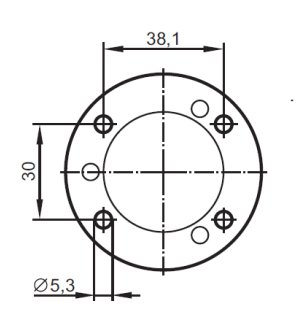

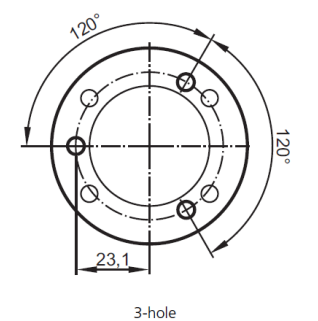

4-hole (preferred)

Quelle: IFM elektonisch (CR1081) Anzeige

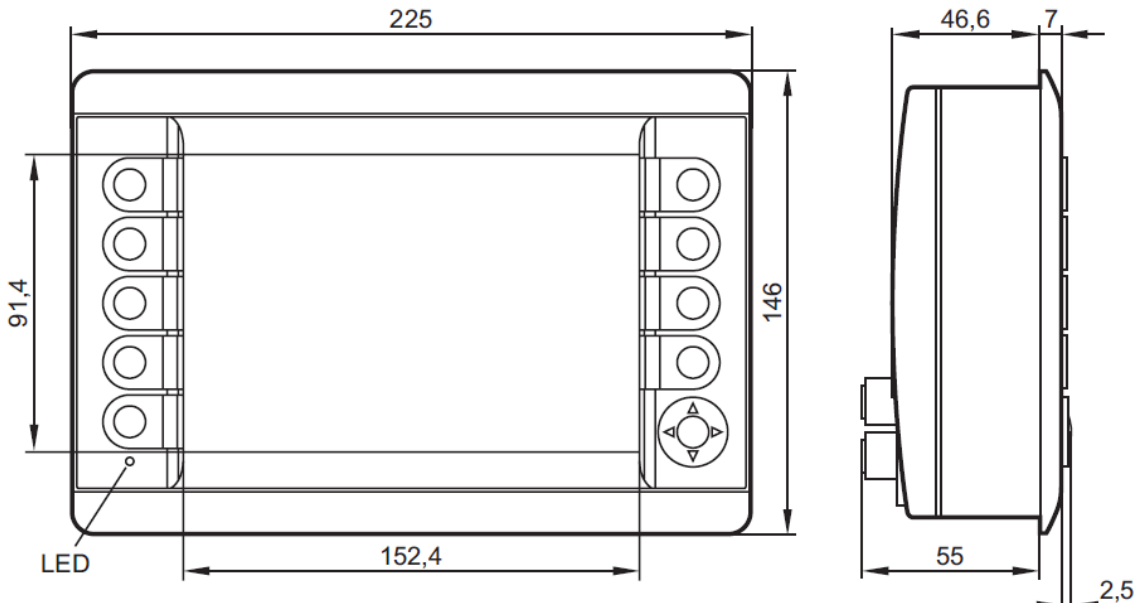

Quelle: IFM elektronisch (CR1081)

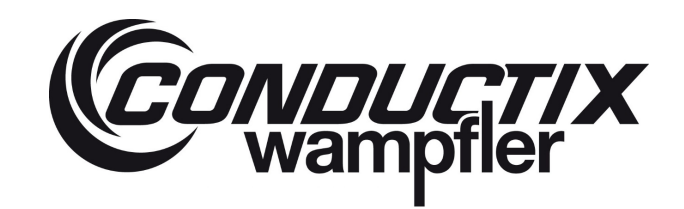

### 3.2.3 Sensoren eingeklebt in Twistlock

Je nach Twistlock und Hersteller des Spreader können sich Form und Abmessungen des Twistlocks ändern. Die hier gezeigten Bilder dienen nur zu Illustrationszwecken und spiegeln nicht die in Ihrem System installierten Teile wider.

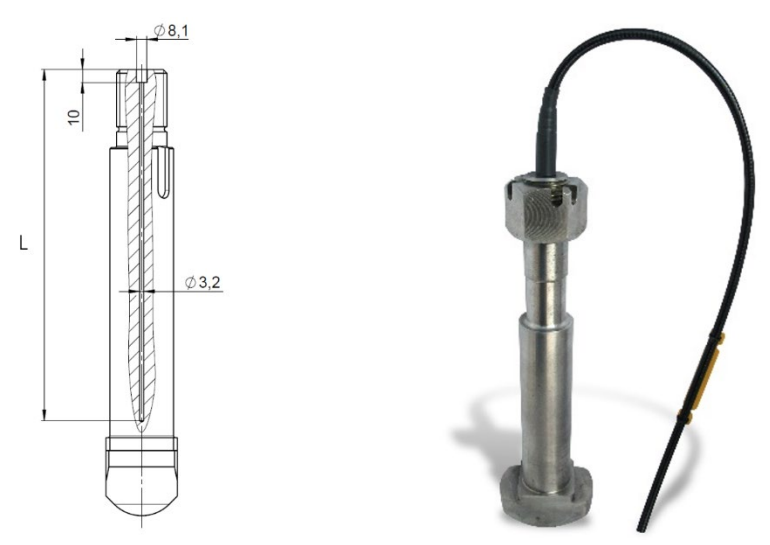

Die Länge L des Sensors kann, je nach Twistlock-Typ, zwischen 208 mm und 270 mm variieren.

### 3.3 Standard Anschlussdiagramm

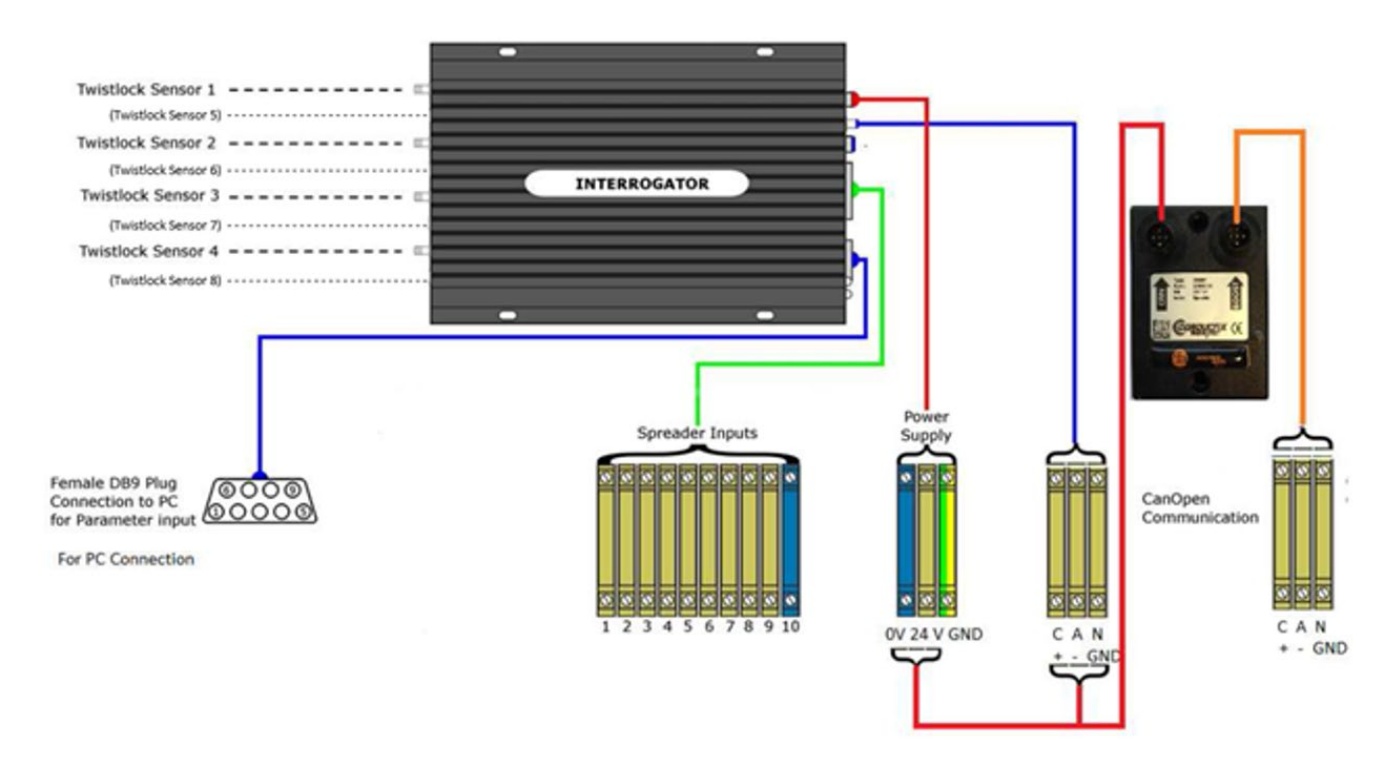

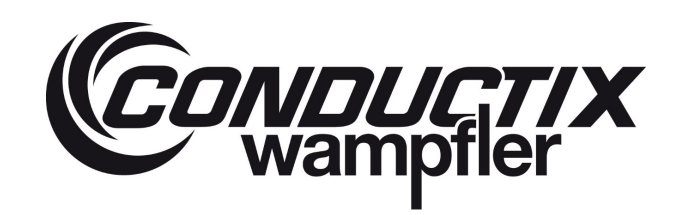

### 4 Beschreibung des Funktionsprinzips

Lasstec verwendet Faser-Bragg-Gitter (FBG) Sensoren. Diese Sensoren bestehen aus einer optischen Faser, in die zwei FBG integriert sind. Wenn Licht durch die Glasfaser geschickt wird, wird immer eine bestimmte Wellenlänge von den FBGs reflektiert und vom Interrogator erfasst. Wenn er in einen Twistlock eingeklebt ist, verändert einer der FBGs seine Länge entsprechend der Verlängerung des zylindrischen Teils des Twistlocks. Als Folge davon ändert sich auch die reflektierte Wellenlänge. Das zweite FBG reagiert nur auf Temperaturänderungen und befindet sich an der Spitze des Sensors (unten an der Sensorbohrung im Twistlock). Es ist wichtig, dass sich der Lastmess-FBG in einem zylindrischen Teil des Twistlocks befindet. Der Interrogator entnimmt dann nur die Ausdehnung des Stahls aufgrund der Belastung.

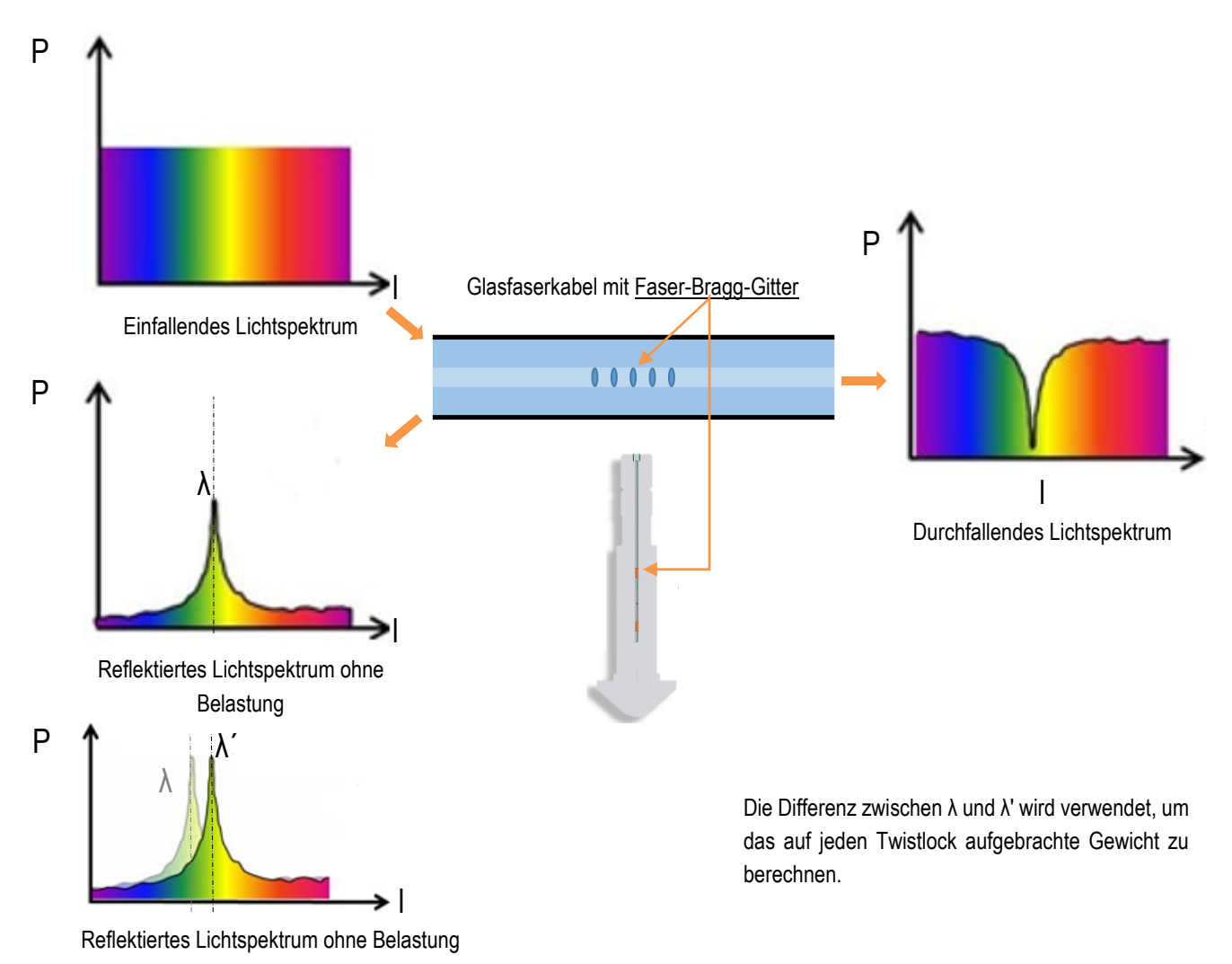

λ: Bragg-Wellenlänge ohne Belastung, λ': Bragg-Wellenlänge mit Belastung, P: Strom, I: Wellenlänge

# LASSTEC Wiegesystem 0521

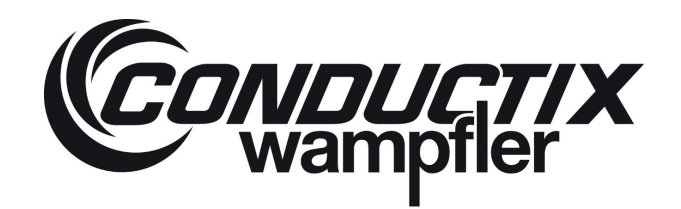

Es sollte betont werden, dass der volle Umfang (oder die Spanne) des Sensorausgangssignals nicht bei null beginnt. LASSTEC faseroptische Sensoren zeigen immer einen Wert für die reflektierte Wellenlänge an.

Ein Wiegezyklus beginnt mit dem angelegten "Sperr"-Signal, der Interrogator misst die Bragg-Wellenlänge aller angeschlossenen Twistlocks und speichert sie als Referenz. Während des Anhebens des Containers wird die Bragg-Wellenlänge kontinuierlich gemessen und der Interrogator verarbeitet die Differenz zwischen der Referenz-Bragg-Wellenlänge und der Bragg-Wellenlänge bei Belastung in das tatsächliche Gewicht. Sobald die Twistlocks wieder entsperrt sind, ist der Lastzyklus beendet.

Falls das Sperrsignal während eines Lastzyklus vorübergehend ausfällt oder der Strom des Krans oder der Maschine abgeschaltet wird, wiegt das System weiter, wenn der Strom wieder da ist. Das System beendet den Wiegezyklus erst, wenn es das Entsperrungssignal erhält. Das LASSTEC-System benötigt diese Signale immer, um zu funktionieren.

### 5 Konfiguration des Interrogators

### 5.1 Erforderliche Software muss im Voraus installiert werden

#### 5.1.1 LabView Runtime

LabVIEW Runtime ist eine kostenlose Software, die von der offiziellen Website von National Instrument heruntergeladen werden kann. Die für die LASSTEC-Konfigurationssoftware V2.5.1 erforderliche LabVIEW Runtime Version ist:

LVRTE2010sp1std.exe.

#### 5.1.1.1 Voraussetzungen für die Installation

- Die Installationsdatei f
  ür LabView Runtime
- Ein kompatibler Computer (siehe Website von National Instrument für PC-Anforderungen)

#### 5.1.1.2 Installationsanleitung

Die folgenden Anweisungen basieren auf der LabVIEW- Runtime xxx.

- 1. Entsprechende Installationsdatei von der offiziellen Website von National Instruments herunterladen (falls nicht schon geschehen).
- 2. Installationsdatei ausführen.
- 3. Den Anweisungen folgen, bis die Installation abgeschlossen ist.

#### 5.1.2 NIVISA Kommunikationstreiber

NVISA Runtime ist eine kostenlose Software, die von der offiziellen Website von National Instrument heruntergeladen werden kann. Die für die LASSTEC-Konfigurationssoftware V2.5.1 erforderliche NVISA Runtime Version ist:

NIVISA runtime.msi, Version 3.0.

#### 5.1.2.1 Voraussetzungen für die Installation

- Die Installationsdatei für NVISA Runtime
- Ein kompatibler Computer (siehe Website von National Instrument für PC-Anforderungen)

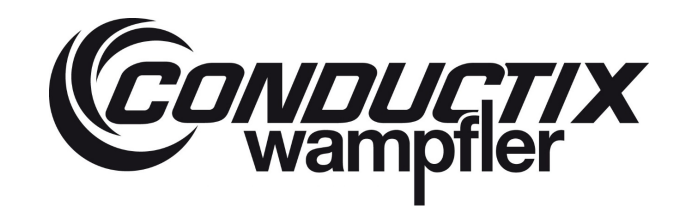

#### 5.1.2.2 Installationsanleitung

Die folgenden Anweisungen basieren auf der NVISA Runtime xxx.

- 1. Entsprechende Installationsdatei von der offiziellen Website von National Instruments herunterladen (falls nicht schon geschehen).
- 2. Installationsdatei ausführen.
- 3. Den Anweisungen folgen, bis die Installation abgeschlossen ist.

### 5.2 LASSTEC Interrogator Konfigurationsoftware

Die LASSTEC-Konfigurationssoftware erfordert keine Installation, um zu funktionieren, aber es sind einige Anweisungen zu befolgen.

Nach dem Extrahieren des bereitgestellten Ordners in den von Ihnen gewählten Pfad sollte der Inhalt wie folgt aussehen:

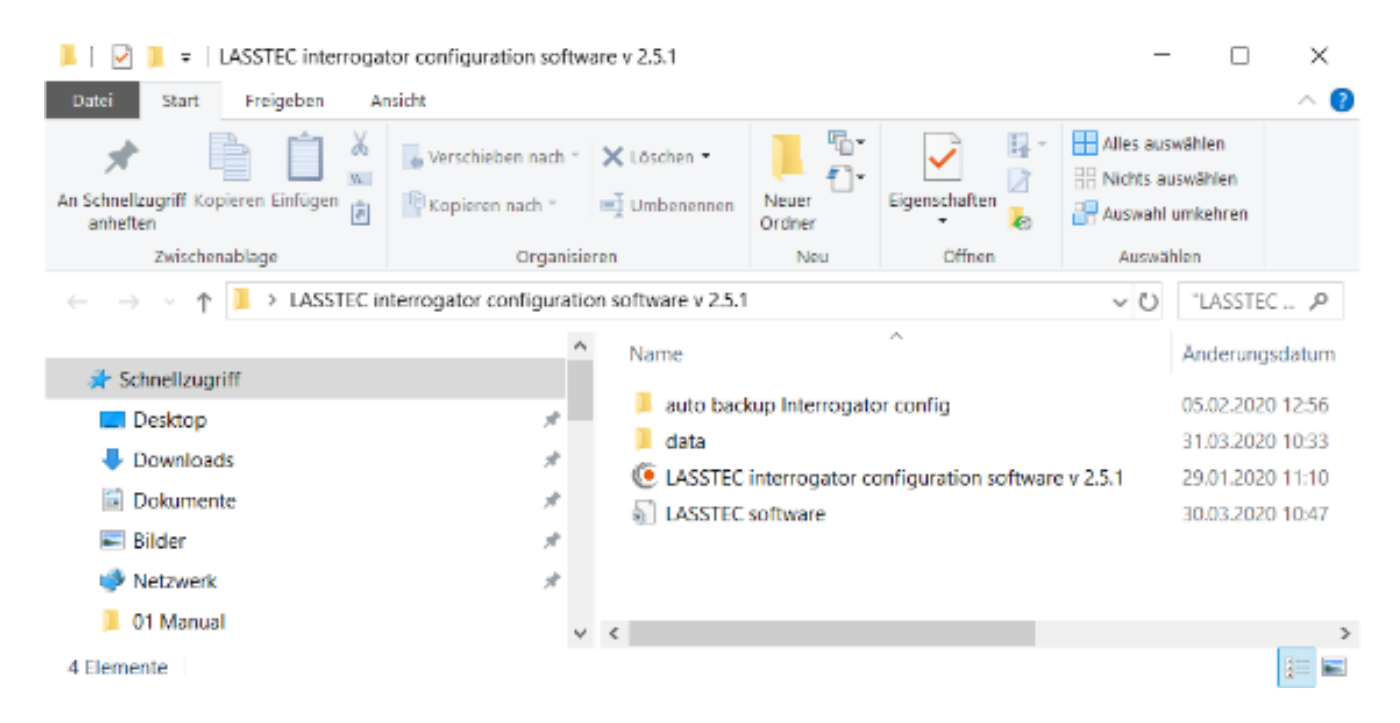

- Die Ausführungsdatei "LASSTEC Interrogator Konfigurationssoftware v 2.5.1" muss immer in dieser Ordnerstruktur verbleiben, da die Software auf die anderen Dateien in ihr verweist.
- Um eine Verknüpfung auf dem Desktop zu erstellen, klicken Sie mit der rechten Maustaste auf die Ausführungsdatei, wählen Sie "Senden an" und klicken Sie auf "Desktop". Dann wird eine Verknüpfung auf dem Desktop erstellt. Diese Verknüpfung kann dann in jeden gewünschten Ordner verschoben werden.

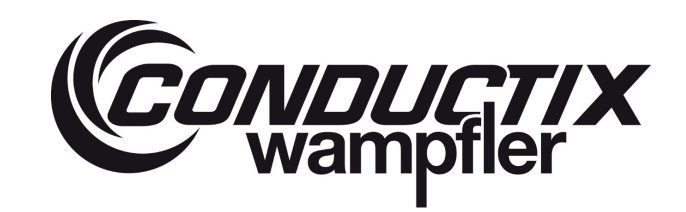

### 5.3 Benutzerhandbuch

#### 5.3.1 Anschluss des Interrogator

Um einen Interrogator mit der LASSTEC-Konfigurationssoftware zu konfigurieren, muss der Interrogator über einen RS-232-zu-USB-Adapter an einen mit der Software ausgestatteten Computer angeschlossen werden.

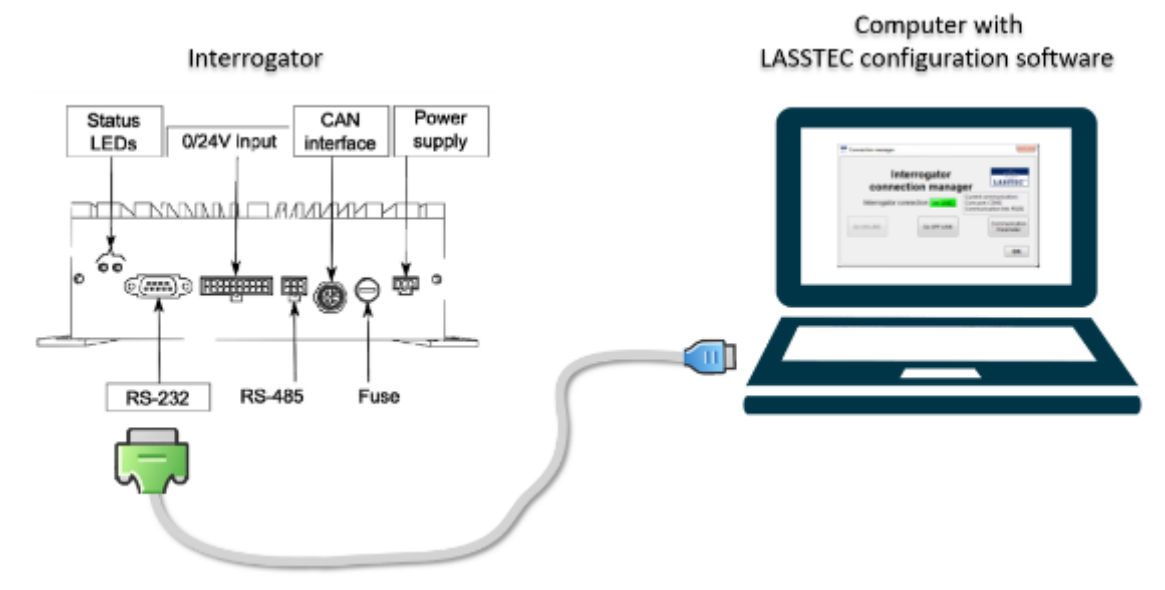

#### 5.3.2 Programmstart

Um das Programm zu starten, doppelklicken Sie mit der rechten Maustaste auf sein Symbol.

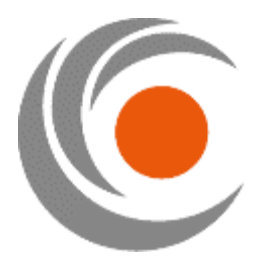

#### 5.3.3 Interrogator-Verbindungs-Manager

Das erste Fenster, das erscheint, ist der "Interrogator-Verbindungs-Manager". Es ermöglicht Ihnen, die Verbindung zwischen dem Interrogator und dem Computer herzustellen oder zu trennen und auf die Kommunikationsparameter zuzugreifen. Sie werden immer zu dieser Ansicht zurückkehren, wenn Sie auf "OFF LINE" oder "ON LINE".

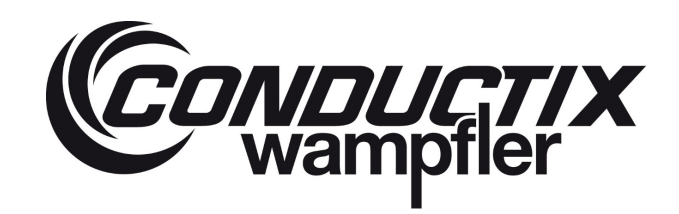

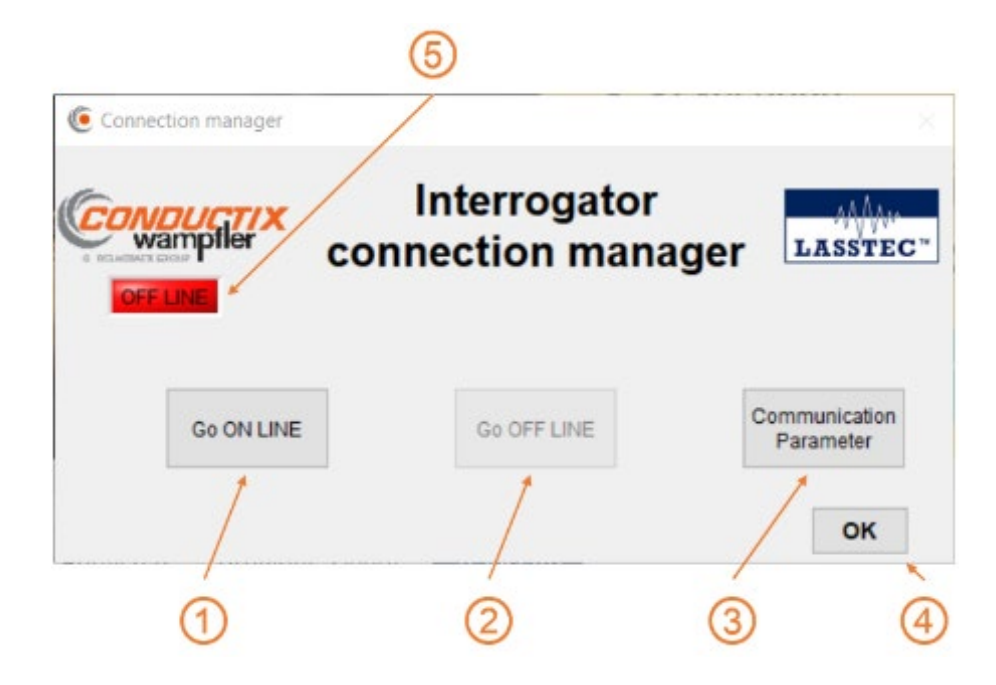

#### Go On LINE:

Durch Klicken auf "Go ON LINE" wird die Kommunikation zwischen dem Interrogator und dem Computer hergestellt. "Communication Parameters" (Kommunikations-Parameter) müssen als erstes definiert werden.

### O Go OFF LINE:

Durch Klicken auf "GO OFF LINE" schließt die Kommunikation wenn Sie vorher eingerichtet worden ist.

### 3 Communication Parameter (Kommunikations-Parameter):

Durch Klicken auf "Communication Parameter", gelangen Sie zum Fenster "Communication Parameter".

OK:

Wenn Sie auf "OK" klicken, gelangen Sie zum Fenster "Start Menu" oder einfach zum zuvor aufgerufenen Fenster.

### 5 OFF LINE / ON LINE:

Hier wird der Kommunikationsstatus zwischen Interrogator und Computer angezeigt. **ON LINE**: Kommunikation zwischen Interrogator und Computer ist hergestellt. **OFF LINE**: Kommunikation zwischen Interrogator und Computer ist NICHT hergestellt.

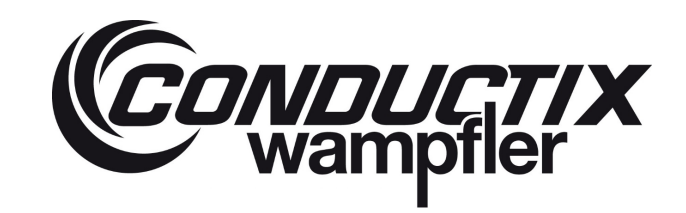

#### 5.3.4 Kommunikations-Parameter:

Im Fenster "**Communication Parameter**" (Kommunikations-Parameter) können Sie die Einstellungen für die Kommunikation zwischen der Software und dem Interrogator definieren.

|   | Param                                                                     | eters                         | LASSTEC"                 |
|---|---------------------------------------------------------------------------|-------------------------------|--------------------------|
|   | For specific use, modify th<br>IF STANDARD USE DO NOT MODIF<br>JUST CLICK | nese para<br>FY THESE<br>"OK" | meters<br>E PARAMETERS ! |
| D | Computer Used Com port                                                    | Timeo<br>2000                 | ut [ms]                  |
|   | Select the communic<br>of the interrogato                                 | ation<br>r                    |                          |
|   | O RS 485                                                                  |                               |                          |
| ) | Baud Rate [Bit/s]                                                         | RS 485 In<br>Slave A          | terrogator<br>ddress     |
| ) | Innore the communication errors                                           | Type of s                     | system                   |
| 5 | → ∠ Log the communication errors                                          | O Head                        | dblock                   |
| D | OFF LINE Mode                                                             | ROM LASST                     | EC SYSTEM)               |
|   |                                                                           | lication                      | DefaultValue             |

### 1 Computer Used Com port:

Zeigt den ausgewählten seriellen Port Ihres Computers an, die von der Software für die Kommunikation mit dem Interrogator verwendet wird. Alle verfügbaren Anschlüsse sind hier aufgelistet. Sie müssen den Anschluss definieren, über den die Kommunikation zum Interrogator aufgebaut wird und mit dem der Interrogator verbunden ist. Wenn hier keine seriellen Anschlüsse aufgeführt sind, beenden Sie die Software und überprüfen Sie die Installation des NVISA-Treibers.

### Baud Rate [Bit/s]:

Dies zeigt die Geschwindigkeit, mit der Informationen zwischen dieser Software und dem angeschlossenen Interrogator ausgetauscht werden. Bei Verwendung des RS-232 Protokolls (④) für die Kommunikation wird die Baud Rate automatisch auf 9600 [Bit/s] gesetzt.

# LASSTEC Wiegesystem 0521

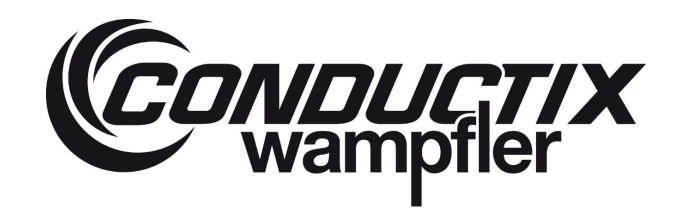

### 3 Timeout [ms]:

Dort können Sie den Timeout definieren, nach dessen Ablauf im Falle eines Kommunikationsproblems die Kommunikation abgebrochen und eine Fehlermeldung angezeigt wird, um die Datenspeicher im Interrogator nicht zu beeinträchtigen. Standardmäßig wird dieser Wert auf 2000 [ms] gesetzt. Im Falle einer schlechten Verbindung aufgrund eines bekannten Grunds (langes Kabel) erhöhen Sie diesen Wert.

### Select the communication of the interrogator (Kommunikation des Interrogator auswählen):

Es gibt zwei mögliche Kommunikationsoptionen, um den Interrogator zu konfigurieren.

- RS-232
- RS-485

Standardmäßig ist RS-232 zu verwenden.

#### 5

#### RS 485 Interrogator Slave Address:

Bei Verwendung der RS-485-Kommunikationsoption. Diese Adresse ist die Interrogator-Kennung für das ModBus-Netz.

#### 6 Ignore the communication errors (Kommunikationsfehler ignorieren):

Bei Aktivierung dieser Option werden alle Kommunikationsfehlerwarnungen deaktiviert, und die in der Software angezeigten Werte können ohne Warnungen beschädigt werden. Wenn Sie sie aktivieren, werden Sie um eine Bestätigung gebeten. Es wird empfohlen, diese Option nur dann zu aktivieren, wenn dies für die Fehlerbehebung erforderlich ist.

| ۲                                                                                                    | × |  |  |  |  |  |
|----------------------------------------------------------------------------------------------------|---|--|--|--|--|--|
| WARNING !<br>If you choose to ignore the<br>communication errors, the data can be<br>corrupted without any warning. |   |  |  |  |  |  |
| ОК                                                                                                    |   |  |  |  |  |  |

#### (7)

#### Log the communication errors (Kommunikationsfehler protokollieren):

Aktiviert/deaktiviert die Aufzeichnung von Kommunikationsfehlern in einer Protokolldatei (Communication error.log). Diese Datei befindet sich im Hauptordner der Software und kann zur Fehlerbehebung verwendet werden. Standardmäßig ist sie aktiviert, und es wird dringend empfohlen, sie so zu belassen.

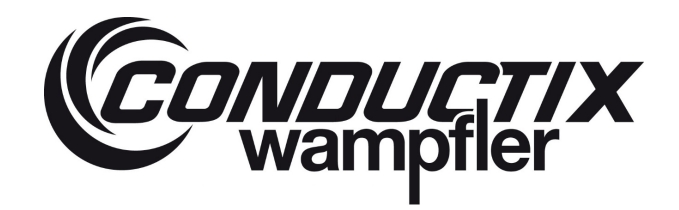

### 8 OFF LINE mode (OFF LINE Modus):

Durch Aktivieren dieser Option deaktivieren Sie die Kommunikation. Sie können weiterhin die gesamte Software durchsuchen, aber es findet kein Datenaustausch mit dem Interrogator statt. Sie wird automatisch aktiv, wenn die Verbindung nicht hergestellt werden kann.

### 9 Type of System (Systemtyp):

Wenn die Kommunikation mit dem Interrogator hergestellt ist, erkennt die Software selbst den Systemtyp. Wenn aber der OFF LINE Modus aktiviert ist, wird diese Option verfügbar, so dass der Benutzer den Systemtyp selbst definieren kann. Der Systemtyp Spreader ist standardmäßig ausgewählt. LASSTEC-Systeme für Headblocks werden nicht mehr hergestellt.

### 0 ок:

Durch Klicken auf die Schaltfläche OK bestätigen Sie die Einstellungen. Eine Kommunikationsprüfung wird automatisch durchgeführt, nachdem auf OK geklickt wurde, und führt zur Seite Start Menu.

### (1) Check the communication (Kommunikation prüfen):

Durch Anklicken dieser Schaltfläche wird die Kommunikation zwischen der Software und dem Interrogator entsprechend den definierten Parametern hergestellt. Eine Fehlernachricht wird angezeigt, wenn die Verbindung nicht hergestellt werden konnte.

| ۲                                                                                                    | ×                 |
|----------------------------------------------------------------------------------------------------|-------------------|
| Communication error.<br>Please check the communication parameters<br>OFF LINE mode will switched on. | s and the wiring. |
| OK                                                                                                   |                   |

### Default Value (Standardwert):

Durch Anklicken dieser Schaltfläche werden alle Parameter auf ihre Standardwerte zurückgesetzt.

#### 5.3.5 Passwort und Zugang zu geschützten Bereichen

Um Zugang zu den geschützten Bereichen "Advanced parameters (Erweiterte Parameter)" oder "Interrogator configuration (Interrogator-Konfiguration)" zu erhalten, ist ein Passwort erforderlich.

#### 5.3.5.1 The first Access/Password Change (Die Erstzugangs/Passwort-Änderung)

Bei Neuauslieferung hat die Software ein Standardpasswort.

Das Standard-Passwort ist: User (Benutzer)

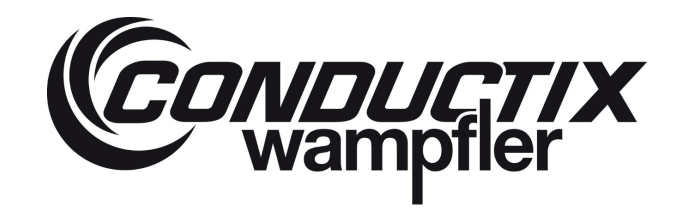

Wenn der Benutzer zum ersten Mal versucht, auf einen geschützten Bereich zuzugreifen, wird er aufgefordert, das Standardpasswort in ein persönliches Passwort zu ändern.

| a a ward m | a a dification     |                                            |
|------------|--------------------|--------------------------------------------|
| sswora n   | nodification       | LASSTEC"                                   |
| brd        | <u></u>            |                                            |
| ord        | You mu<br>with 6 d | ist enter a password<br>characters minimum |
| on)        |                    |                                            |
|            |                    |                                            |
|            | ord<br>on)         | ord <u>You mu</u><br>with 6 on             |

### 1 Current password (Aktuelles Passwort):

Dort geben Sie das aktuelle Passwort ein. Wenn es immer noch das Standardpasswort ist, geben Sie das Standardpasswort ein.

Das Standard-Passwort ist: User (Benutzer)

### Over the second second (Neues Passwort):

Dort tragen Sie das neue Passwort ein. Es können beliebige Zeichentypen verwendet werden, es muss jedoch mindestens sechs Zeichen enthalten.

### 3 New Password (confirmation) (Neues Passwort) (Bestätigung):

Geben Sie Ihr neues Passwort erneut ein, um es zu bestätigen.

### **CANCEL (ABBRECHEN):**

Klicken auf CANCEL bricht den Prozess ab. Das Passwort wird nicht geändert.

#### **0K**:

Ein Klick auf OK bestätigt Ihre Eingabe und ändert das Passwort.

# LASSTEC Wiegesystem 0521

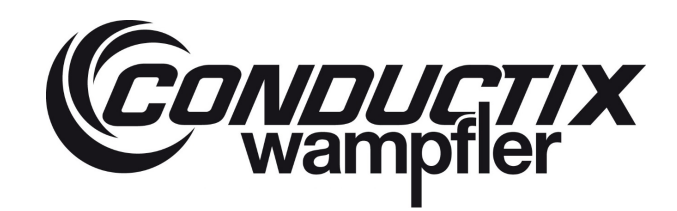

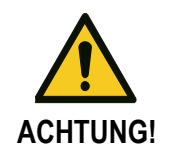

Ihr Passwort ist rein persönlich! Teilen Sie es niemandem mit! Bitte beachten Sie, dass Conductix-Wampfler es nicht wiederherstellen kann, wenn Sie es vergessen haben.

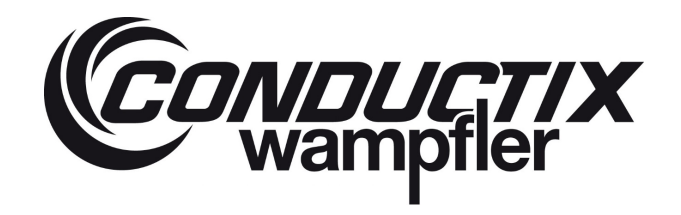

#### 5.3.5.2 Entering Password to access restricted Sections (Eingabe des Passworts für den Zugang zu geschützten Bereichen)

|     | wampfler                    | Restr                  | icted Zor                       |                            | EC.  |
|-----|-----------------------------|------------------------|---------------------------------|----------------------------|------|
| You | You are acc<br>must enter a | essing a u<br>password | ser restricted<br>to access the | interface.<br>ese paramete | rs   |
|     |                             |                        |                                 | Change my pass             | word |
| 1   |                             |                        |                                 |                            |      |

Dort tragen Sie bitte Ihr Passwort ein.

### 2 Change my password (Passwort ändern):

Durch Klick auf Change my password, gelangen Sie zum Fenster **Password modification (Passwortänderung)**. Dort können Sie das Passwort ändern.

**OK**:

Durch Klick auf **OK** bestätigen Sie Ihre Passworteingabe.

Wenn diese korrekt ist, erhalten Sie Zugang zu dem von Ihnen gesuchten geschützten Bereich. Wenn Ihre Eingabe falsch war, werden Sie zum Fenster **Start Menu** oder zum Fenster **System Status** umgeleitet, je nachdem, auf welchen geschützten Bereich Sie zugreifen wollten.

#### **4** CANCEL (ABBRECHEN):

Ein Klick auf **CANCEL** bricht sowohl die Passworteingabe als auch den Zugang zum geschützten Bereich ab. Sie werden zum Fenster **Start Menu** oder zum Fenster **System Status** weitergeleitet, je nachdem, auf welchen geschützten Bereich Sie zugreifen wollten.

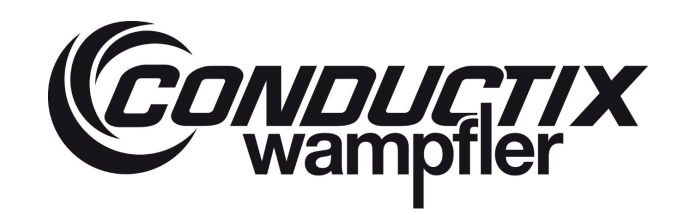

| 5.3.6 | Start Menu                      |                                       |           |   |
|-------|---------------------------------|---------------------------------------|-----------|---|
|       | 🧿 Start Menu                    |                                       | ×         |   |
|       | Conduction<br>wampiler          | Start Menu<br>Release 2.5.1           |           |   |
| 1     | OFF LINE                        | 🚺 System spreader                     | EXIT      | 6 |
| 2     | Communication<br>parameters     | About the LASS<br>System              | STEC 🔶    | 5 |
| 3     | Display state of LASSTEC System | n Configure LASSTI<br>Authorized Pers | EC System | 4 |
|       |                                 |                                       |           |   |

# 1 OFF LINE / ON LINE:

Hier wird der Kommunikationsstatus zwischen Interrogator und Computer angezeigt.

**ON LINE**: Kommunikation zwischen interrogator und Computer ist hergestellt.

**OFF LINE**: Kommunikation zwischen Interrogator und Computer ist NICHT hergestellt. Das System ist im OFF LINE Modus. Wenn Sie darauf klicken, gelangen Sie zum Fenster Interrogator connection manager (Interrogator-Verbindungsmanager).

### Communication parameters (Kommunikations-Parameter):

Wenn Sie darauf klicken, gelangen Sie zum Fenster **Communication Parameter (Kommunikationsparameter)**, siehe Kapitel 5.3.4.

### Oisplay state of LASSTEC System (Anzeige-Status LASSTEC-System):

Wenn Sie darauf klicken, gelangen Sie zum Fenster **System Status**. In diesem Bereich werden die Hauptparameter des Systems wie Alarme, gemessene Gewichte und der Programmstatus angezeigt.

### **4** Configure LASSTEC System Authorized Persons Only (Konfiguration LASSTEC-System nur durch autorisierte

#### Personen:

Wenn Sie darauf klicken, gelangen Sie zum Fenster Interrogator configuration (Interrogator-Konfiguration). Für den Zugriff darauf ist ein Passwort erforderlich. Dieser Bereich ist nur für autorisierte Personen zur Erstinstallation, Kalibrierung und Wartung bestimmt.

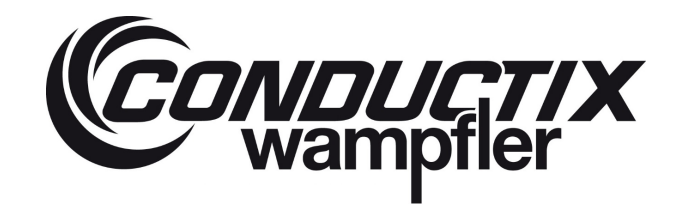

### **6** About the LASSTEC System (Über das LASSTEC System):

Ein Klick darauf führt zu den grundlegenden Informationen über die Konfigurationssoftware (Version, Freigabedatum, historisch) und den Interrogator (Software- und Hardware-Versionen, Seriennummer), wenn sie angeschlossen ist.

### 6 EXIT (Ausgang):

Mit einem Klick darauf wird die Anwendung geschlossen

#### 5.3.7 Status des LASSTEC Systems anzeigen

Durch Klick auf "Display state of LASSTEC System (Status des LASSTEC-Systems anzeigen)" gelangen Sie zum Fenster System Status.

|                                                       | labs [                        |                  |             |                  |                          |                             |                |                |            |                        |
|-------------------------------------------------------|-------------------------------|------------------|-------------|------------------|--------------------------|-----------------------------|----------------|----------------|------------|------------------------|
| Spreader - LASSTEC System State                       | e - D <mark>isplay</mark>     |                  |             |                  |                          |                             |                |                |            | - 🗆 🛛                  |
| CONDUCTIX<br>Control control<br>STATUS ALARMS CONTAIN | VER TWISTLOCK GLO             | Sys              | stei<br>Sys | m st<br>tem spre | atus<br>ader             |                             |                |                |            | LASSTEC *              |
| MISCELLANEOUS                                         |                               | WEIGHT           |             |                  | EC                       | CENTRICITY                  | (              |                | 1          |                        |
| Number of container                                   | Value [Ton]                   | Stabilized [Ton] |             | Value [%         | ]                        |                             | -<br>Stabilize | d [%]          |            |                        |
| 0                                                     | N* 1 0                        | N* 1 0           | N*          | X 1              | 0                        | N*                          | X 1            | 0              |            |                        |
| Container size                                        | 2 0                           | 2 0              |             | Y 1              | 0                        |                             | Y 1            | 0              |            |                        |
| 0                                                     | 1&2 0                         | 1&2 0            |             | X 2              | 0                        |                             | X 2            | 0              |            |                        |
|                                                       |                               |                  |             | Y 2              | 0                        |                             | Y 2            | 0              |            |                        |
|                                                       |                               |                  |             | X 182            | 0                        |                             | X 182          | 0              |            |                        |
|                                                       | Maximum (Tap)                 | Counter Overland |             | Movimu           | m f961                   |                             | 1 102          | U              |            |                        |
|                                                       | N° 1 0                        | N° 1 0           | N°          | X 1              | 0                        | í l                         |                |                |            |                        |
|                                                       | 2 0                           | 2 0              |             | Y1               | 0                        |                             |                |                |            |                        |
|                                                       | 1&2 0                         | 1&2 0            |             | X2               | 0                        |                             |                |                |            |                        |
|                                                       |                               | ,,               |             | Y 2              | 0                        |                             |                |                |            |                        |
|                                                       |                               |                  |             | X 182            | 0                        |                             |                |                |            |                        |
|                                                       |                               |                  |             | Y 1&2            | 0                        |                             |                |                |            |                        |
|                                                       |                               |                  |             |                  |                          | -                           | _              |                |            |                        |
| Start Stop Recording Prov                             | Acquisition<br>cess time [ms] |                  |             |                  | Interrogate<br>Time data | or 00:00:00<br>a DD.MM.YYYY | Inter          | rrogator cycle | e number 0 | Advanced<br>parameters |
| A                                                     |                               |                  |             |                  |                          |                             |                |                |            |                        |
|                                                       |                               |                  |             |                  |                          |                             |                |                |            |                        |
| Recordi                                               | ng                            |                  |             |                  |                          |                             |                |                |            |                        |

Dieses Programmfenster hat mehrere Registerkarten:

- STATUS
   Zeigt die Systemstatus-Variablen des Systems an
- ALARMS (ALARME)
   Zeigt den Alarm Status des Systems an

# CONDUCTIX wampfler

# LASSTEC Wiegesystem 0521

- CONTAINER
   Zeigt die variablen Werte in Bezug auf das Containergewicht an
- TWISTLOCK Zeigt die variablen Werte in Bezug auf die Twistlocks an
- GLOBAL VIEW
   Zeigt eine Übersicht der Variablen in Bezug auf die Twistlocks und das Wiegen der Container an

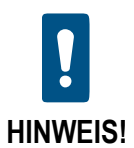

Eine genauere Beschreibung der Variablen finden Sie im Kapitel 7.

#### 5.3.7.1 Verwaltung der Aufzeichnungen

Beim Aufzeichnen liest die Software alle wichtigen Variablen aus dem Interrogator aus und speichert sie in einer .csv-Datei auf dem Computer. Dies kann die Fehlersuche vereinfachen.

|                                                                  | DCK GLOBAL | WEW                                                                                              | Systen<br>() Syste                                                                        | n status<br>m spreader |                                              |                                                                                  | LASSTE |
|------------------------------------------------------------------|------------|--------------------------------------------------------------------------------------------------|-------------------------------------------------------------------------------------------|------------------------|----------------------------------------------|----------------------------------------------------------------------------------|--------|
| MISCELLANEOUS<br>umber of container<br>0<br>be of container<br>0 | N°         | Container<br>1<br>2<br>1 & 2<br>1 & 2<br>Container<br>X 1<br>Y 1<br>X 2<br>Y 2<br>X 182<br>Y 182 | AINER<br>er Weight [Ton]<br>0<br>0<br>0<br>0<br>0<br>0<br>0<br>0<br>0<br>0<br>0<br>0<br>0 | Т<br>N°                | Valu<br>1<br>2<br>3<br>4<br>5<br>6<br>7<br>8 | TLOCK<br>#(Ton)<br>0<br>0<br>0<br>0<br>0<br>0<br>0<br>0<br>0<br>0<br>0<br>0<br>0 |        |
|                                                                  |            |                                                                                                  |                                                                                           |                        |                                              |                                                                                  |        |

| Start Recording               | Startet, unterbricht oder setzt die Aufzeichnung fort.                                     |  |  |
|-------------------------------|--------------------------------------------------------------------------------------------|--|--|
|                               | Zustand 1: Aufzeichnung starten: ist verfügbar, wenn gerade keine Aufzeichnung verarbeitet |  |  |
|                               | wird.                                                                                      |  |  |
|                               | Zustand 2: Aufzeichnung aussetzen: ist verfügbar, wenn die Aufzeichnung läuft.             |  |  |
|                               | Zustand 3: Aufnahme fortsetzen: ist verfügbar, wenn die Aufnahme unterbrochen wird         |  |  |
| Stop Recording                | Stoppt die Aufzeichnung                                                                    |  |  |
| Acquisition process time [ms] | Zeigt die Zeit zwischen zwei variablen Erfassungen an                                      |  |  |

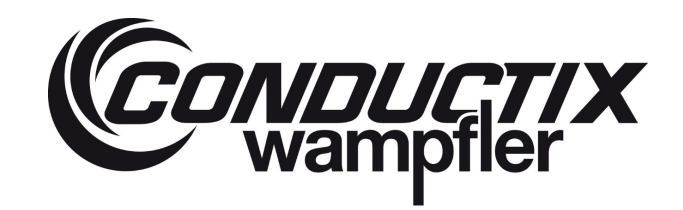

#### 5.3.7.2 Erweiterte Parameter

Durch einen Klick auf **Advanced parameters (Erweiterte Parameter)** werden Sie aufgefordert, Ihr Passwort einzugeben, um auf das Fenster **Advanced parameters (Erweiterte Parameter)** zuzugreifen. Es gibt eine Registerkarte für die Parameter jedes Sensors (die Software erkennt automatisch, ob es sich um eine Einzel- oder Doppelkonfiguration handelt und passt die Anzahl der Sensor-Tabs entsprechend an).

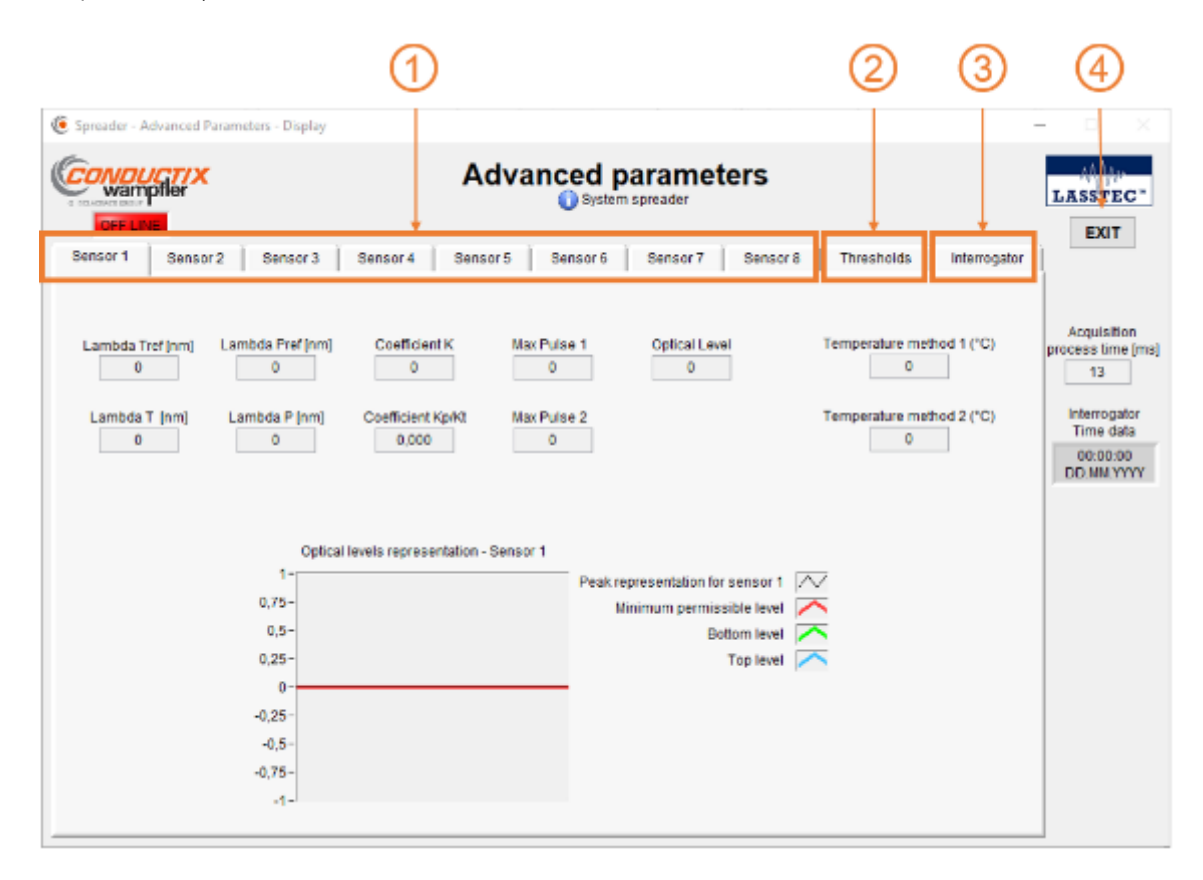

#### 5.3.7.2.1 Sensor 1 (bis 8) Registerkarte

In jedem Sensor Tab (Sensor-Registerkarte) werden die gleichen Parameter angezeigt.

| Lambda Tref      | Zeigt den Wert der Variablen $\lambda$ an. Tref: Referenzwert des temperaturempfindlichen FBG                       |
|------------------|----------------------------------------------------------------------------------------------------|
| Lambda T         | Zeigt den Wert der Variablen $\lambda$ an $_{T}$ : tatsächlicher $\lambda$ Wert für den temperaturempfindlichen FBG |
| Lambda Pref      | Zeigt den Wert der Variablen $\lambda$ an <sub>Pref</sub> : Referenzwert des belastungsempfindlichen FBG            |
| Lambda P         | Zeigt den Wert der Variablen $\lambda$ an P: tatsächlicher $\lambda$ Wert für den belastungsempfindlichen FBG       |
| Coefficient K    | Kalibrierungskoeffizient des Twistlocks                                                                             |
| Coeficient Kp/Kt | Koeffizient für den Temperaturausgleich des Twistlock                                                               |
| Max Pulse 1      | Leistung der Reaktion des optischen Sensors                                                                         |
| Max Pulse 2      | Leistung der Reaktion des optischen Sensors                                                                         |

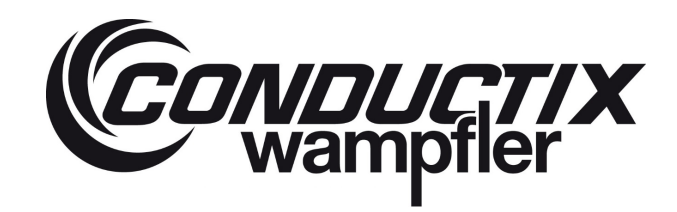

| Optical Level             | Leistung der Lichtquelle 0 = 0% ; 255 = 100%                           |
|---------------------------|------------------------------------------------------------------------|
| Temperature method 1 (°C) | Wert der durch das FBG gemessenen Twistlock-Temperatur (experimentell) |
| Temperature method 2 (°C) | Wert der durch das FBG gemessenen Twistlock-Temperatur (experimentell) |

#### 5.3.7.2.2 Registerkarte Grenzwerte

2 Der Thresholds Tab (Registerkarte Grenzwerte) besteht ebenfalls aus mehreren Registerkarten, die im Folgenden erklärt werden.

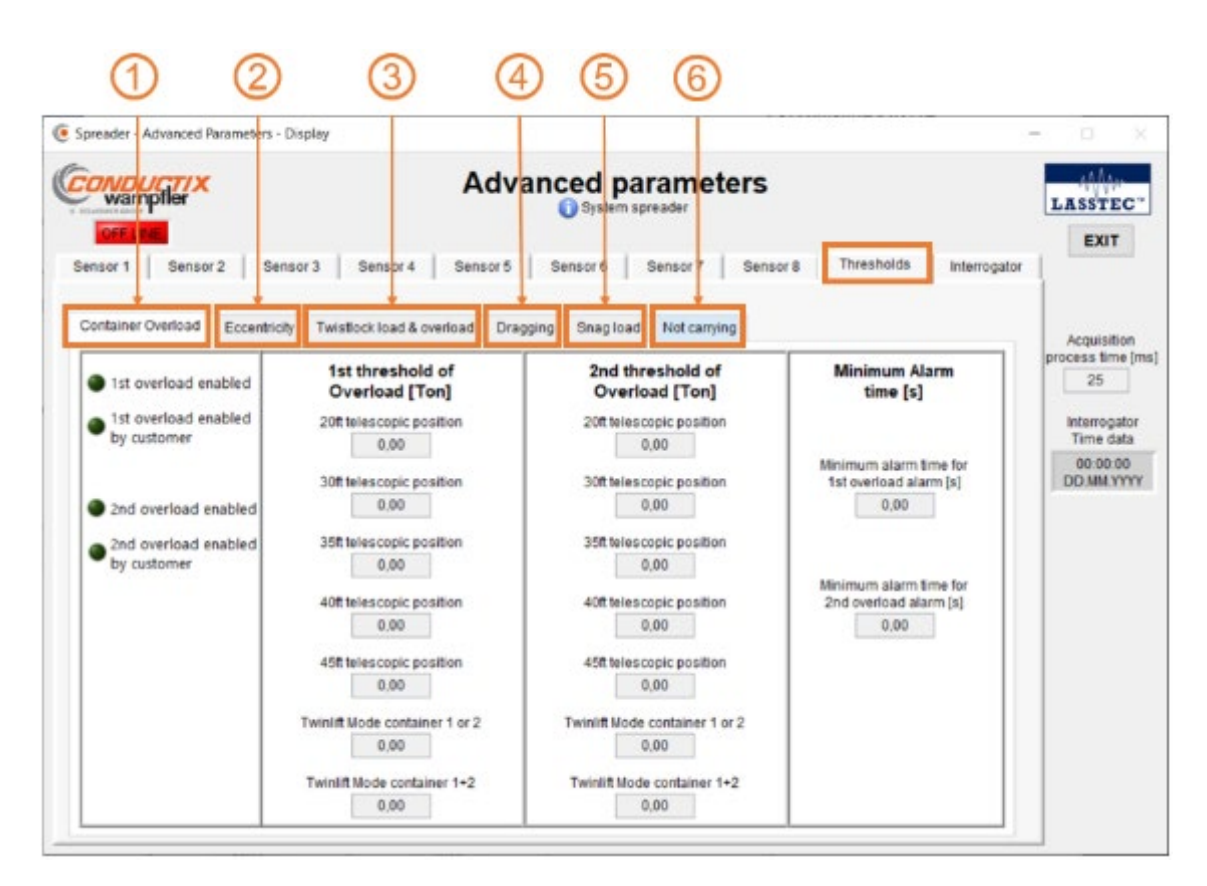

5.3.7.2.2.1 Unter-Registerkarte für Container Überlast

| 1 <sup>st</sup> overload enabled             | Zeigt an, ob die Funktion aktiv ist oder nicht                  |
|----------------------------------------------|-----------------------------------------------------------------|
| 1 <sup>st</sup> overload enabled by costumer | Zeigt an, ob die Funktion durch den Kunden aktiv ist oder nicht |
| 2 <sup>nd</sup> overload enabled             | Zeigt an, ob die Funktion aktiv ist oder nicht                  |
| 2 <sup>nd</sup> overload enabled by costumer | Zeigt an, ob die Funktion durch den Kunden aktiv ist oder nicht |

| 1st threshold of overload (erster Grenzwert der Überlast) [TON] |                                                                                        |  |
|-----------------------------------------------------------------|----------------------------------------------------------------------------------------|--|
| 20ft telescopic position                                        | Zeigt den Grenzwert der ersten Überlast für den Fall an, dass sich der Spreader in der |  |
|                                                                 | 20-Fuß Teleskopposition befindet.                                                      |  |

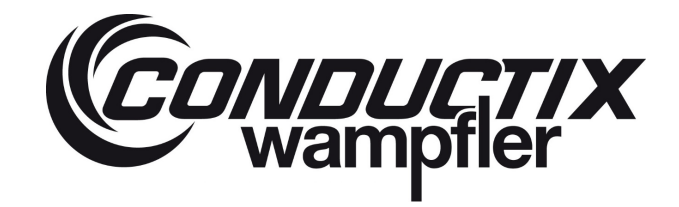

| 30ft telescopic position                                                                                     | Zeigt den Grenzwert der ersten Überlast für den Fall an, dass sich der Spreader in der<br>30-Fuß-Teleskopposition befindet  |  |  |
|----------------------------------------------------------------------------------------------------|----------------------------------------------------------------------------------------------------|--|--|
| 35ft telescopic position                                                                                     | Zeigt den Grenzwert der ersten Überlast für den Fall an, dass sich der Spreader in der<br>35-Fuß Teleskopposition befindet. |  |  |
| 40ft telescopic position                                                                                     | Zeigt den Grenzwert der ersten Überlast für den Fall an, dass sich der Spreader in der 40-Fuß Teleskopposition befindet.    |  |  |
| 45ft telescopic position                                                                                     | Zeigt den Grenzwert der ersten Überlast für den Fall an, dass sich der Spreader in der 45-Fuß Teleskopposition befindet.    |  |  |
| Twinlift Mode container 1 or 2                                                                               | Zeigt den ersten Grenzwert eines Twinlift Spreaders an, wenn er nur einen Container trägt                                   |  |  |
| Twinlift Mode container 1 + 2 Zeigt den ersten Grenzwert eines Twinlift Spreaders an, wenn er zwei Container |                                                                                                    |  |  |

| 2 <sup>nd</sup> threshold of Overload (zweiter Grenzwert der Überlast) |                                                                                            |  |
|------------------------------------------------------------------------|--------------------------------------------------------------------------------------------|--|
| 20ft telescopic position                                               | Zeigt den Grenzwert der zweiten Überlast an für den Fall, dass sich der Spreader           |  |
|                                                                        | in der 20-Fuß Teleskopposition befindet.                                                   |  |
| 30ft telescopic position                                               | Zeigt den Grenzwert der zweiten Überlast an für den Fall, dass sich der Spreader           |  |
|                                                                        | in der 30-Fuß Teleskopposition befindet.                                                   |  |
| 35ft telescopic position                                               | Zeigt den Grenzwert der zweiten Überlast an für den Fall, dass sich der Spreader           |  |
|                                                                        | in der 35-Fuß Teleskopposition befindet.                                                   |  |
| 10th tolescenic resition                                               | Zeigt den Grenzwert der zweiten Überlast an für den Fall, dass sich der Spreader           |  |
| 40ft telescopic position                                               | in der 40-Fuß Teleskopposition befindet.                                                   |  |
| 45ft telescopic position                                               | Zeigt den Grenzwert der zweiten Überlast an für den Fall, dass sich der Spreader           |  |
|                                                                        | in der 45-Fuß Teleskopposition befindet.                                                   |  |
| Twinlift Mode container 1 or 2                                         | Zeigt den zweiten Grenzwert eines Twinlift Spreaders an, wenn er nur einen Container trägt |  |
| Twinlift Mode container 1 + 2                                          | Zeigt den ersten Grenzwert eines Twinlift Spreaders an, wenn er zwei Container trägt       |  |

| Minimum Alarm time (Mindest-Alarmzeit) [s]                |                                             |  |
|-----------------------------------------------------------|---------------------------------------------|--|
| Minimum alarm time for 1 <sup>st</sup> overload alarm [s] | Mindestzeit, für die der Alarm aktiv bleibt |  |
| Minimum alarm time for 2 <sup>nd</sup> overload alarm [s] | Mindestzeit, für die der Alarm aktiv bleibt |  |

#### 5.3.7.2.2.2 Unter-Registerkarte für Exzentrizität

| Function enable                     | Zeigt an, ob die Funktion aktiv ist oder nicht                  |
|-------------------------------------|-----------------------------------------------------------------|
| Customer function enable            | Zeigt an, ob die Funktion durch den Kunden aktiv ist oder nicht |
| Minimum alarm time for eccentricity | Mindestzeit, für die der Alarm aktiv bleibt                     |
| alarm [s]                           |                                                                 |

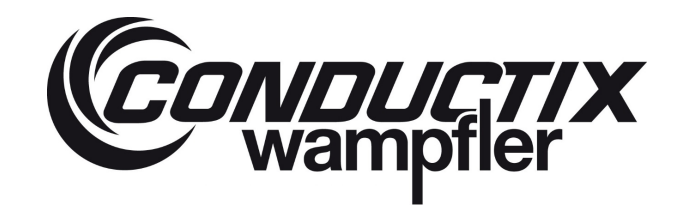

#### 5.3.7.2.2.3 Unter-Registerkarte für Twistlock-Last & Überlast

### 3

| Function enable                     | Zeigt an, ob die Funktion aktiv ist oder nicht                  |  |
|-------------------------------------|-----------------------------------------------------------------|--|
| Customer function enable            | Zeigt an, ob die Funktion durch den Kunden aktiv ist oder nicht |  |
| Minimum alarm time for eccentricity | Mindestzeit, für die der Alarm aktiv bleibt                     |  |
| alarm [s]                           |                                                                 |  |
| Threshold of load                   | Zeigt den Grenzwert für den ersten Überlastalarm                |  |
| Threshold of Overload               | Zeigt den Grenzwert für den zweiten Überlastalarm               |  |

### 5.3.7.2.2.4 Unter-Registerkarte für Dragging (Schlepp-Warnfunktion)

|     | _ | ÷.  |
|-----|---|-----|
|     |   | `   |
|     |   | - ۱ |
| ι.  | ᅭ |     |
| Υ.  | - |     |
| · • | - | -   |
|     | _ |     |

| Function enable           | Zeigt an, ob die Funktion aktiv ist oder nicht                           |
|---------------------------|--------------------------------------------------------------------------|
| Customer function enable  | Zeigt an, ob die Funktion durch den Kunden aktiv ist oder nicht          |
| Twistlock weight [Ton]    |                                                                          |
| Time before detection [s] | Konfigurationsparameter für die Dragging-Funktion (Schlepp-Warnfunktion) |
| Minimum alarm timer [s]   |                                                                          |

### 5.3.7.2.2.5 Unter-Registerkarte für Snag load (Verhakte Ladung)

| Function enable                         | Zeigt an, ob die Funktion aktiv ist oder nicht                           |
|-----------------------------------------|--------------------------------------------------------------------------|
| Customer function enable                | Zeigt an, ob die Funktion durch den Kunden aktiv ist oder nicht          |
| Threshold snag load detection container |                                                                          |
| 1 [Ton]                                 |                                                                          |
| Threshold snag load detection container | Konfigurationsparameter für die Dragging-Funktion (Schlepp-Warnfunktion) |
| 2 [Ton]                                 |                                                                          |
| Event counter to detect s snag load     |                                                                          |
| Minimum alarm time for Twistlock snag   |                                                                          |
| load [s]                                | Mindestrait für die der Alexe altischleibt                               |
| Minimum alarm time for container snag   | Mindestzeit, für die der Alarm aktiv dieldt                              |
| load [s]                                |                                                                          |

| Mindest-Gesamtgewicht die die Fanglaste | rkennung ermöglicht[Ton]                    |
|-----------------------------------------|---------------------------------------------|
| 20 ft telescopic position               |                                             |
| 30 ft telescopic position               |                                             |
| 35 ft telescopic position               | Gewichtsgrenze, die die Funktion aktiviert. |
| 40 ft telescopic position               |                                             |
| 45 ft telescopic position               |                                             |

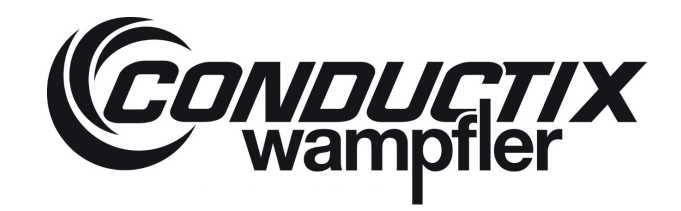

### 5.3.7.2.2.6 Unter-Registerkarte für Not carrying (Nicht tragend)

### 6

| Function enable                            | Zeigt an, ob die Funktion aktiv ist oder nicht                                 |
|--------------------------------------------|--------------------------------------------------------------------------------|
| Customer function enable                   | Zeigt an, ob die Funktion durch den Kunden aktiv ist oder nicht                |
| Timer after container weight detection [s] |                                                                                |
| Twistlock weight [Ton]                     |                                                                                |
| Minimum alarm time [s]                     | Konfigurationsparameter für die Not-Carrying-Funktion (Nicht-Tragend-Funktion) |
| Time before stabilized weight [s]          |                                                                                |
| Timer after stabilized weight [s]          |                                                                                |

### 5.3.7.2.3 Registerkarte Interrogator

3

### 5.3.7.2.3.1 Unter-Registerkarte Stabilisiertes Gewicht

#### Allgemeines

| Verwendete Funktkion                                | Zeigt die verwendete Funktion zur Aktivierung des Stabilisierungsprozesses an     |
|-----------------------------------------------------|-----------------------------------------------------------------------------------|
| Minimum level of weight to start<br>measuring [Ton] | Zeigt die Gewichtsgrenze an, bei der ein Wiegen durchgeführt wird                 |
| Weight threshold to start stabilized weight [Ton]   | Zeigt die Gewichtsgrenze an, bei der der Stabilisierungsprozess durchgeführt wird |

#### Funktion maximales Gewicht

|--|--|

#### **Digitale Eingangsfunktion**

| Number of weight average                   | Zeigt die Anzahl der für die Durchschnittsberechnung verwendeten Proben an    |
|--------------------------------------------|-------------------------------------------------------------------------------|
| Time after digital input ON for stabilized | Zeigt die Verzögerung an, nach der der Stabilisierungsprozess ausgeführt wird |
| weight [s]                                 |                                                                               |

#### 5.3.7.2.3.2 Unter-Registerkarte Optical (Optisch)

| Optical source Temperature [°C]    | Zeigt die Temperatur der SLED an                                                   |
|------------------------------------|------------------------------------------------------------------------------------|
| Filter Temperature [°C]            | Zeigt die Temperatur des optischen Filters an                                      |
| Top level of Optical regulation    |                                                                                    |
| Bottom level of Optical regulation | Zeigt die Grenzwerte der optischen Erfassung an, die für die Regelung der SLED und |
| Minimum level of Optical detection | des Fliters verwendet werden                                                       |

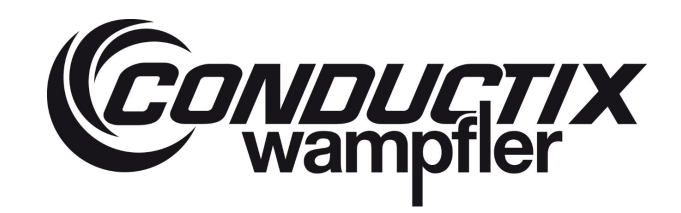

#### 5.3.7.2.3.3 Registerkarte ADC Vref

| 2.5 V reference [Volt]  | Zaist die Defensionente des lateres enters en |
|-------------------------|-----------------------------------------------|
| Ground reference [Volt] | Zeigt die Referenzwerte des interrogators an  |

#### 5.3.7.2.3.4 Unter-Registerkarte Funktionen

Zeigt an, welche Funktion des Interrogators aktiviert ist.

#### 5.3.7.2.3.5 Unter-Registerkarte Kommunikation

Zeigt die Geschwindigkeit und die Slave-Adresse des Interrogators für die verwendete Kommunikationsart an.

#### 5.3.7.2.3.6 Unter-Registerkarte Identifikation

Zeigt den Typ, die Hardware- und Software-Version des Interrogators an.

| Benutzer ID                         | Zeigt die aktuelle ID des Interrogators an                                      |
|-------------------------------------|---------------------------------------------------------------------------------|
| Interrogator Serial Number          | Zeigt die Seriennummer des eingebauten optischen Filters an. Es handelt sich um |
|                                     | einen Teil der Seriennummer des Interrogators, die auf der Außenseite des       |
|                                     | Interrogatorgehäuses angebracht ist.                                            |
| Interrogator Type                   | Zeigt den Typ des Interrogators an (einzeln oder doppelt)                       |
| Interrogator hardware configuration | Zeigt die Hardware-Konfiguration des Interrogators an                           |
| Interrogator firmware PIC32         | Zeigt die Firmware des eingebauten Mikrochips PIC32                             |
| Interrogator firmware PIC33         | Zeigt die Firmware des eingebauten Mikrochips PIC33                             |

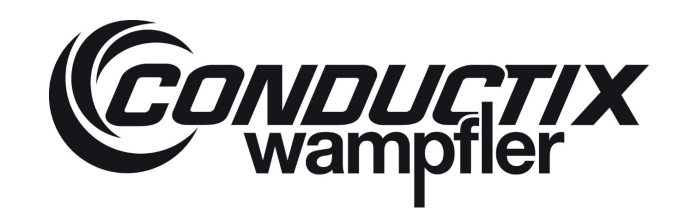

#### 5.3.8 Konfiguration des LASSTEC-Systems nur durch autorisierte Personen

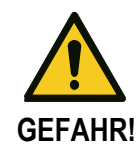

Dieses Kapitel der Software ist nur für autorisierte Personen bestimmt, die sich um die Erstinstallation, Kalibrierung und Wartung kümmern. Sie ist durch ein Passwort gesichert.

| Spreader - LASSTEC Inte         | errogator - Setting — 🗆 🖂                                                                                             |
|---------------------------------|----------------------------------------------------------------------------------------------------|
| CONDUCT/X<br>wampiler           | Interrogator<br>configuration                                                                                         |
| OFFLINE                         | System spreader EXIT                                                                                                  |
| Communication                   | Modify the communication parameters of<br>the interrogator. (Communication mode,<br>Node ID, Speed of communication). |
| Calibration                     | Allows to calibrate the system in different ways.                                                                     |
| Thresholds<br>Adjustment        | Adjust the different thresholds of the system.<br>(Overload, over-eccentricity,).                                     |
| Date and Time<br>setting        | Set the date and time of the Interrogator.                                                                            |
| Advanced<br>configuration       | Set the advanced parameters of the<br>Interrogator.                                                                   |
| Save / Load<br>Configuration    | Save and load the interrogator configuration.                                                                         |
| Reset the Interrogator          | Reboot the Interrogator                                                                                               |
| Download Datalogging            | Download the datalogging of<br>the Interrogator.                                                                      |
| Update interrogator<br>software | Update the software of the interrogator.                                                                              |

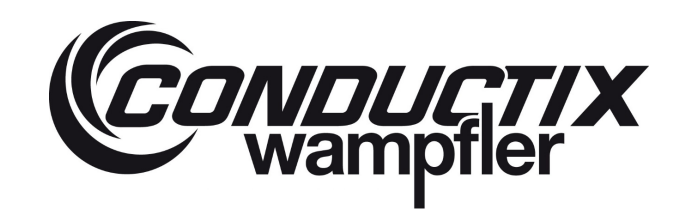

#### 5.3.8.1 Kommunikation

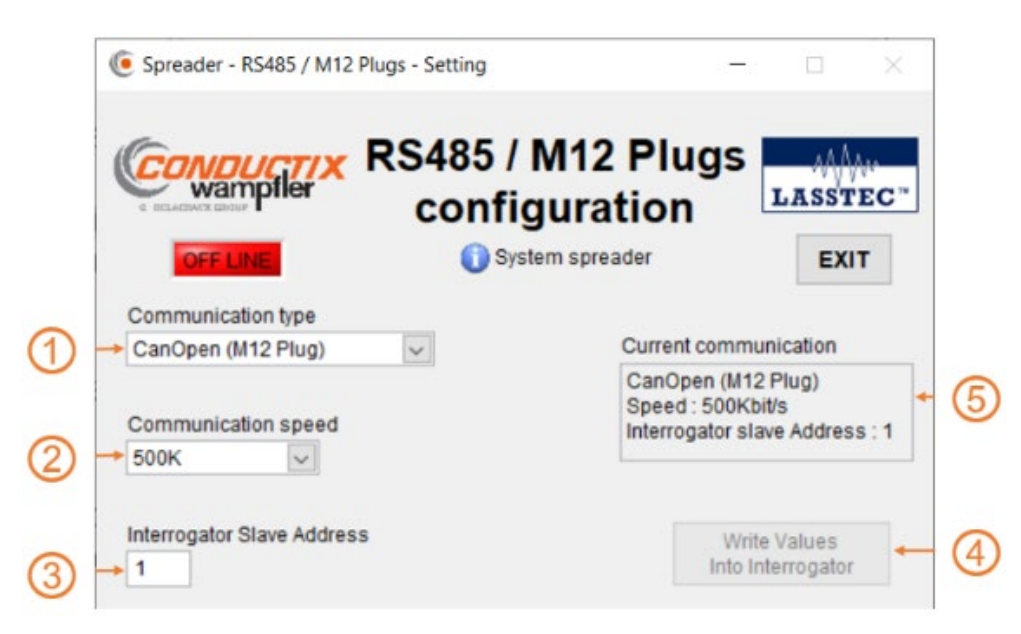

Dieses Kapitel dient zur Änderung der Modbus / CanOpen-Kommunikationsparameter des Interrogators. Die Standardeinstellung ist CanOpen, wie sie vom Lasstec-Monitor verwendet wird.

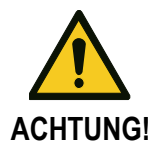

#### Werkseinstellungen nicht ändern!

Änderungen dieser Einstellungen können zu Fehlfunktionen der Kommunikation führen

#### (1) Communication type (Kommunikationstyp)

Dort können Sie zwischen zwei Kommunikationsmethoden wählen: Modbus (RS-485) CanOpen (M12 plug)

#### (2) Communication speed (Kommunikationsgeschwindigkeit)

Dort können Sie die Datenübertragungsgeschwindigkeit festlegen. Bei Auswahl von Modbus als Kommunikationstyp sind die folgenden Geschwindigkeiten verfügbar: 4800 bit/s 9600 bit/s

19200 bit/s 57600 bit/s 115200 bit/s
### LASSTEC Wiegesystem 0521

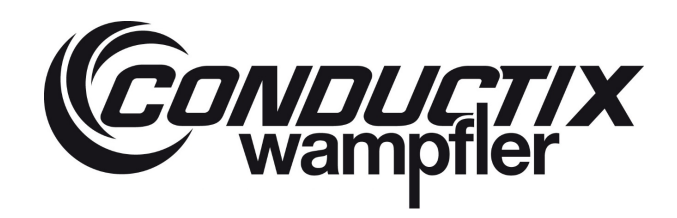

Bei Auswahl von CanOpen als Kommunikationstyp sind die folgenden Geschwindigkeiten verfügbar:

20 Kbit/s 50 Kbit/s 100 Kbit/s 125 Kbit/s 250 Kbit/s 500 Kbit/s 1 Mbit/s

### (3) Interrogator Slave Address (Interrogator Slave Adresse)

Dort können Sie die Netzwerkadresse des Interrogators definieren

4 Write Values Into Interrogator (Werte in den Interrogator schreiben)

Durch Anklicken dieser Schaltfläche bestätigen Sie die Änderungen in diesem Kommunikationsbereich. Ohne Bestätigung werden alle Änderungen verworfen.

#### 5 Current communication (Aktuelle Kommunikation)

Zeigt die aktuellen Kommunikationseinstellungen des Interrogators an.

### 5.3.8.2 Kalibrierung

Dieses Kapitel der Software ist nur für autorisiertes Personal bestimmt (Installation und Wartung). Sie ermöglicht es geschultem Personal, das System mit einer der folgenden Methoden zu kalibrieren:

- Mit Sensoreigenschaften, Twistlock-Durchmesser
- Mit einer Parameterdatei oder direkt mit Kalibrierdaten (diese müssen im Voraus vorbereitet werden)
- Mit einem Belastungstest für jeden Twistlock einzeln
- Verifizieren/Justieren der Kalibrierung mit einem bekannten Gewichtscontainer

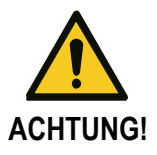

#### Dieser Teil der Software ist nur für autorisierte Personen bestimmt!

Wenn die Kalibrierung nicht korrekt durchgeführt wird, funktioniert das System nicht richtig. Conductix-Wampfler ist nicht verantwortlich für Fehlfunktionen des Systems, wenn die Kalibrierung nicht korrekt durchgeführt wird.

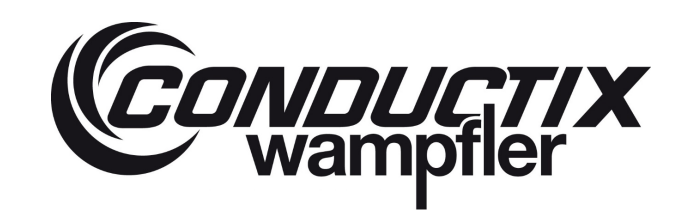

| Spreader - Calibration - S   | Setting                                                                                                    | -                                        |                                 | ×      |
|------------------------------|----------------------------------------------------------------------------------------------------|------------------------------------------|---------------------------------|--------|
| CONDUCTIX<br>wamptler        | Calibration                                                                                                    |                                          | LASST                           | EC *   |
| OFF LINE                     | 🚺 System spreader                                                                                                    |                                          | EXI                             | т      |
| Sensor<br>Calibration        | Calibrate the system using the<br>This calibration affects each the<br>individually.                                           | twistloc                                 | or coeffic<br>k                 | ient.  |
| Advanced<br>Calibration      | Calibrate the system using a<br>This calibration affects each t<br>individually.                                               | file par<br>wistloc                      | ameters.<br>k                   |        |
| Calibration<br>per twistlock | Calibrate each twistlock indiv<br>up a known load under each<br>This calibration affects each t<br>individually.               | idualy l<br>twistloo<br>twistloo         | by lifting<br>ck.<br>k          |        |
| Container<br>Adjustment      | Verification and adjustment o<br>a container with a known wei<br>This adjustment has an effec<br>the system, not twistlock per | f the ca<br>ght.<br>t on the<br>twistloo | alibration<br>e entirely<br>sk. | with   |
| Temperature<br>Calibration   | Verification and adjustment<br>temperature of the twislock                                                                     | of the c                                 | alibration                      | of the |

### 5.3.8.2.1 Sensor-Kalibrierung

Bei der Kalibrierung mit der **Sensorkalibrierungs**methode wird jeder Twistlock individuell beeinflusst. Für jeden Twistlock mit Sensor müssen Sie den entsprechenden Sensorkoeffizienten, den Twistlock-Durchmesser und das E-Modul des Twistlock-Stahls angeben. Klicken Sie dann auf **Calibrate the Twistlock (Twistlock kalibrieren)** und die Software berechnet automatisch den Gesamt-Twistlock-Koeffizienten und speichert ihn im Interrogator. Sie wird vom Interrogator verwendet, um das Gewicht jedes Twistlocks zu berechnen.

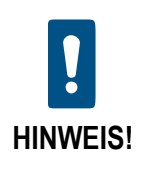

Die Informationen über das E-Modul weisen in der Regel große Abweichungen auf. Daher ist diese Kalibrierungsmethode die ungenaueste.

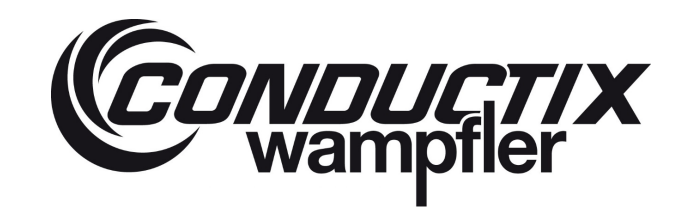

|          | Spreader - Twistlock calibration w | ith sensor coefficient - Setting                                                        | - 🗆 ×         |       |
|----------|------------------------------------|-----------------------------------------------------------------------------------------|---------------|-------|
|          | CONDUCTIX TW                       | vistlock calibration with<br>sensor coefficient<br>O System spreader                    | LASSTEC"      |       |
| 1-       | Twistlock number                   | Enable twistlock Young's modulus<br>Standard Young's modulus<br>O Known Young's modulus |               | - (5) |
| 2 -      | 0,0000<br>Twistlock diameter [mm]  | Twistlock<br>Young's modulus [GPa]<br>193                                               |               | - 6   |
| 3 -<br>• | 50<br>For information : Twistlock  | coefficient                                                                             |               | Ŭ     |
| 4) -     | Default value : 518                | 0 Calibrate th                                                                          | e twistlock 🔸 | - 7   |

### 1 Twistlock number (Twistlock-Nummer)

Dort wählen Sie den Twistlock aus, den Sie kalibrieren möchten. Bei einem Einzelsystem müssen Sie 4 und bei einem Doppelsystem 8 Twistlocks kalibrieren.

### 2 Sensor coefficient (Sensor-Koeffizient)

Dort können Sie den Koeffizienten des Sensors eingeben. Er wurde vom Sensorhersteller festgelegt und kann bei Bedarf von Conductix-Wampfler zur Verfügung gestellt werden.

### ③ Twistlock diameter (Twistlock-Durchmesser).

Dort können Sie den Durchmesser [mm] des Twistlocks angeben.

### (4) Twistlock coefficient (Twistlock-Koeffizient)

Zeigt den berechneten Gesamt-Twistlock-Koeffizienten an

### 5 Enable Twistlock Young's modulus (Twistlock E-Modul aktivieren).

Durch Auswahl von Standard Young's modulus (Standard E-Modul) oder Known Young's modulus (bekanntes E-Modul) können Sie festlegen, ob das Programm entweder einen vordefinierten Wert für den Modul (193 [GPa]) oder einen Wert verwendet, den Sie nach den Angaben des Herstellers angeben können (siehe nächster Punkt)

### (6) Twistlock Young's modulus (Twistlock E-Modul) [GPa].

Wenn Known Young's modulus (bekanntes E-Modul) ausgewählt ist, können Sie hier den Wert des Twistlock E-Moduls gemäß den Angaben des Herstellers angeben.

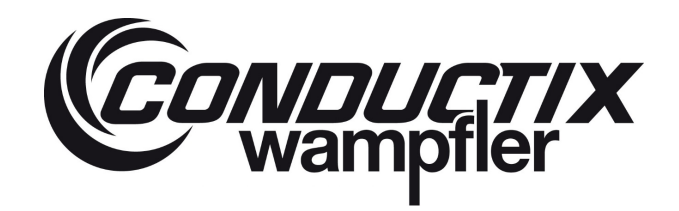

### Calibrate the Twistlock (Twistlock kalibrieren).

Nachdem alle vorherigen Punkte bearbeitet wurden, können Sie die Kalibrierung durch Klicken **auf Calibrate the Twistlock** (Twistlock kalibrieren) durchführen. Die Software bestimmt dann den Gesamt-Twistlock-Koeffizienten auf der Grundlage der eingegebenen Werte und speichert ihn im Interrogator. Der berechnete Koeffizient wird dann als Twistlock coefficient (Twistlock-Koeffizient) angezeigt.

### 5.3.8.2.2 Erweiterte Kalibrierung

Hier können Sie den Twistlock entweder durch Import einer Kalibrierungsparameterdatei oder durch manuelle Eingabe der Koeffizienten für jeden Twistlock kalibrieren. Diese Kalibrierungsmethode wirkt sich auf jeden Twistlock einzeln aus.

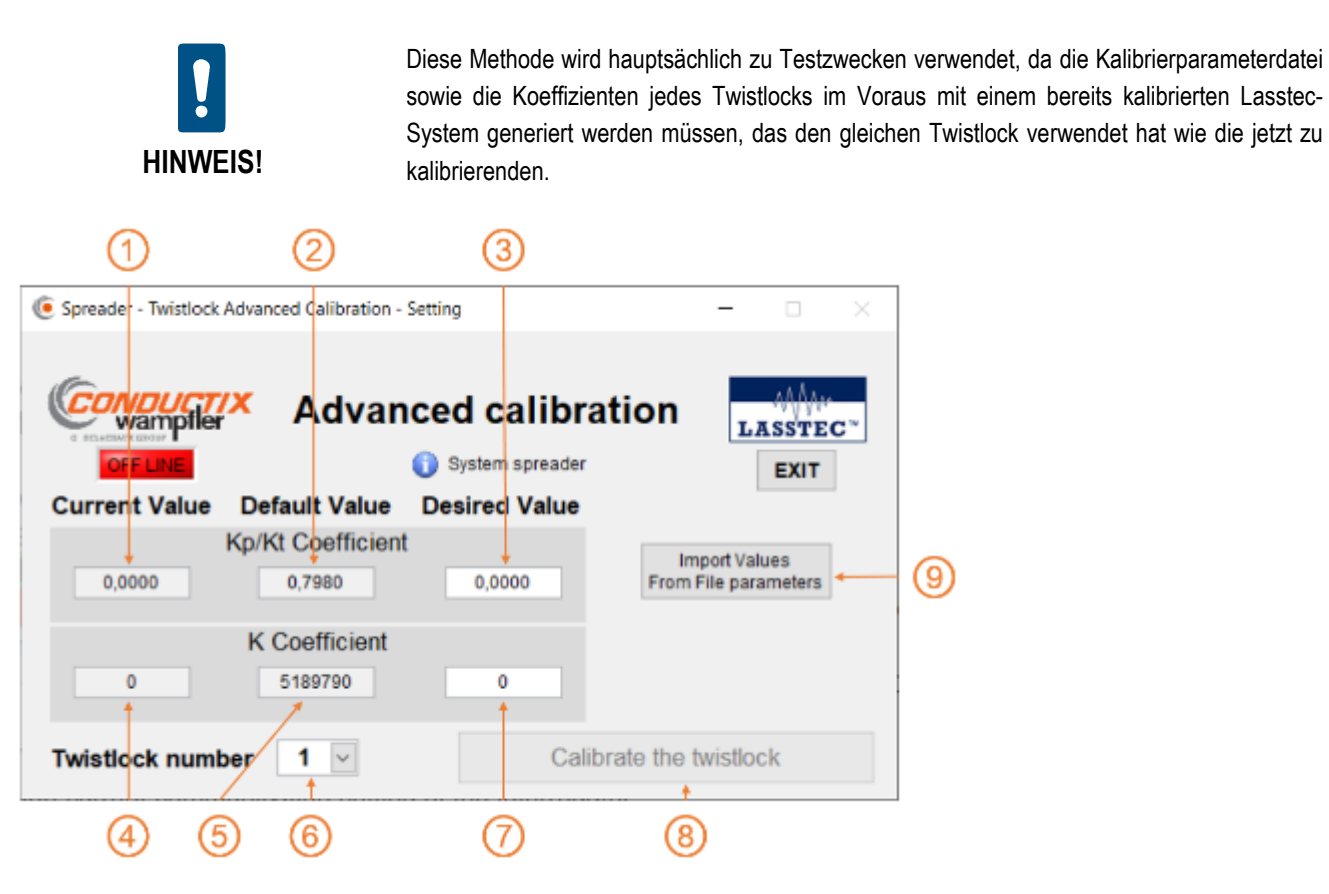

### (1) Kp/Kt coefficient – Current Value (Kp/Kt Koeffizient – Aktueller Wert).

Zeigt den aktuellen Wert des im Interrogator gespeicherten Kp/Kt-Koeffizienten an.

### (2) Kp/Kt coefficient – Default Value (Kp/Kt Koeffizient – Standardwert)

Zeigt den werkseitigen Wert des im Interrogator gespeicherten Kp/Kt-Koeffizienten an.

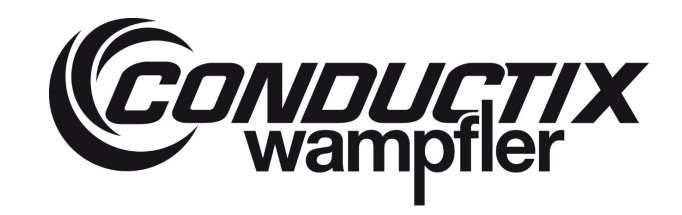

### LASSTEC Wiegesystem 0521

### 3 Kp/Kt coefficient – Desired Value (Kp/Kt Koeffizient – Gewünschter Wert)

Hier geben Sie den neuen Wert des Kp/Kt-Koeffizienten ein.

(4) K coefficient – Current Value (K Koeffizient – Aktueller Wert)

Zeigt den aktuellen Wert des im Interrogator gespeicherten K-Koeffizienten an.

### (5) K coefficient – Default Value (K Koeffizient – Standardwert)

Zeigt den aktuellen Wert des im Interrogator gespeicherten K-Koeffizienten an.

### 6 Twistlock number (Twistlock-Nummer)

Hier wählen Sie den Twistlock aus, den Sie kalibrieren möchten. Sie können die Formulare 1 bis 4 im Falle eines Einzelsystems oder 1 bis 8 im Falle eines Doppelsystems wählen.

### (7) K coefficient – Desired Value (K Koefficient – Gewünschter Wert)

Hier geben Sie den neuen Wert des K-Koeffizienten ein.

### (8) Calibrate the Twistlock (Twistlock kalibrieren)

Nachdem Sie die neuen Werte für die Koeffizienten festgelegt und den entsprechenden Twistlock gewählt haben, werden durch Klicken auf Calibrate the Twistlock (Twistlock kalibrieren) die neuen Werte im Interrogator gespeichert und der Twistlock kalibriert

### (9) Import Values From File parameter (Werte aus der Parameterdatei importieren)

Dies öffnet ein neues Fenster, in dem Sie nach dem Pfad der Kalibrierungsparameterdatei suchen und diese zur Kalibrierung importieren können.

Denken Sie daran: Diese Datei muss im Voraus mit einem bereits kalibrierten Lasstec-System erstellt werden, das die gleichen Twistlocks verwendet wie die, die jetzt kalibriert werden müssen.

### 5.3.8.2.3 Kalibrierung mit Twistlock

Die Kalibrierung mit der Twistlock-Methode ist zusammen mit der Container Anpassungsmethode die genaueste Methode, um das Lasstec-Wiegesystem zu kalibrieren. Die Container-Anpassungsmethode liefert ebenfalls alleine schon sehr genaue Ergebnisse, vorausgesetzt, dass der verwendete Testcontainer eine gleichmäßig verteilte Last auf alle vier Eckbeschläge aufweist. Wenn dies nicht der Fall ist, wird eine vorherige Kalibrierung mit der Twistlock-Methode empfohlen und gegebenenfalls folgt danach die Container-Anpassungsmethode.

# LASSTEC Wiegesystem 0521

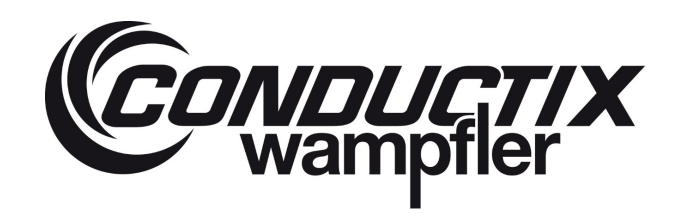

Für dieses Kalibrierverfahren:

- Das Lasstec-System muss vollständig auf einem betriebsbereiten Kran installiert werden.
- Ein Computer mit der Lasstec-Konfigurationssoftware muss an den Interrogator angeschlossen werden.
- Ein Prüfgewicht zwischen 5 und 10 Tonnen muss vorhanden sein. Die Masse des Prüfgewichts muss so genau wie möglich bekannt sein. Um die maximale Genauigkeit des Lasstec-Systems zu erreichen, wird ein Prüfgewicht mit einer maximalen Toleranz von ± 25 Kg empfohlen.
- Eine Fixiervorrichtung, mit der das Pr
  üfgewicht mit nur einem Twistlock angehoben werden kann. Es ist zwingend erforderlich, dass die verwendete Befestigungsvorrichtung keine Biegekr
  äfte auf den Twistlock aus
  übt. Der Twistlock darf nur gerade nach unten gezogen werden.

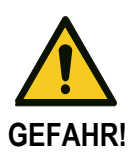

Beachten Sie die Sicherheitsvorschriften Ihrer Hebevorrichtung, auf der das Lasstec-Wiegesystem installiert ist.

Conductix-Wampfler ist nicht verantwortlich für Fehlfunktionen des Systems, wenn die Kalibrierung nicht korrekt durchgeführt wird.

Hier ist ein Beispiel für eine Befestigungsvorrichtung, die aus einem Eckbeschlag mit einer geschweißten Platte besteht, an der das Prüfgewicht befestigt werden kann:

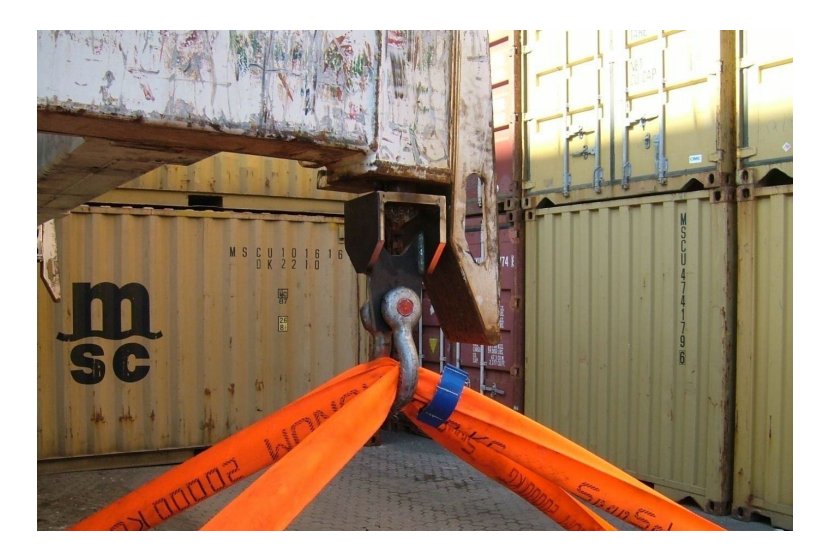

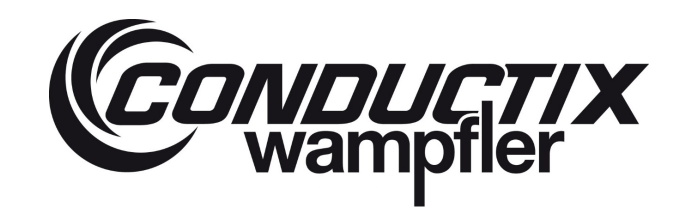

### 5.3.8.2.3.1 Kalibrierung per Twistlock – Schritt für Schritt Erklärung

- 1. Befestigen Sie das Prüfgewicht wie oben beschrieben am Twistlock an, den Sie kalibrieren möchten. Heben Sie das Prüfgewicht jetzt nicht hoch.
- 2. Wenn Sie auf **Calibration per Twistlock (Kalibrierung per Twistlock)** klicken, erscheint ein Anweisungsfenster. Nachdem Sie diese Anweisungen sorgfältig gelesen haben, klicken Sie auf **Continue (Weiter)**

|         | vampiler Tw                                                                                                    | istlock                                                                                    | Calibra                                               | tion                       | LASS  | TEC. |
|---------|----------------------------------------------------------------------------------------------------|--------------------------------------------------------------------------------------------|-------------------------------------------------------|----------------------------|-------|------|
| Instruc | tions                                                                                                    | 🕕 Sys                                                                                      | tem spreader                                          |                            | EX    | uт   |
|         | ۲                                                                                                    |                                                                                            |                                                       |                            | ×     | 1    |
|         | To calibrate a twistlock                                                                                                    | with a test weig                                                                           | ht, please follow th                                  | ne steps bel               | ow.   |      |
| Twist   | <ol> <li>Lock the test weight betweight</li> <li>Lift up the test weigh</li> <li>Confirm the load in</li> <li>Lower the test weiging</li> <li>Unlock the twistlocid</li> <li>Repeat this calibration</li> <li>Record the actual weight</li> <li>Confirm the calibration</li> </ol> | t under a twistl<br>ht.<br>dicated on the<br>ht on the grou<br>k.<br>procedure 2 r<br>ght. | ock.<br>screen.<br>nd.<br>nore times.                 |                            |       |      |
| wistlo  | This procedure complet<br>If further twistlocks are t                                                                                                    | es the calibrati<br>to be calibrated<br>Continue                                           | on of the chossen t<br>I, then please repea<br>Cancel | wistlock.<br>It this proce | dure. |      |
| Measu   | ured weight [TON]                                                                                                    | Regis<br>the ca                                                                            | tered weight o                                        | f<br>]                     |       |      |
| -,      |                                                                                                    | 1st reading                                                                                | 0                                                     |                            |       |      |
| Actual  | test weight [TON]                                                                                                    | 2nd reading                                                                                | 0                                                     |                            |       |      |
| 0.00    |                                                                                                    | 3rd reading                                                                                | 0                                                     |                            |       |      |

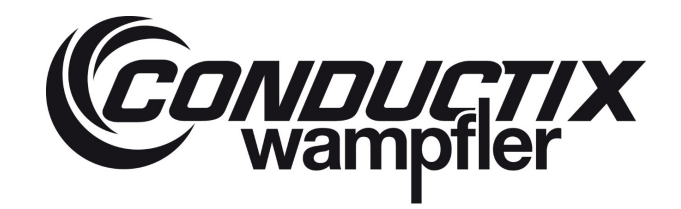

# LASSTEC Wiegesystem 0521

3. Sie werden gefragt, welchen Twistlock Sie kalibrieren möchten. Wählen Sie den entsprechenden Twistlock aus und bestätigen Sie mit **OK**. Das System wartet dann darauf, dass der Twistlock gesperrt wird.

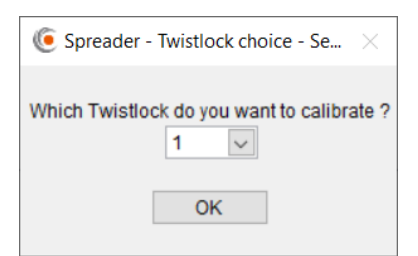

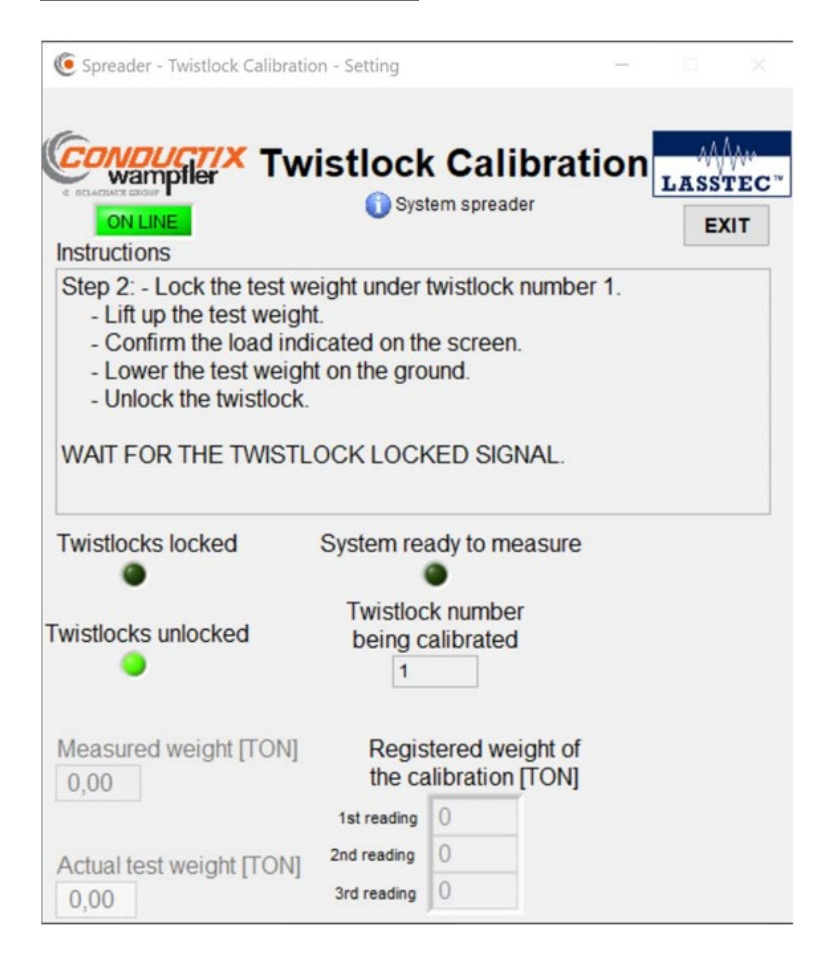

# LASSTEC Wiegesystem 0521

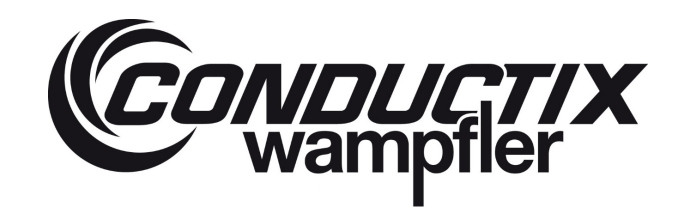

 Sobald die Twistlocks gesperrt sind, erscheint ein kleines Informationsfenster, das Sie über den nächsten Schritt informiert. Bestätigen Sie durch Klicken auf OK. Heben Sie das Prüfgewicht an, und sobald die Anzeige des Measured Weight [TON] (gemessenen Gewichts stabil bleibt (keine Abweichung größer als ± 300 Kg), klicken Sie auf The weight is lifted up - Next step (Das Gewicht wird angehoben - nächster Schritt).

| 🧕 Spreader - Twistlock C                                                                                 | alibration - Setting                                                   |                                                                    | _                 |                          |
|----------------------------------------------------------------------------------------------------|------------------------------------------------------------------------|--------------------------------------------------------------------|-------------------|--------------------------|
| CONDUCTIX     Wampler     ON LINE Instructions                                                           | Twistlock                                                              | c Calibra<br>tem spreader                                          | ation             | LASSTEC™<br>EXIT         |
| Step 2: - Lock the t<br>- Lift up the test<br>- Confirm the loa<br>- Lower the test<br>- Unlock the twis | est weight under<br>weight.<br>ad indicated on th<br>weight on the gro | twistlock num<br>le screen.<br>bund.                               | ber 1.            |                          |
| WAIT FOR THE TV                                                                                          | Twistlocks are now l<br>up the test weight a<br>button "The weight     | ×<br>locked, please lift<br>nd click on the<br>is lifted up - Next | :                 |                          |
| Twistlocks locked                                                                                        | step .<br>OK                                                           |                                                                    |                   |                          |
| Twistlocks unlocked                                                                                      | being c                                                                | alibrated                                                          |                   |                          |
| Measured weight [70,01                                                                                   | ON] Regis                                                              | stered weight<br>alibration [TOI                                   | of<br>N]          |                          |
|                                                                                                    | 1st reading                                                            | 0                                                                  |                   |                          |
| Actual test weight [ 0,00                                                                                | TON] 2nd reading<br>3rd reading                                        | 0                                                                  | The weigh<br>Next | t is lifted up<br>t step |

### LASSTEC Wiegesystem 0521

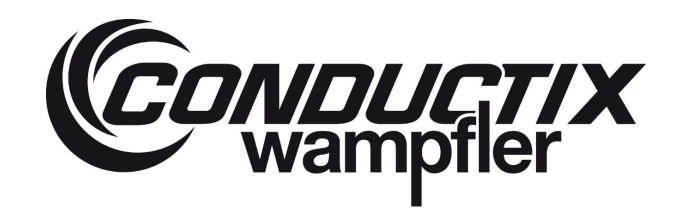

5. Das System verarbeitet die gemessenen Gewichte, um einen stabilen, genaueren Wert zu erhalten. Sobald diese Erfassung abgeschlossen ist, werden Sie über ein Informationsfenster über den verarbeiteten Wert informiert und gebeten, diesen zu bestätigen. Wenn die Abweichungen zu groß sind, klicken Sie auf No, it's very different (Nein, es ist ganz anders) Starten Sie die Messung erneut (Schritt 4 bis 5). Wenn sie ähnlich sind, klicken Sie auf Yes it's roughly the same (Ja, sie ist ungefähr gleich).

| C Spreader - Twistlock Calibratio                                                                                                    | on - Setting                                                                                                    |                                                                                         | -                                                                        |                 |
|----------------------------------------------------------------------------------------------------|----------------------------------------------------------------------------------------------------|-----------------------------------------------------------------------------------------|--------------------------------------------------------------------------|-----------------|
| CONDUCTIX<br>wampfler<br>ON LINE                                                                                                    | istloci<br>O Sys                                                                                                 | c Calil                                                                                 | oration                                                                  |                 |
| Instructions                                                                                                    |                                                                                                    |                                                                                         |                                                                          |                 |
| Step 2: - Lock the twistloo<br>- Lift up the load<br>- Put down the load<br>- Unlock the twistlock                                                                                                    | ck number                                                                                                    | 1 on a kno                                                                              | wn load.                                                                 |                 |
| <b>(•</b>                                                                                                    |                                                                                                    |                                                                                         |                                                                          | ×               |
| The weight seems stable.<br>The measured weight is 7,08 To                                                                                                    | on.                                                                                                    |                                                                                         | 1                                                                        | nu - 1- 1-      |
| The weight seems stable.<br>The measured weight is 7,08 To<br>Please confirm that this weight<br>Yes, it's roughly th                                                                                    | on.<br>t is according t<br>he same.                                                                              | to the "Measu<br>No, it's vi<br>Start the mea                                           | red weight [TON<br>ery different.<br>isurement again.                    | l]" indication. |
| The weight seems stable.<br>The measured weight is 7,08 To<br>Please confirm that this weight<br>Yes, it's roughly th                                                                                    | on.<br>t is according t<br>he same.                                                                              | No, it's vi<br>No, it's vi<br>Start the mea                                             | ired weight [TON<br>ery different.<br>isurement again.                   | l]" indication. |
| The weight seems stable.<br>The measured weight is 7,08 To<br>Please confirm that this weight<br>Yes, it's roughly th<br>Wistlocks unlocked                                                              | n.<br>t is according t<br>he same.<br>I wisuoc<br>being c<br>1                                                   | No, it's vi<br>No, it's vi<br>Start the mea<br>ok number<br>calibrated                  | red weight [TON<br>ery different.<br>isurement again.                    | ]" indication.  |
| The weight seems stable.<br>The measured weight is 7,08 To<br>Please confirm that this weight<br>Yes, it's roughly th<br>Wistlocks unlocked<br>Measured weight [TON]<br>7,02                             | n.<br>t is according t<br>he same.<br>I wisuod<br>being c<br>1<br>Regis<br>the ca                                | No, it's vi<br>No, it's vi<br>Start the mea<br>an number<br>calibrated<br>stered weight | rred weight [TON<br>ery different.<br>isurement again.<br>ght of<br>TON] | ]" indication.  |
| The weight seems stable.<br>The measured weight is 7,08 To<br>Please confirm that this weight<br>Ves, it's roughly th<br>wistlocks unlocked<br>Measured weight [TON]<br>7,02                             | n.<br>t is according t<br>he same.<br>I wisuoc<br>being c<br>1<br>T<br>Regis<br>the ca<br>1st reading            | No, it's vo<br>Start the mea<br>calibrated<br>stered weig<br>alibration [               | rred weight (TON<br>ery different.<br>Isurement again.<br>ght of<br>TON] | ]" indication.  |
| The weight seems stable.<br>The measured weight is 7,08 To<br>Please confirm that this weight<br>Ves, it's roughly th<br>Wistlocks unlocked<br>Measured weight [TON]<br>7,02<br>Actual test weight [TON] | nn.<br>t is according t<br>he same.<br>I wisuou<br>being c<br>1<br>Regis<br>the ca<br>1st reading<br>2nd reading | No, it's vi<br>Start the mea<br>calibrated<br>stered weig<br>alibration [<br>0<br>0     | red weight [TON<br>ery different.<br>surement again.<br>ght of<br>TON]   | ]" indication.  |

6. Sie werden dann über die erfolgreiche Messung des ersten von drei Kalibrierwerten für die Kalibrierung des von Ihnen gewählten Twistlocks informiert und müssen diese bestätigen.

Legen Sie das Prüfgewicht ab, entsperren Sie den Twistlock und wiederholen Sie Schritt 3 bis 6 noch zweimal, bis die drei Werte für das **The registerd weight of the calibration [TON] (registrierte Gewicht der Kalibrierung)** angezeigt werden.

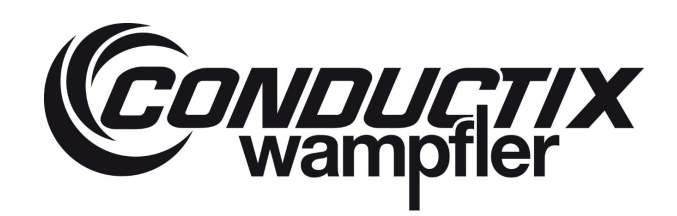

| 🦲 Spreader - Twistlock Ca                                                                                                    | libration - Setting                                                    |                                            | -        |         |
|----------------------------------------------------------------------------------------------------|------------------------------------------------------------------------|--------------------------------------------|----------|---------|
| CONDUCTIX<br>wampfler<br>on Line<br>Instructions                                                                                               | Twistlock                                                              | <b>Calibra</b><br>tem spreader             | ation    |         |
| <ol> <li>Lock the test we</li> <li>Lift up the test w</li> <li>Confirm the load</li> <li>Lower the test w</li> <li>Unlock the twist</li> </ol> | eight under twist<br>veight.<br>d indicated on th<br>veight on the gro | lock number 1<br>ne screen.<br>nund.<br>×  |          |         |
| NOW WAITING FO<br>TWISTLOCKS                                                                                                    | The weight reference<br>taken. Put down the<br>unlock the twistloci    | te number 1 is<br>e test weight and<br>ks. | AND UN   | LOCKING |
| Twistlocks locked                                                                                                    | ОК                                                                     |                                            | •        |         |
| Twistlocks unlocked                                                                                                    | being c                                                                | ck number<br>calibrated                    |          |         |
| Measured weight [To<br>7,02                                                                                                    | ON] Regis<br>the ca                                                    | stered weight of alibration [TON 7 0821    | of<br>1] |         |
| Actual test weight [T<br>7,00                                                                                                    | ON] 2nd reading<br>3rd reading                                         | 0                                          |          |         |

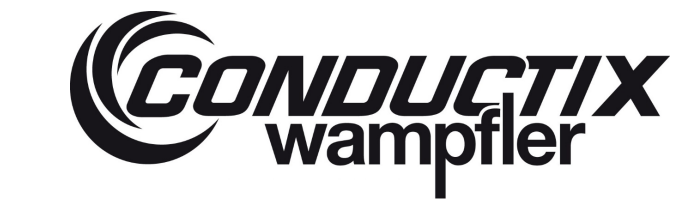

| Spreader - Twistlock Ca                                                                                                    | libration - Setting                                                                                  | -        |          |
|----------------------------------------------------------------------------------------------------|----------------------------------------------------------------------------------------------------|----------|----------|
| CONDUCTIX     Wampfler     ON LINE Instructions                                                                                              | Twistlock Calibra                                                                                    | ation    | LASSTEC" |
| <ol> <li>Lock the test w</li> <li>Lift up the test v</li> <li>Confirm the loa</li> <li>Lower the test v</li> <li>Unlock the twist</li> </ol> | eight under twistlock number 1<br>veight.<br>d indicated on the screen.<br>veight on the ground.     |          |          |
| NOW WAITING FO<br>TWISTLOCKS                                                                                                    | The weight reference number 3 is taken. Put down the test weight and unlock the twistlocks.          | AND UN   | ILOCKING |
| Twistlocks locked                                                                                                    | OK                                                                                                   | ,        |          |
| Twistlocks unlocked                                                                                                    | Twistlock number<br>being calibrated                                                                 |          |          |
| Measured weight [T<br>7,09                                                                                                    | ON] Registered weight<br>the calibration [TON                                                        | of<br>V] |          |
| Actual test weight [T                                                                                                    | Ist reading         7,0821           2nd reading         7,0925           3rd reading         7,0920 |          |          |

# LASSTEC Wiegesystem 0521

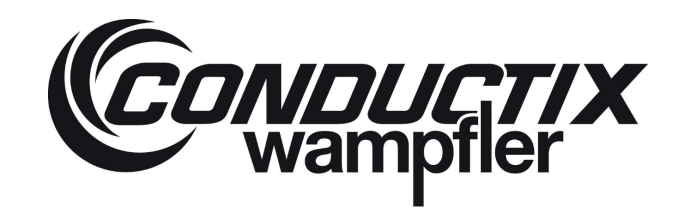

7. Nachdem alle drei Registered weight of the calibration [TON] (registriertes Gewicht der Kalibrierung) gemessen und bestätigt worden sind, werden Sie aufgefordert, das tatsächliche Gewicht des Prüfgewichts in der linken unteren Ecke des Fensters einzugeben. Die Schaltfläche Calibrate (Kalibrieren) erscheint in der unteren rechten Ecke des Programmfensters. Klicken Sie auf Calibrate (Kalibrieren), um die Kalibrierung das von Ihnen ausgewählten Twistlocks durchzuführen.

| Spreader - Twistlock Calibratic                           | on - Setting                 |                              | -            |          | ×   |
|-----------------------------------------------------------|------------------------------|------------------------------|--------------|----------|-----|
|                                                           | istlock                      | <b>Calib</b>                 | ration       | LASS     | TEC |
| Instructions                                              |                              |                              |              | -        | ~   |
| Step 3: Indicate the actua<br>to finalize the calibration | al weight (><br>of twistlock | 0,0Kg) and<br>number 1.      | click on "(  | Calibrat | ie" |
| I WISHOCKS IOCKED                                         | Systemme                     | ady to meas                  | sure         |          |     |
| Twistlocks unlocked                                       | Twistloc<br>being c          | k number<br>alibrated        |              |          |     |
| Measured weight [TON]<br>7,09                             | Regis<br>the ca              | tered weigh<br>alibration [T | nt of<br>ON] |          |     |
|                                                           | 1st reading                  | 7,0821                       |              |          |     |
|                                                           |                              | 7 0025                       |              |          |     |
| Actual test weight [TON]                                  | 2nd reading                  | 7,0925                       | <b>.</b> .   |          |     |

# LASSTEC Wiegesystem 0521

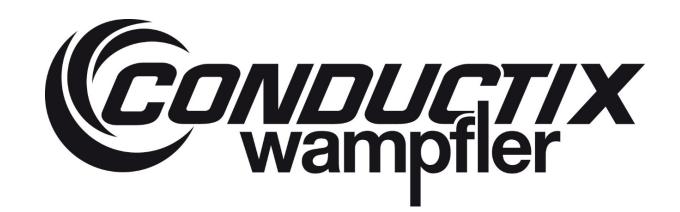

8. Wenn die drei gemessenen Werte für das **Registered weight of the calibration [TON] (registriertes Gewicht der Kalibrierung)** konstant sind, wird die Kalibrierung durch eine Informationsmeldung bestätigt, die Sie bestätigen müssen. Der ausgewählte Twistlock ist jetzt kalibriert. Sie müssen diesen Vorgang mit allen übrigen Twistlocks wiederholen.

| ( Spreader - Twistlock Ca                        | ibration - Setting                                                     | - 0 X     |
|--------------------------------------------------|------------------------------------------------------------------------|-----------|
| CONDUCTIX<br>wampfler<br>ON LINE<br>Instructions | <b>Twistlock Calibra</b><br>() System spreader                         |           |
| Calibration of twistlo                           | ck 1 is done.                                                          |           |
|                                                  |                                                                        |           |
|                                                  | (e ×                                                                   |           |
|                                                  | Calibration of twistlock 1 is done.                                    |           |
| Twistlocks locked                                | ОК                                                                     |           |
| Twistlocks unlocked                              | Twistlock number<br>being calibrated                                   |           |
| Measured weight [T(                              | N] Registered weight of<br>the calibration [TON]<br>1st reading 7,0821 | F.        |
| Actual test weight [7                            | DN] 2nd reading 7,0925<br>3rd reading 7,0920                           | Calibrate |

# LASSTEC Wiegesystem 0521

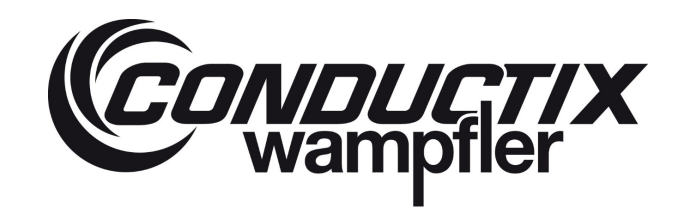

8.1. Wenn die drei gemessenen Werte für das Registered weight of the calibration [TON] (registriertes Gewicht der Kalibrierung) nicht konstant sind, erhalten Sie eine Fehlermeldung und die Kalibrierung wird abgebrochen. Sie müssen Schritt 4 bis 9 wiederholen

| der - Twistlock Calibratio                                                    | on - Setting                                                                                                    |                                                   | -                                     | D X                                                                                                    |
|-------------------------------------------------------------------------------|----------------------------------------------------------------------------------------------------|---------------------------------------------------|---------------------------------------|----------------------------------------------------------------------------------------------------|
| amptier Tw                                                                    | istlock                                                                                                    | Calibra                                           | ation                                 |                                                                                                    |
| INE INS                                                                       | USyst                                                                                                    | em spreader                                       |                                       | EXIT                                                                                                    |
| Indicate the actua                                                            | al weight (><br>of twistlock                                                                                                    | 0,0Kg) and cl<br>number 1.                        | ick on "Ca                            | alibrate"                                                                                                    |
| ۲                                                                             |                                                                                                    |                                                   |                                       | ×                                                                                                    |
| The difference between<br>In order to make an acc<br>Please repeat the calibr | n the 3 measure<br>curate calibratio<br>ration procedur<br>OK                                                                                                    | ements was bigge<br>on the difference<br>e again. | r than 300Kg.<br>must be sma          | ller.                                                                                                    |
| ks unlocked                                                                   | Twistloc<br>being c                                                                                                    | k number<br>alibrated                             |                                       |                                                                                                    |
| red weight [TON]                                                              | Regis<br>the ca                                                                                                    | tered weight<br>libration [TON                    | of<br>V]                              |                                                                                                    |
|                                                                               | 1st reading                                                                                                    | 5,983                                             |                                       |                                                                                                    |
| test weight [TON]                                                             | 2nd reading                                                                                                    | 7,878                                             | Calib                                 | rata                                                                                                    |
|                                                                               | der - Twistlock Calibratic<br>Complete<br>LINE<br>ions<br>I Indicate the actua<br>ize the calibration<br>(C<br>The difference between<br>In order to make an act<br>Please repeat the calibr<br>ks unlocked<br>red weight [TON]<br>test weight [TON] | der - Twistlock Calibration - Setting             | der - Twistlock Calibration - Setting | der - Twistlock Calibration - Setting         Image: System spreader         ions         Indicate the actual weight (> 0,0Kg) and click on "Calibration of twistlock number 1.         Image: System spreader         ions         Indicate the actual weight (> 0,0Kg) and click on "Calibration of twistlock number 1.         Image: System spreader         Image: System spreader |

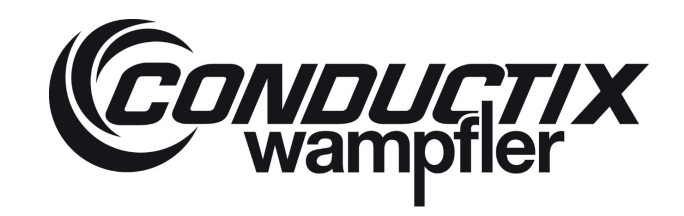

#### 5.3.8.2.4 **Container-Anpassung**

Die Container-Anpassungsmethode kann als eigenständige Kalibriermethode verwendet werden, solange die Masse des Prüfcontainers gleichmäßig über alle vier Eckbeschläge verteilt ist. Sie kann auch als Anpassungsmethode der Kalibrierung per Twistlock-Methode) verwendet werden. In diesem Fall muss sie nach der Twistlock-Kalibrierung durchgeführt werden.

Für dieses Kalibrierverfahren:

- Das Lasstec-System muss vollständig auf einem betriebsbereiten Kran installiert werden.
- Es muss ein Testbehälter mit einem Gewicht zwischen 20 und 30 Tonnen zur Verfügung stehen. Die Pr
  üfmasse muss gleichmäßig über alle Eckbeschläge des Testcontainers verteilt sein. Die Gesamtmasse des Containers muss so genau wie möglich bekannt sein. Um die maximale Genauigkeit des Lasstec-Systems zu erreichen, wird ein Testcontainergewicht mit einer maximalen Toleranz von  $\pm$  100 kg empfohlen.

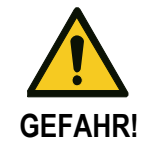

Beachten Sie die Sicherheitsvorschriften Ihrer Hebevorrichtung, auf der das Lasstec-Wiegesystem installiert ist.

Conductix-Wampfler ist nicht verantwortlich für Fehlfunktionen des Systems, wenn die Kalibrierung nicht korrekt durchgeführt wird.

Das Verfahren besteht darin, den Testcontainer dreimal anzuheben, ein Durchschnittswert des gemessenen Gewichts wird berechnet und mit dem tatsächlichen Gewicht des Containers verglichen (dieser Wert muss vom Benutzer eingegeben werden), um die entsprechenden Koeffizienten zu kalibrieren, die für die Berechnung des stabilisierten Gewichts verwendet werden.

Das Hauptfenster des Kapitels für das Containeranpassungsprogramms sieht wie folgt aus:

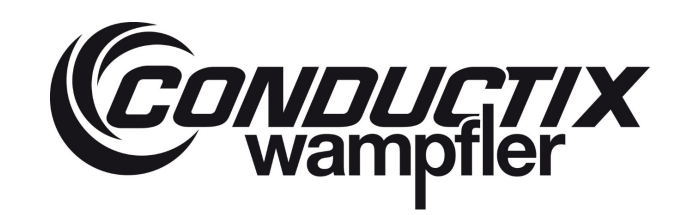

# LASSTEC Wiegesystem 0521

|   | CONDUCTIX<br>wampfler                                                                                             | Container adjustmen                                                                                                    | t LASSTEC" |
|---|----------------------------------------------------------------------------------------------------|----------------------------------------------------------------------------------------------------|------------|
|   | ON LINE                                                                                                    | 🚺 System spreader                                                                                                    | EXIT       |
| ) | Step 2: - Lock the<br>- Lift up the co<br>- Confirm the li<br>- Lower the co<br>- Unlock the tw<br>WAIT FOR THE 1 | e spreader on the container number<br>ntainer.<br>oad indicated on the screen.<br>ntainer on the ground.<br><i>i</i> stlock.<br>TWISTLOCK LOCKED SIGNAL. | 1.         |
| ) | Twistlocks locked                                                                                                 | System ready to measure                                                                                                    |            |
| ) | Twistlocks unlocke                                                                                                | d Container number<br>being calibrated                                                                                                    |            |
|   | Measured contai                                                                                                   | ner Registered weight of the calibration [TON]                                                                                                    |            |
|   | 0,00                                                                                                    | 1st reading 0                                                                                                    |            |
|   | Actual container<br>weight [TON]                                                                                  | 2nd reading 0<br>3rd reading 0                                                                                                    |            |

Anweisungsabschnitt. In diesem Bereich werden Anweisungen angezeigt, die befolgt werden müssen.

2&3 Zeigt den Status des eingehenden Sperr-/Entsperrungssignals des Krans an.

- 4 Zeigt das gemessene Gewicht ohne Nachbearbeitung an.
- 5 Hier muss der Benutzer das tatsächlich bekannte Gewicht des Testcontainers eintragen.
- 6 Zeigt die verarbeiteten Ergebnisse der drei Wiegevorgänge an.
- Zeigt den aktuell ausgewählten Container an, der kalibriert werden soll.
  - Zeigt an, wann das System bereit ist, eine Messung zu starten.

1

8

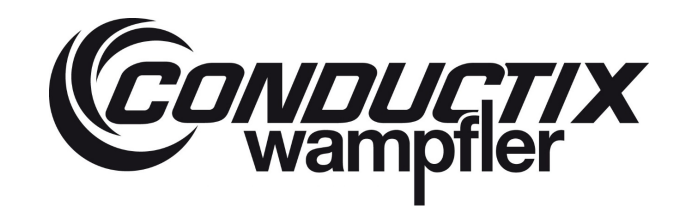

### 5.3.8.2.4.1 Schritt für Schritt Anleitung

1. Wenn Sie **Containeranpassung** als Kalibriermethode auswählen und bei Verwendung eines Twin Systems werden Sie aufgefordert, den Spreader auszuwählen, mit dem das Prüfgewicht angehoben werden soll.

| 🦲 Spreader - Calibration with contain | er - Setting                               | - |   |    |
|---------------------------------------|--------------------------------------------|---|---|----|
| Contraction of the spreader - C       | ntainer adiustmen                          | t |   | EC |
| Instructio                            |                                            |   | - |    |
| Preview conta                         | aine Num List                              |   |   |    |
|                                       | ОК                                         |   |   |    |
| Twistlocks locked                     | System ready to measure                    |   |   |    |
| Twistlocks unlocked                   | Container number<br>being calibrated       |   |   |    |
| Measured container weight [TON]       | Registered weight of the calibration [TON] |   |   |    |
| 0,00                                  | 1st reading 0                              |   |   |    |
| Actual container                      | 2nd reading 0                              |   |   |    |
| weight [TON]                          | 3rd reading 0                              |   |   |    |

Eine Anweisungsmeldung wir angezeigt. Sie müssen auf Continue (Weiter) klicken, um den Kalibrierungsprozess zu starten.

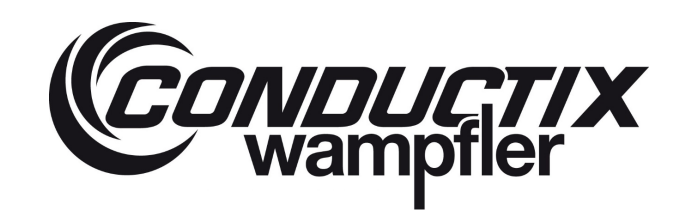

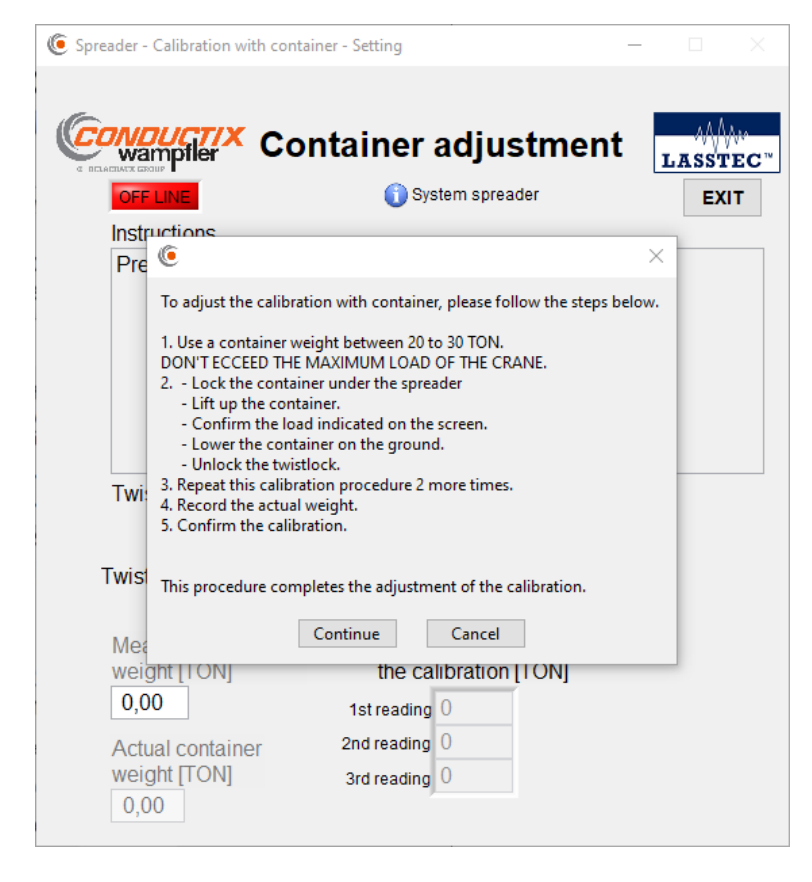

Im Anleitungsabschnitt werden Sie darüber informiert, dass das System auf das Sperrsignal wartet.

- Sperren Sie die Twistlocks. Eine Informationsmeldung bestätigt das eingehende Sperrsignal.
- Klicken Sie auf **OK**.

# LASSTEC Wiegesystem 0521

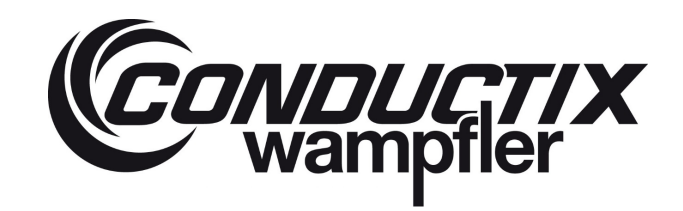

 Sobald die Twistlocks gesperrt sind, erscheint ein kleines Informationsfenster, das Sie über den nächsten Schritt informiert. Bestätigen Sie durch Klicken auf OK. Heben Sie das Prüfgewicht an, und sobald die Anzeige des Measured weight [TON] (gemessenes Gewicht) stabil bleibt (keine Abweichung größer als ± 300 Kg), klicken Sie auf The weight is lifted up - Next step (Das Gewicht wird angehoben - nächster Schritt).

| Spreader - Calibration with                                                                | container - Setting                                                                                                    | -        |                               |          |
|--------------------------------------------------------------------------------------------|----------------------------------------------------------------------------------------------------|----------|-------------------------------|----------|
|                                                                                            | Container adjustr                                                                                                    | nent     | LASSI                         | ₩<br>EC" |
| ON LINE                                                                                    | 🕦 System spreader                                                                                                    |          | EX                            | п        |
| Instructions                                                                               |                                                                                                    |          |                               |          |
| Step 2: - Lock th<br>- Lift up the co<br>- Confirm the<br>- Lower the co<br>- Unlock the t | e spreader on the container nu<br>ontainer.<br>load indicated on the screen.<br>ontainer on the ground<br>(• ×                    | imber 1. |                               |          |
| WAIT FOR THE                                                                               | Twistlocks are now locked, please lift<br>up the container and click on the<br>button "The container is lifted up -<br>Next sten" | L.       |                               |          |
| Twistlocks locke                                                                           | ОК                                                                                                    | re       |                               |          |
| Twistlocks unlocke                                                                         | ed being calibrated                                                                                                    |          |                               |          |
| Measured conta<br>weight [TON]                                                             | iner Registered weight<br>the calibration [TO                                                                                     | of<br>N] |                               |          |
| 0,20                                                                                       | 1st reading 0                                                                                                    |          |                               |          |
| Actual container<br>weight [TON]<br>0,00                                                   | 2nd reading 0<br>3rd reading 0                                                                                                    | The cont | tainer is lifted<br>lext step | up       |

# LASSTEC Wiegesystem 0521

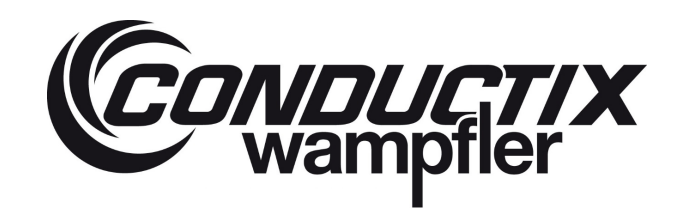

3. Das System verarbeitet die gemessenen Gewichte, um einen stabilen, genaueren Wert zu erhalten. Sobald diese Erfassung abgeschlossen ist, werden Sie über ein Informationsfenster über den verarbeiteten Wert informiert und gebeten, diesen zu bestätigen. Wenn die Abweichungen zu groß sind, klicken Sie auf No, it's very different (Nein, es ist ganz anders) Starten Sie die Messung erneut (Schritt 4 bis 5). Wenn sie ähnlich sind, klicken Sie auf Yes it's roughly the same (Ja, sie ist ungefähr gleich).

| 6         | eader - Calibration with contair                                                                                                    | ner - Setting                                                               |                                                                                                    |                 |
|-----------|----------------------------------------------------------------------------------------------------|-----------------------------------------------------------------------------|----------------------------------------------------------------------------------------------------|-----------------|
|           | wampfler Cor                                                                                                    | ntaine                                                                      | r adjustment                                                                                                    | LASSTEC         |
|           | ON LINE                                                                                                    | <b>()</b> :                                                                 | System spreader                                                                                                    | EXIT            |
|           | Instructions                                                                                                    |                                                                             |                                                                                                    |                 |
|           | Step 2: - Lock the spr<br>- Lift up the contain<br>- Confirm the load i                                                                                                    | eader on ther.<br>indicated o                                               | he container number 1.                                                                                                    |                 |
| 6         | I anno the anatoin                                                                                                    |                                                                             |                                                                                                    | ~               |
| The       | measured weight is 23.01Ton                                                                                                    |                                                                             |                                                                                                    |                 |
| Pleas     | measured weight is 23,01Ton<br>se confirm that this weight i<br>Yes, it's roughly the                                                                                              | n.<br>s according t<br>e same.                                              | to the "Measured weight [TO<br>No, it's very different.<br>Start the measurement again                                                                                | N]" indication. |
| The Pleas | measured weight is 23,01Ton<br>se confirm that this weight i<br>Yes, it's roughly the<br>Twistlocks unlocked                                                                       | n.<br>s according t<br>e same.<br>Dei                                       | to the "Measured weight [TO<br>No, it's very different.<br>Start the measurement again<br>ng calibrated                                                               | N]" indication. |
| The Pleas | measured weight is 23,017on<br>se confirm that this weight i<br>Yes, it's roughly the<br>Twistlocks unlocked                                                                       | n.<br>is according t<br>e same.<br>Oon<br>bei                               | to the "Measured weight [TO<br>No, it's very different.<br>Start the measurement again<br>ng calibrated                                                               | N]" indication. |
| The Plea  | measured weight is 23,017on<br>se confirm that this weight i<br>Yes, it's roughly the<br>Twistlocks unlocked<br>Measured container<br>weight [TON]                                 | n.<br>s according t<br>e same.<br>bei<br>Bei<br>Reg<br>the o                | to the "Measured weight [TO<br>No, it's very different.<br>Start the measurement again<br>and calibrated<br>1<br>istered weight of<br>calibration [TON]               | N]" indication. |
| The Plea  | Measured container<br>weight [TON]<br>23,090                                                                                                    | n.<br>s according t<br>e same.<br>bei<br>Reg<br>the o<br>1st readii         | to the "Measured weight [TO<br>No, it's very different.<br>Start the measurement again<br>in calibrated<br>istered weight of<br>calibration [TON]<br>ng 0             | N]" indication. |
| The Plea  | measured weight is 23,017on<br>se confirm that this weight i<br>Yes, it's roughly the<br>Twistlocks unlocked<br>Measured container<br>weight [TON]<br>[23,090]<br>Actual container | s according t<br>e same.<br>bei<br>Reg<br>the o<br>1st readii<br>2nd readii | to the "Measured weight [TO<br>No, it's very different.<br>Start the measurement again<br>ing calibrated<br>1<br>istered weight of<br>calibration [TON]<br>ing 0<br>0 | N]" indication. |

# LASSTEC Wiegesystem 0521

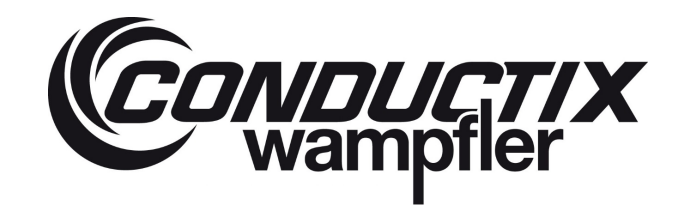

 Sie werden dann über die erfolgreiche Messung des ersten von drei Kalibrierwerten f
ür die Kalibrierung des von Ihnen gew
ählten Twistlocks informiert und m
üssen diese best
ätigen.
 Legen Sie das Pr
üfgewicht ab, entsperren Sie den Twistlock und wiederholen Sie Schritt 3 bis 5 noch zweimal, bis die drei Werte

für das Registered weight of the calibration [TON] Registriertes Gewicht der Kalibrierung) angezeigt werden.

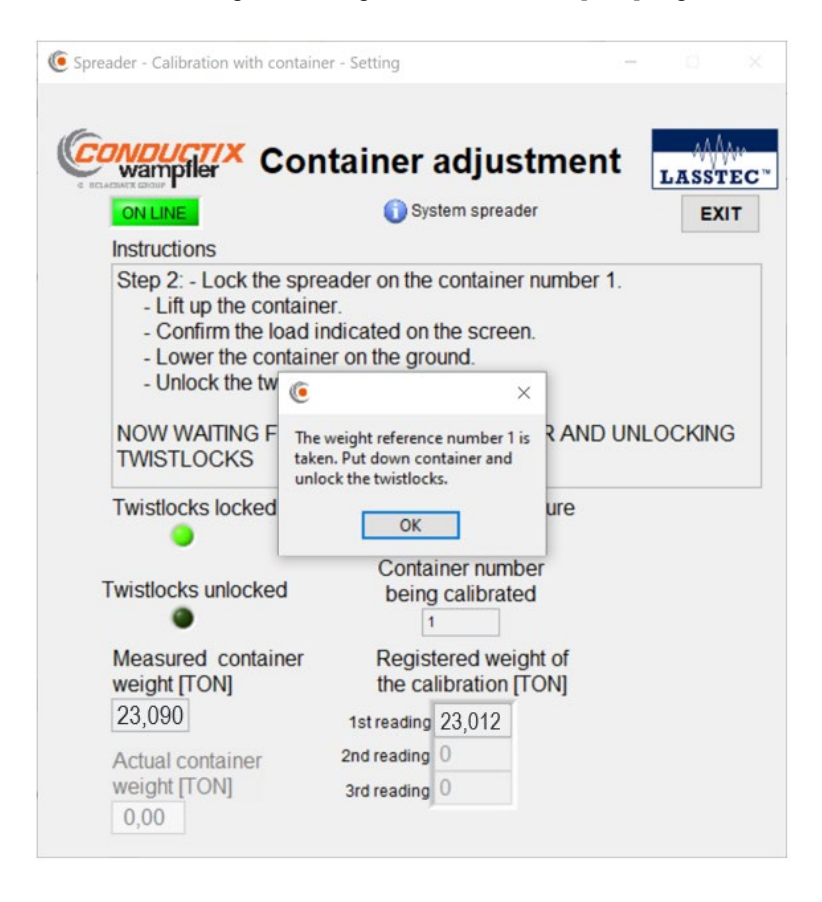

# LASSTEC Wiegesystem 0521

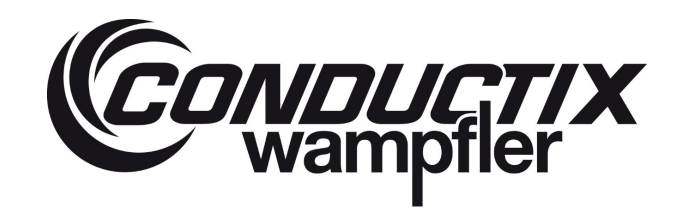

5. Nachdem Sie die drei Messungen durchgeführt haben, werden Sie aufgefordert, das tatsächliche Gewicht des Containers einzutragen. Klicken Sie dann auf die Schaltfläche Kalibrieren. Wenn die drei gemessenen Werte für das Registered weight of the calibration [TON] (registriertes Gewicht der Kalibrierung) konstant sind, wird die Kalibrierung durch eine Informationsmeldung bestätigt, die Sie bestätigen müssen. Das Lasstec-System auf diesem Spreader ist jetzt kalibriert. Wenn Sie ein Twin System verwenden, müssen Sie diesen Vorgang auch mit dem zweiten Spreader durchführen.

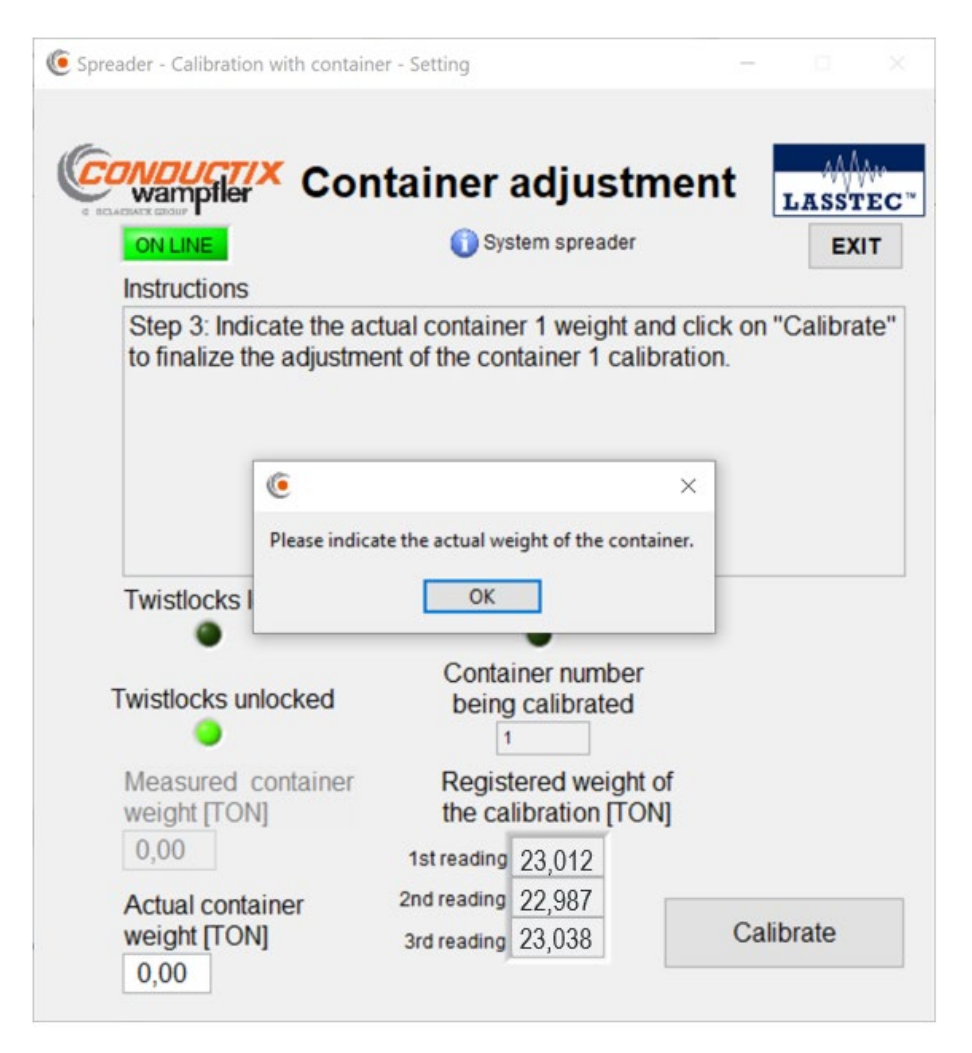

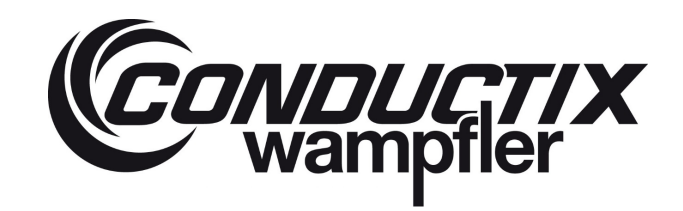

### 5.3.8.2.5 Temperatur-Kalibrierung

Die Temperatur-Kalibrierung ermöglicht die Temperaturmessung für die Twistlocks. Jeder Twistlock muss einzeln kalibriert werden. Um die Temperatur-Kalibrierung durchführen zu können, muss die aktuelle Temperatur der Twistlocks bekannt sein. Dazu eignet sich ein Infrarot-Thermometer. Zur Durchführung dieser Kalibrierung ist kein Prüfgewicht erforderlich.

1. Nach Auswahl von **Temperature calibration (Temperatur-Kalibrierung)** wird ein Anweisungsfenster angezeigt. Lesen Sie die Anweisungen sorafältig durch und bestätigen Sie mit Klick auf **OK**.

| OFF UNE<br>Instruction<br>Preview            | IS<br>Step: Read the instructions                                                                                                    | mperature<br>ration<br>m spreader | e<br>1.                 | ASSTEC    |
|----------------------------------------------|----------------------------------------------------------------------------------------------------|-----------------------------------|-------------------------|-----------|
| Twistlock                                    | s locked Twistlocks unloc                                                                                                    | cked System                       | ready to m              | easure    |
| Twisloc                                      | 0                                                                                                    |                                   | ×                       | ed Value  |
| Sone                                         | To adjust the sensor temperature calibr                                                                                                    | ation, please follow the          | e steps below.          | (1)       |
| Sens                                         | 1. Chance the buildeds on which the e                                                                                                    | Chestian has to be do             |                         |           |
| Sens                                         | 2. Lock the twislocks                                                                                                    | moration has to be ob             | ne                      |           |
| Tudeland                                     | <ol> <li>Measure the twislock temperature</li> <li>Record the actual temperature.</li> </ol>                                                                                          |                                   |                         | red Valu  |
| IWISIOCI                                     | 5. Confirm the calibration.                                                                                                    |                                   |                         |           |
| Sens                                         |                                                                                                    |                                   |                         | ÷.        |
| Sens                                         | Continue                                                                                                    | Cancel                            |                         |           |
| Sens                                         | or a Lamboa Frei measare                                                                                                    |                                   |                         | 1         |
| Twislock                                     | : 3 🛫 🖌 🗸                                                                                                    | urrent Value                      | Des                     | ired Valu |
|                                              |                                                                                                    | 0                                 | 0                       |           |
| Sance                                        | v 3 Tomporatura measuro I°C1                                                                                                    | w later                           |                         |           |
| Senso                                        | or 3 Temperature measure [°C]<br>or 3 Lambda Tref Measure                                                                                                    | 0                                 | 0                       | (*<br>T   |
| Senso<br>Senso<br>Senso                      | or 3 Temperature measure [°C]<br>or 3 Lambda Tref Measure<br>or 3 Lambda Pref Measure                                                                                                 | 0                                 | 0                       | ÷         |
| Senso<br>Senso<br>Senso                      | or 3 Temperature measure ["C]<br>or 3 Lambda Tref Measure<br>or 3 Lambda Pref Measure                                                                                                 | 0<br>0<br>Current Value           | 0<br>0<br>Des           | ired Valu |
| Senso<br>Senso<br>Senso<br>Twislock          | or 3 Temperature measure [°C]<br>or 3 Lambda Tref Measure<br>or 3 Lambda Pref Measure<br>c 4                                                                                          | 0<br>0<br>Current Value           | 0<br>0<br>Des           | ired Valu |
| Senso<br>Senso<br>Twislock<br>Senso<br>Senso | or 3 Temperature measure [°C]<br>or 3 Lambda Tref Measure<br>or 3 Lambda Pref Measure<br>or 4 1 Comperature measure [°C]<br>or 4 Temperature measure [°C]<br>or 4 Lambda Tref Measure | 0<br>0<br>Current Value<br>0<br>0 | 0<br>0<br>Des<br>0<br>0 | ired Valu |

2. Sie werden dann gebeten, den Twistlock auszuwählen, den Sie kalibrieren möchten. Wählen Sie ihn aus und bestätigen mit Klick auf **OK.** 

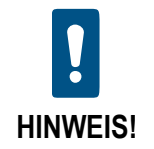

Wenn Sie sich über die Nummer des von Ihnen gewählten Twistlocks nicht sicher sind, schauen Sie auf den Lasstec-Monitor. Die Twistlock-Nummer wird auf dem Hauptbildschirm neben dem Twistlock-Gewicht angezeigt.

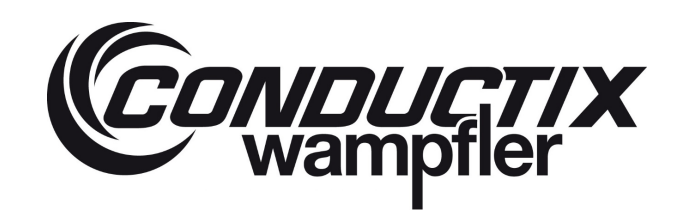

| Spreader - Temperature Sensor Calibration                    | - Setting                                      |                  |
|--------------------------------------------------------------|------------------------------------------------|------------------|
| WARNING S                                                    | uper User logged                               |                  |
| CONDUCTIX<br>Wampfler<br>OFF LINE<br>Instructions            | r Temperature<br>alibration<br>System spreader | LASSTEC          |
| Preview step: Read the instructio Twistlocks locked Twistloc | ns<br>ks unlocked System                       | ready to measure |
| Twislock 1                                                   | - Twistlock choice - Se X                      | Desired Value    |
| Sensor 1 Tempera                                             |                                                | 0                |
| Sensor 1 Lambda Which Twistle                                | ock do you want to calibrate ?                 | 0                |
| Sensor 1 Lambda                                              | 1 🗸                                            | 0                |
| Twislock 2                                                   |                                                | Desired Valu     |
| Sensor 2 Tempera                                             | OK                                             | 0                |
| Sensor 2 Lambda Tref Measu                                   | ire 0                                          | 0                |
| Sensor 2 Lambda Pref Meas                                    | ure 0                                          | 0                |
| Twislock 3 🖌                                                 | Current Value                                  | Desired Valu     |
| Soncor 2 Tomporaturo moacu                                   |                                                | 0                |
| Sensor 3 Lambda Tref Measu                                   | re 0                                           | 0                |
| Sensor 3 Lambda Pref Measu                                   | ure 0                                          | 0                |
| Twislock 4                                                   | Current Value                                  | Desired Valu     |
| Sensor 4 Temperature measu                                   | re [°C] 0                                      | 0                |
|                                                              |                                                | 0                |
| Sensor 4 Lambda Tret Measu                                   | re u                                           | U                |

- 3. Sie werden dann gebeten, den Twistlock anzusehen. Sobald er gesperrt ist, führt das System die erforderlichen Messungen durch. Das kann bis zu 2 Minuten dauern.
- 4. Sie werden dann gebeten, die tatsächliche Temperatur des Twistlocks, die Sie manuell messen müssen, einzugeben und auf Calibrate (Kalibrieren) zu klicken.

Basierend auf den vorangegangenen Messungen und der eingegebenen Temperatur berechnet die Software den entsprechenden Temperaturkoeffizienten. Wenn er richtig ist, bestätigen Sie die Temperaturangabe durch einen Klick auf **OK**.

| ۲                                                                | ×                                           |
|------------------------------------------------------------------|---------------------------------------------|
| Are you sure that th<br>value 25 is the good<br>.UNLOCK THE TWIS | ne temperature<br>d temperature?<br>SLOCKS. |
| Ok                                                               |                                             |

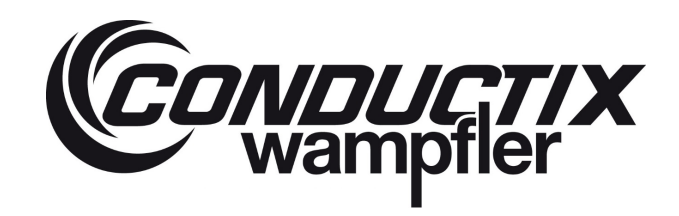

5. Die Kalibrierung des ersten Twistlocks ist abgeschlossen. Wiederholen Sie diese Schritte für den übrigen Twistlock.

| 🦲 Spreader - Temperature Sensor Calibr           | ation - Setting                                       | - 🗆 X           |
|--------------------------------------------------|-------------------------------------------------------|-----------------|
| WARNIN                                           | G Super User logged                                   |                 |
| CONDUCTIX Sen                                    | sor Temperature<br>Calibration                        | LASSTEC*        |
| The adjustment of the temper<br>sensor 1 is done | rature calibration with the twiste                    | Calibrate       |
| Twistlocks locked Twis                           | stlocks unlocked System                               | eady to measure |
| Twislock 1 🛫                                     | Current Value                                         | Desired Value   |
| Sensor 1 Temperatur ()                           | ×                                                     | 22 🗘            |
| Sensor 1 Lambda Tre                              | P                                                     | 50284674        |
| Sensor 1 Lambda Pre ter                          | e adjustment of the<br>mperature calibration with the | 50387886        |
| Twislock 2                                       | islock sensor 1 is done                               | Desired Value   |
| Sensor 2 Temperatur                              | ОК                                                    | 0               |
| Sensor 2 Lambda Tref M                           | easure 50279883                                       | 50263962        |
| Sensor 2 Lambda Pref M                           | 50377391                                              | 0               |
| Twislock 3 🖌                                     | Current Value                                         | Desired Value   |
| Sensor 3 Temperature m                           |                                                       | 0               |
| Sensor 3 Lambda Tref Me                          | easure 50266112                                       | 50278339        |
| Sensor 3 Lambda Pref M                           | leasure 50364416                                      | 0               |
| Twislock 4                                       | Current Value                                         | Desired Value   |
| Sensor 4 Temperature me                          | easure [°C]                                           | 0               |
| Sensor 4 Lambda Tref Me                          | easure 50266112                                       | 50266112        |
| Sensor 4 Lambda Pref Me                          | 50364416                                              | 0               |

5.3.8.3 Anpassung der Grenzwerte

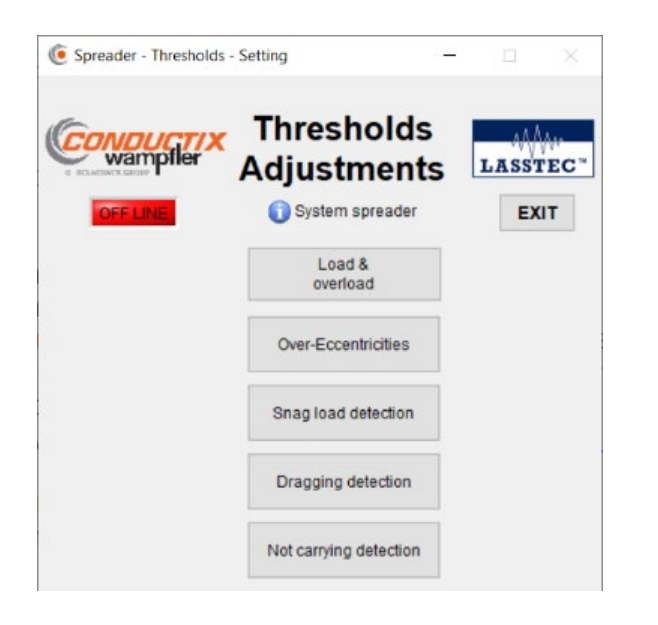

### LASSTEC Wiegesystem 0521

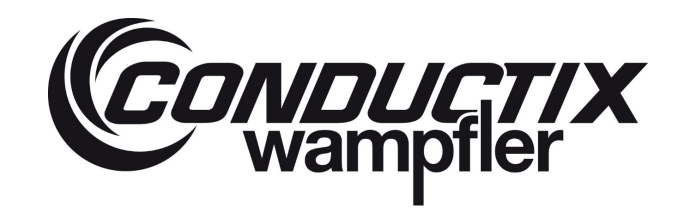

In diesem Kapitel können Sie die Grenzwerte der Überlast- und Exzentrizitätsalarme gemäß der Gesamtsystemkapazitäten und den Spreader-Positionen definieren sowie die Parameter für die Snag load (Verhakte Ladung) Erkennung, die Dragging (Schlepp-Warn-Funktions-) Erkennung und die Not Carrying (Nicht Tragend) Erkennung ändern.

#### Die Grenzwerte beeinflussen direkt die vom Lasstec-System erzeugten Alarme!

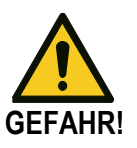

Falsch eingestellte Grenzwerte können zu einem falschen oder gar keinem Alarm führen. Conductix-Wampfler ist nicht verantwortlich für Fehlfunktionen des Systems, wenn die Kalibrierung nicht korrekt durchgeführt wird.

Die Lasstec-Erkennung von Überlast, Exzentrizität, Snag Load (Verhakte Ladung), Dragging (Schlepp-Warn-Funktion) und Not carrying (Nichttragend) ist nur als informative Funktion und in keinem Fall als sicherheitsrelevante Funktion zu verwenden. Conductix-Wampfler ist nicht verantwortlich für Verletzungen oder Schäden, die durch einen nicht ausgelösten oder nicht beachteten Alarm verursacht werden.

Jeder Parameter, der bei Bedarf geändert werden soll, wird in drei Zuständen angezeigt:

Aktueller Wert:

Tatsächlicher Wert des Parameters

#### Standardwert:

Der während des Herstellungsprozesses vordefinierte Standardwert des Parameters. Wenn der **aktuelle Wert** und der **Standardwert** nicht identisch sind, bedeutet dies, dass dieser Parameter mindestens einmal geändert wurde.

### Gewünschter Wert:

Dort können Sie den neuen Wert des Parameters eingeben, den Sie ändern möchten, und durch Klicken auf Overwrite the current Value (Überschreiben des aktuellen Wertes) wird dieser im Interrogator gespeichert und als Current Value (Aktueller Wert) angezeigt.

### 5.3.8.3.1 Last und Überlast

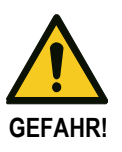

Die Lasstec Last- und Überlasterkennung ist nur als Informationsfunktion und keinesfalls als sicherheitsrelevante Funktion zu verwenden. Conductix-Wampfler ist nicht verantwortlich für Verletzungen oder Schäden, die durch einen nicht ausgelösten oder nicht beachteten Alarm verursacht werden.

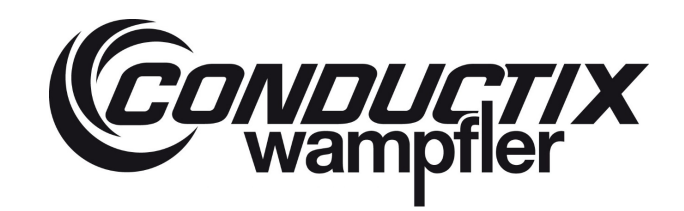

### 5.3.8.3.1.1 Einzel-Registerkarte

In diesem Kapitel können Sie die Grenzwerte für den ersten und zweiten **Überlastalarm**, in Abhängigkeit der Spreadergröße ändern. Wenn ein Teleskop-Spreader mit unterschiedlichen Tragfähigkeiten je nach Position verwendet wird, können Sie für jede Position einen Grenzwert für beide Überlastalarme definieren.

| Spreader - Ihresholds at Overload - Setting                           |                                                                       | - u x          |
|-----------------------------------------------------------------------|-----------------------------------------------------------------------|----------------|
| Container counter                                                     | of Load and Overload [TON]  () System spreader                        | LASSTEC*       |
| Thresholds of the 1st overload alarm                                  | Thresholds of the 2nd overload alarm                                  |                |
| Current Value Default Value Desired Value<br>20ft telescopic position | Current Value Default Value Desired Value<br>20ft telescopic position |                |
| 0,00 36,00 0,00                                                       | 0,00 40,00 0,00                                                       | Overwrite the  |
| 30ft telescopic position                                              | 30ft telescopic position                                              | Current Values |
| 0,00 36,00 0,00                                                       | 0,00 40,00 0,00                                                       | Return to the  |
| 35ft telescopic position                                              | 35ft telescopic position                                              | Default Values |
| 0,00 36,00 0,00                                                       | 0,00 40,00 0,00                                                       |                |
| 40ft telescopic position                                              | 40ft telescopic position                                              |                |
| 0,00 36,00 0,00                                                       | 0,00 40,00 0,00                                                       |                |
| 45ft telescopic position                                              | 45ft telescopic position                                              |                |
| 0,00 36,00 0,00                                                       | 0,00 40,00 0,00                                                       |                |
| Minimum alarm timer [s]                                               | Minimum alarm timer [s]                                               |                |
| Customer function activation Enabled                                  | Customer function activation Enabled                                  |                |

### 5.3.8.3.1.2 Twistlock

In diesem Kapitel können Sie die Grenzwerte für die Überlastalarme der Twistlocks ändern. Diese Grenzwerte werden unabhängig von der Teleskopstellung des Spreaders angewendet. Dieses Kapitel soll auch dazu dienen, den Last- und Überlastzähler jedes Twistlocks zurückzusetzen, indem Sie auf die entsprechende Reset-Schaltfläche klicken und durch Klicken auf **Overwrite the current Values** (Aktuelle Werte überschreiben) bestätigen.

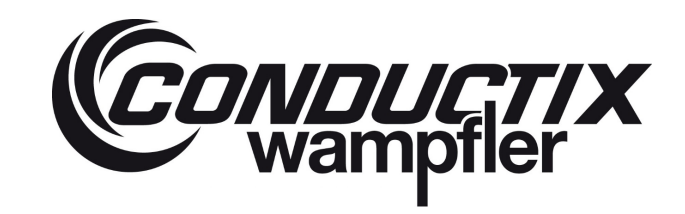

# LASSTEC Wiegesystem 0521

| Spreader - Thresholds of Overload - Setting                                                       |                                                                                                    | - 🗆 X                                                              |
|---------------------------------------------------------------------------------------------------|----------------------------------------------------------------------------------------------------|--------------------------------------------------------------------|
| COFF LIVE<br>Single Twistlock Container counter                                                   | of Load and Overload [TON]  System spreader                                                                                                    | LASSTEC*                                                           |
| Load threshold<br>Function enabled<br>Current Value Default Value Desired Value<br>0,00 1,00 0,00 | Overload threshold<br>Function enabled<br>Current Value Default Value Desired Value<br>0,00 15,00 0,00<br>Minimum alarm timer for twistlock [s]<br>0,0 3,0 0,0<br>Customer function activation<br>Enabled<br>Disabled | Overwrite the<br>Current Values<br>Return to the<br>Default Values |
| Load counter reset  N*  1  0  0  0  0  0  0  0  0  0  0  0  0                                     | Overload counter reset                                                                                                    | Reset the<br>counter selected                                      |

### 5.3.8.3.1.3 Container-Zähler

In diesem Kapitel sollen der Überlastzähler für das Wiegen der Container sowie der Zykluszähler für die Anzahl der gehandhabten abgewickelten Container durch Anklicken des entsprechenden Reset-Buttons zurückgesetzt werden und durch Anklicken von **Overwrite the current Values (Überschreiben der aktuellen Werte)** bestätigt werden.

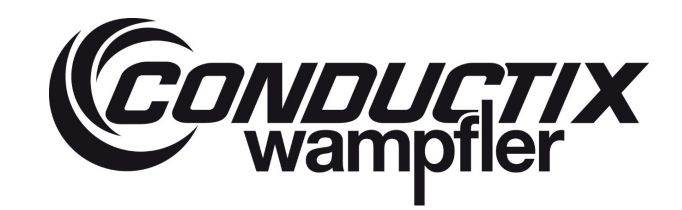

| Spreader - Thresholds of Overload - Setting    |                                             | - 🗆 🛛                         |
|------------------------------------------------|---------------------------------------------|-------------------------------|
| COFFICIE<br>Single Twistlock Container counter | of Load and Overload [TON]  System spreader | LASSTEC"                      |
| Overload counter reset N* 1 0 2 0 18.2 0       | Cycle reset Interrogator cycle 0            | Reset the<br>counter selected |
|                                                |                                             | -                             |
|                                                |                                             |                               |
|                                                |                                             |                               |

### 5.3.8.3.2 Überexzentrizitäten

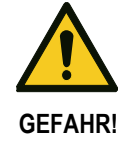

Die Lasstec-Überexzentrizitätserkennung ist nur als informative Funktion und in keinem Fall als sicherheitsrelevante Funktion zu verwenden. Conductix-Wampfler ist nicht verantwortlich für Verletzungen oder Schäden, die durch einen nicht ausgelösten oder nicht beachteten Alarm verursacht werden.

### 5.3.8.3.2.1 Grenzwerte für X und Y Überexzentrizität

In diesem Kapitel können Sie die Grenzwerte für die Überexzentrizitätsalarme der X- und Y-Achsen definieren. In der Grafik in der folgenden Abbildung stellt die grüne Grafik den Standard-Grenzwert für die Exzentrizitäten dar.

| Default<br>[Ton] | t Value<br>[%] | Desired<br>[Ton] | Value<br>[%] |                                      |
|------------------|----------------|------------------|--------------|--------------------------------------|
| 0                | 100            | 0                | 0            | 2. 100,0<br>2. 80,0                  |
| 5                | 100            | 0                | 0            | 60,0                                 |
| 40               | 10             | 0                | 0            | 1 3 40,0<br>1 20,0                   |
| 100              | 10             | 100              | 0            | 0,0 20,0 40,0 60,0 80,0 <b>100,0</b> |
|                  |                |                  |              | Weight [Ton]                         |

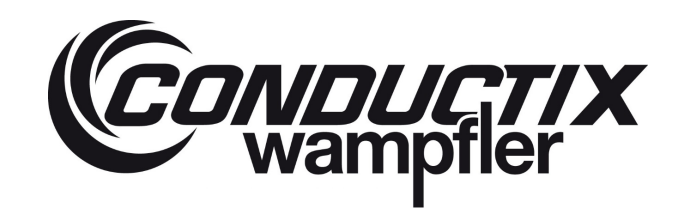

#### Sie wird wie folgt interpretiert:

Bei einem fiktiven Containergewicht von 0 bis 5 Tonnen kann die Exzentrizität 100 % erreichen, ohne dass ein Alarm ausgelöst wird. Bei einem Containergewicht von 40 Tonnen kann die Exzentrizität 10% erreichen, bevor ein Alarm ausgelöst wird, und bei einem fiktiven Containergewicht von 100 Tonnen kann die Exzentrizität 10% erreichen, bevor ein Alarm ausgelöst wird. Aus diesen Parametern wird eine Funktion erstellt, die den Grenzwert für jedes mögliche Containergewicht zwischen 0 Tonnen und 100 Tonnen definiert.

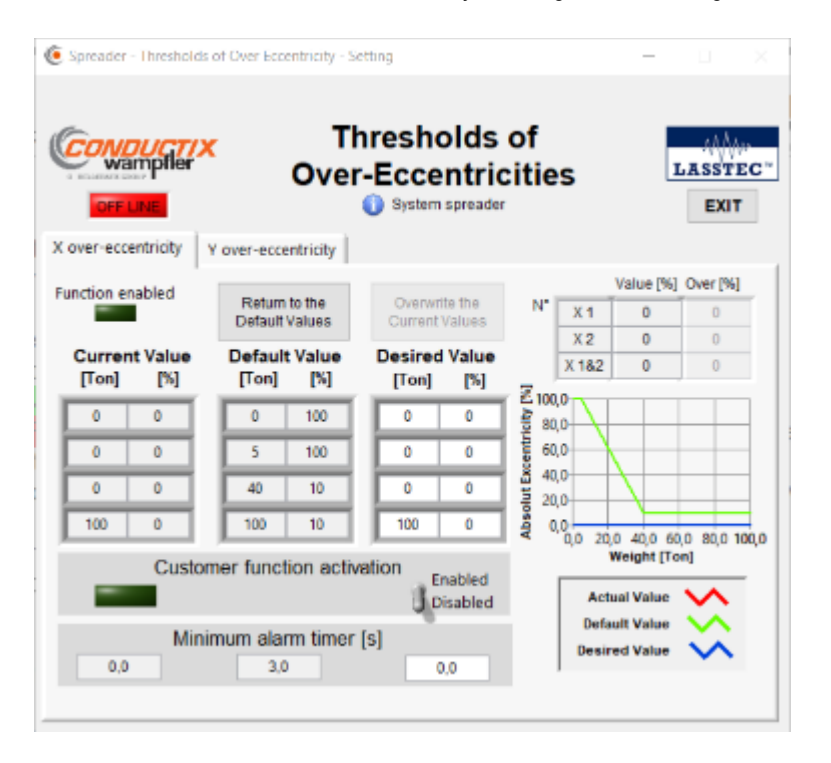

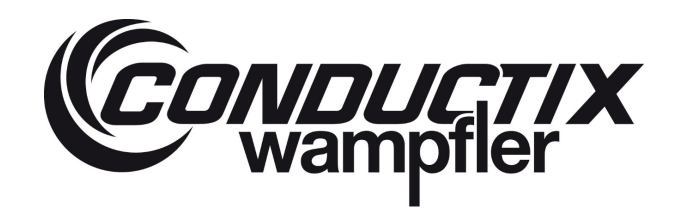

### 5.3.8.3.3 Snag Load (Verhakte Ladung) Erkennung

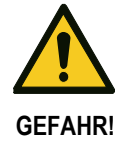

Die Lasstec Snag Load Erkennung ist nur als informative Funktion und in keinem Fall als sicherheitsrelevante Funktion zu verwenden. Conductix-Wampfler ist nicht verantwortlich für Verletzungen oder Schäden, die durch einen nicht ausgelösten oder nicht beachteten Alarm verursacht werden.

### 5.3.8.3.3.1 Globaler Grenzwert

In diesem Kapitel können Sie den Grenzwert für die Snag Load Erkennung definieren.

| Snag load detection container 1 Twistlock [Ton] | Definiert den Grenzwert, der die Funktion für 20-Fuß-Container |
|-------------------------------------------------|----------------------------------------------------------------|
|                                                 | aktiviert                                                      |
| Snag load detection container 2 Twistlock [Ton] | Definiert den Grenzwert, der die Funktion für 30-Fuß-Container |
|                                                 | aktiviert                                                      |
| Snag load event counter (x25ms)                 | Timer Verichle die für den Zählen und den Alerre der Open Lood |
| Minimum alarm timer for Twistlocks [s]          | Timer-vanable, die für den Zahler und den Alarm der Shag Load  |
| Minimum alarm timer for container [s]           |                                                                |

| 🦲 Spreader - Thresh | olds of weight to enable S    | nagload detection - Setting | a —         |                          |
|---------------------|-------------------------------|-----------------------------|-------------|--------------------------|
| Conduct             | <mark>/</mark> × Snag         | load detect                 | tion        | LASSTEC"                 |
| OFF LINE            |                               | 〕 System spreader           |             | EXIT                     |
| Global threshold    | Start threshold               |                             |             |                          |
| Function er         | nabled                        |                             |             |                          |
| Current Va          | lue Default Valu              | ue Desired Value            |             |                          |
|                     | Customer function a           | Enabled<br>Disabled         | 0 va        | owrite the               |
| Snag load<br>0,00   | detection container<br>15,00  | 1 Twistlock [Ton]           | Cum         | ent Values               |
| Snag load           | detection container           | 2 Twistlock [Ton]           | Ret<br>Defa | um to the<br>ault Values |
| 0 Sna               | ag load event count<br>4      | er (x25ms)<br>0             |             |                          |
| Minin<br>0,0        | num alarm timer for<br>6553,5 | twistlock [s]               |             |                          |
| Minim<br>0,0        | num alarm timer for<br>6553,5 | container [s]               |             |                          |

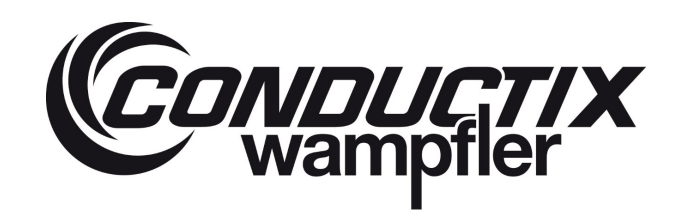

### 5.3.8.3.3.2 Start Grenzwert

In diesem Kapitel soll das minimalste gemessene Gewicht definiert werden, bei dem die Snag Load Funktion aktiviert wird.

| Spreader - Thresholds                        | of weight to enable Snaglo         | ad detection - Setting               | - 🗆 X                           |  |
|----------------------------------------------|------------------------------------|--------------------------------------|---------------------------------|--|
| CONDUCTION<br>wampfler                       | Snag lo                            | Snag load detection  System spreader |                                 |  |
| Global threshold St<br>Current Valu<br>[Ton] | e Default Value<br>[Ton]           | Desired Value<br>[Ton]               | Quantity line                   |  |
| 0,00                                         | 20ft position<br>4,00              | 0,00                                 | Current Values                  |  |
| 0,00                                         | 30ft position<br>4,00              | 0,00                                 | Return to the<br>Default Values |  |
| 0,00                                         | 35ft position<br>4,00              | 0,00                                 |                                 |  |
| 0,00                                         | 40ft position                      | 0,00                                 |                                 |  |
| 0,00                                         | 45ft position<br>4,00              | 0,00                                 |                                 |  |
| Minimum t                                    | otal weight to enable<br>detection | the snag load                        |                                 |  |

#### 5.3.8.3.4 Dragging (Schlepp-Warn-Funktions) Erkennung

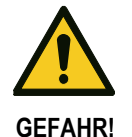

Die Lasstec Dragging Erkennung ist nur als informative Funktion und in keinem Fall als sicherheitsrelevante Funktion zu verwenden. Conductix-Wampfler ist nicht verantwortlich für Verletzungen oder Schäden, die durch einen nicht ausgelösten oder nicht beachteten Alarm verursacht werden.

| Twistlock weight [Ton]    | Grenzwert, der die Funktion aktiviert |  |
|---------------------------|---------------------------------------|--|
| Time before detection [s] | Esfendediska Tinan Einstellungen      |  |
| Minimum alarm timer [s]   | Errorderliche Timer-Einstellungen     |  |

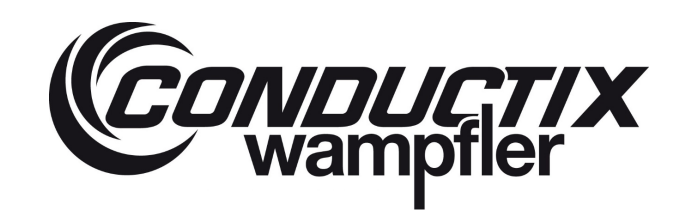

| Spreader - Thresholds of | weight to enable Dragging de | tection - Setting     | - 🗆 🗙                           |
|--------------------------|------------------------------|-----------------------|---------------------------------|
| CFF LINE<br>Adjustment   | Dragging<br>System           | detection<br>spreader | LASSTEC-                        |
| Function enabled         |                              |                       |                                 |
| Current Value            | Default Value Des            | ired Value            |                                 |
| Custo                    | mer function activation      | Enabled<br>Disabled   | Overwrite the<br>Current Values |
| 0,00                     | vislock weight [Ton]<br>2,00 | 0,00                  | Return to the<br>Default Values |
| 0,00                     | 0,10 0,10                    | 0,00                  |                                 |
| 0,0                      | imum alarm timer [s]<br>10,0 | 0,0                   |                                 |
|                          |                              |                       |                                 |

### 5.3.8.3.5 Not carrying (Nichttragend) Erkennung

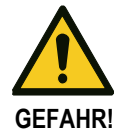

Die Lasstec Not Carrying Erkennung ist nur als informative Funktion und in keinem Fall als sicherheitsrelevante Funktion zu verwenden. Conductix-Wampfler ist nicht verantwortlich für Verletzungen oder Schäden, die durch einen nicht ausgelösten oder nicht beachteten Alarm verursacht werden.

| Container weight to start detection [Ton]     | Grenzwert, der das minimalste Containergewicht definiert, nach dem die           |  |  |
|-----------------------------------------------|----------------------------------------------------------------------------------|--|--|
|                                               | Funktion aktiviert wird                                                          |  |  |
| Timer after container weight detection [s]    | iner weight detection [s] Timer-Grenzwert, nach dem die Erkennung aktiviert wird |  |  |
| Twistlock weight to not detect [Ton]          | Twistlock Gewichts-Grenzwert                                                     |  |  |
| Timer before Pstab to Twistlock detection [s] | Diese Timer definieren einen Zeitbereich, in dem die Funktion aktiviert wird     |  |  |
| Timer after Pstab to Twistlock detection [s]  |                                                                                  |  |  |
| Minimum alarm timer [s]                       | Mindestdauer des Alarms                                                          |  |  |

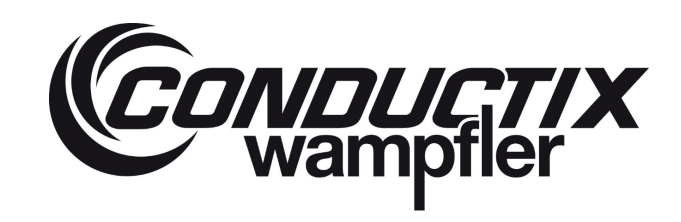

| Spreader -  | Thresholds of weight | ght to enable Not can | rying detection - Setting | -           |                          | $\sim$ |
|-------------|----------------------|-----------------------|---------------------------|-------------|--------------------------|--------|
| CONO<br>War | pptler               | Not carry<br>0 s      | <b>ving detectio</b>      | on          | LASST                    | EC"    |
| Fund        | ction enabled        |                       |                           |             |                          |        |
| Curr        | ent Value            | Default Value         | Desired Value             |             |                          |        |
|             | Custom               | er function activ     | vation Enabled            | Ove<br>Curr | nwrite the<br>ent Values |        |
|             | Container we         | ight to start dete    | ction [Ton]               |             |                          |        |
|             | 0,00                 | 2,00                  | 0,00                      | Ret<br>Defa | um to the<br>ault Values |        |
|             | Timer after co       | ntainer weight d      | letection [s]             |             |                          |        |
|             | 0,00                 | 0,50                  | 0,00                      | N° I        | stlock [Ton]             |        |
|             | Twistlock w          | eight to not det      | ect [Ton]                 | 2           | 0                        |        |
|             | 0,00                 | 1,00                  | 0.00                      | 3           | 0                        |        |
|             | mar hafara D         | atab ta tuistla als   | detection [n]             | 4           | 0                        |        |
|             | mer before P         | Stab to twistlock     | detection [s]             | 5           | 0                        |        |
|             | 0,00                 | 0,00                  | 0,00                      | 6           | 0                        |        |
| 1           | limer after Ps       | tab to twistlock of   | detection [s]             | 7           | 0                        |        |
|             | 0,00                 | 1,00                  | 0,00                      | 8           | 0                        |        |
|             | Minim                | num alarm timer       | [s]                       |             |                          |        |
|             | 0,0                  | 6553,5                | 0,0                       |             |                          |        |
|             |                      |                       |                           |             |                          |        |

### 5.3.8.4 Einstellung von Datum und Uhrzeit

In diesem Kapitel können Sie die interne Zeit des Interrogators definieren.

- Indem Sie sie manuell definieren und Write the time into the interrogator (Zeit in den Interrogator eintragen) klicken.
- Indem Sie die Uhrzeit des angeschlossenen Computers verwenden und auf Write the time into the interrogator (Zeit in den Interrogator eintragen) klicken.

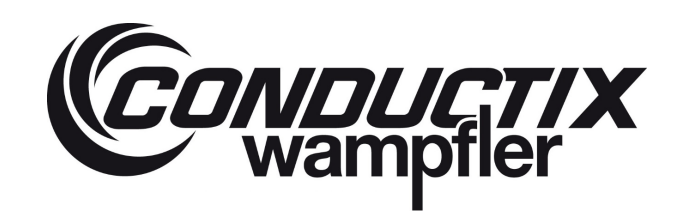

# LASSTEC Wiegesystem 0521

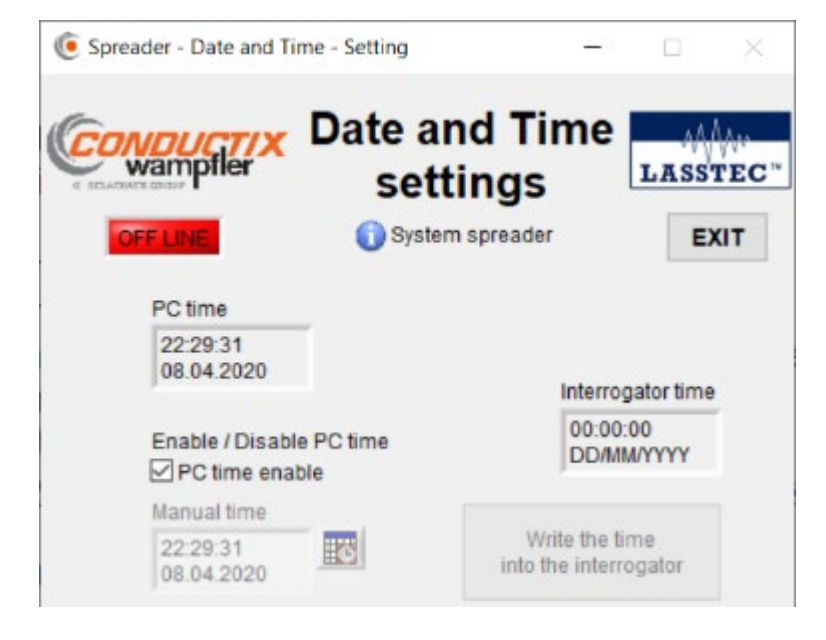

### 5.3.8.5 Erweiterte Konfiguration

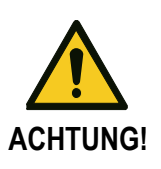

Dieses Kapitel der Software ist nur für autorisierte Personen bestimmt, die sich um die Erstinstallation, Kalibrierung und Wartung kümmern. Diese Werte nur ändern, wenn die Genauigkeitserwartungen nach der Kalibrierung nicht erfüllt werden. Seien Sie sich bewusst, dass die Änderung eines der folgenden Parameter den Wiegeprozess verfälschen kann. Conductix-Wampfler ist nicht verantwortlich für Verletzungen, Schäden oder falsche Wiegeergebnisse, die durch falsch eingestellte Parameter entstehen.
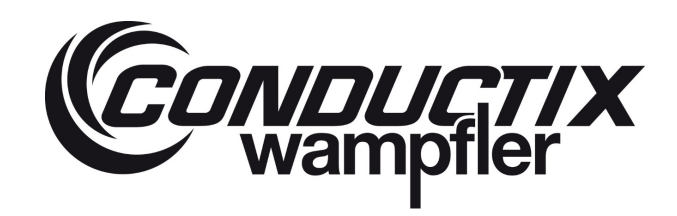

### 5.3.8.5.1 Stabilisiertes Gewicht

| CONDUC<br>Wampfle | <b>7/X</b><br>97 |                      | Advan              | ced config<br>O System spreade | uration           |                   | LASSTEC                                             |
|-------------------|------------------|----------------------|--------------------|--------------------------------|-------------------|-------------------|-----------------------------------------------------|
| stabilized weight | Time delays      | Interrogator Patab M | easurment Precisio | n & Young Modul                |                   |                   |                                                     |
|                   |                  |                      | Fund               | tion used                      |                   |                   | Overwrite current values<br>with the desired values |
|                   |                  | Cum                  | ant Value Defa     | ult Value Desir                | ed Value          |                   | Return to the<br>Default Values                     |
|                   |                  | Minir                | num level of weig  | ht to start measurin           | ng [Ton]<br>0,00  |                   | Acquisition<br>process time [ms]                    |
|                   |                  | Wei                  | ght threshold to s | tart stabilized weig           | ht [Ton]<br>0,00  |                   | 2                                                   |
| Γ                 |                  | Max weight func      | tion               | Di                             | gital input funct | ion               |                                                     |
|                   | Current Value    | Default Value        | Desired Value      | Current Value                  | Default Value     | Desired Value     |                                                     |
|                   | Time afte        | r max weight to re   | cord data [s]      | Nun                            | ber of weight ave | erage             |                                                     |
|                   | 0,0              | 5,0                  | 0,0                | 0                              | 32                | 0                 |                                                     |
|                   |                  |                      |                    | Time on digital                | input ON for stat | ilizod woight [c] |                                                     |
|                   |                  |                      |                    |                                |                   |                   |                                                     |

|                                                       | Max weight                                                                                             | Das System erkennt selbstständig, wenn das<br>Gewicht angehoben wurde |  |  |  |
|-------------------------------------------------------|----------------------------------------------------------------------------------------------------|-----------------------------------------------------------------------|--|--|--|
| Verwendete Funktkion                                  |                                                                                                    | Der Kranführer definiert, wann das Gewicht                            |  |  |  |
|                                                       | Digital input:                                                                                         | gehoben wurde (z.B.: mit einem Schalter in der Fahrerkabine)          |  |  |  |
|                                                       | Gewichtsgrenze,                                                                                        | ab der die Messung beginnt. Die                                       |  |  |  |
| Minimum level of weight to start measuring [Ton]      | Werkseinstellung beträgt 0.3 Tonnen. Mit dieser Einstellung werden niedrigere Gewichte nicht angezeigt |                                                                       |  |  |  |
| Weight threshold to start stabilized weight [Ton]     | Mindestgewicht, das erreicht werden muss, damit der<br>Stabilisierungsprozess durchgeführt werden kann |                                                                       |  |  |  |
| Time after max weight to record data [s]              | Definiert den Zeitbereich, in dem die Proben für das stabilisierte Gewicht genommen werden.            |                                                                       |  |  |  |
| Number of weight average                              | Definiert die Anza                                                                                     | hl der Proben für das stabilisierte Gewicht                           |  |  |  |
|                                                       | Zeitpunkt, nach                                                                                        | dem der Stabilisierungsprozess durchgeführt                           |  |  |  |
| Time after digital input ON for stabilized weight [s] | wird. Nur für die digitale Eingabefunktion. Startet mit eingehender                                    |                                                                       |  |  |  |
|                                                       | digitaler Eingabe ON.                                                                                  |                                                                       |  |  |  |

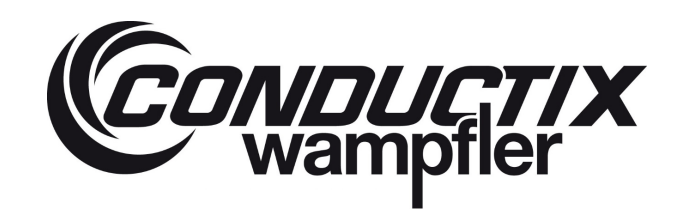

### 5.3.8.5.2 Verzögerungszeiten

| C Spreader Advanced Parameters | Setting                                                      | - 🗆 ×                                               |
|--------------------------------|--------------------------------------------------------------|-----------------------------------------------------|
| CONDUCTIX<br>Wampler           | Advanced configuration                                       | LXSSTEC"                                            |
|                                | Current Value Default Value Desired Value                    | Overwrite current values<br>with the desired values |
|                                | Compensation time Unlock mode [s]                            | Return to the<br>Default Values                     |
|                                | Compensation time Lock mode [s]                              | Acquisition<br>process time [ms]                    |
|                                | Time delay to enable alarm nor Lock nor Unlock signals [s]   |                                                     |
|                                | Time delay to enable alarm no telescopic position signal [s] |                                                     |
|                                |                                                              |                                                     |

| Compensation time Unlock mode [s]        | Ausgleichszeit, die vom Interrogator gebraucht wird                             |  |  |  |  |
|------------------------------------------|---------------------------------------------------------------------------------|--|--|--|--|
| Compensation time Lock mode [s]          | Ausgleichszeit, die vom Interrogator gebraucht wird                             |  |  |  |  |
| Time delay to enable alarm nor Lock nor  | Verzögerung, nach der der Alarm ausgelöst wird, wenn das Signal zum Sperren und |  |  |  |  |
| Unlock signals [s]                       | Entsperren verloren sind                                                        |  |  |  |  |
| Time delay to enable alarm no telescopic | Verzögerung, nach der der Alarm ausgelöst wird, wenn das Signal für die         |  |  |  |  |
| position signal [s]                      | Teleskopposition verloren ist.                                                  |  |  |  |  |

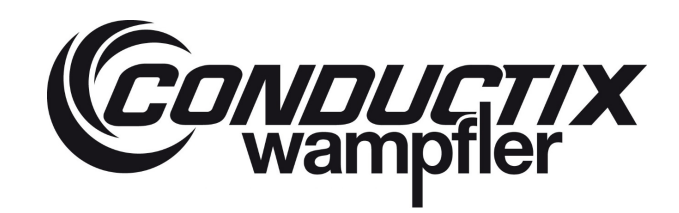

### 5.3.8.5.3 Interrogator

| apropriate Martin | cod Parameters         | Setting      |                                          | ×                                                |
|-------------------|------------------------|--------------|------------------------------------------|--------------------------------------------------|
| CONDUC<br>Wampfl  | <mark>7/X</mark><br>Br |              | Advanced configuration                   | LASSTEC"                                         |
| tabilized weight  | Time delays            | Interrogator | Pstab Measurment Precision & Young Modul |                                                  |
|                   |                        |              | Current Value Desired Value              | Overwrite current values with the desired values |
|                   |                        |              | User ID<br>0 0                           | Return to the<br>Default Values                  |
|                   |                        |              |                                          | Acquisition<br>process time [ms]<br>35           |
|                   |                        |              |                                          |                                                  |
|                   |                        |              |                                          |                                                  |
|                   |                        |              |                                          |                                                  |
|                   |                        |              |                                          |                                                  |

| Benutzer | Identifikation des Interrogators |
|----------|----------------------------------|
| ID       |                                  |

#### 5.3.8.5.4 Messung des stabilisierten Gewichts

| E Spreader Advance | cod Paramotors | Setting                                               | - D X                            |
|--------------------|----------------|-------------------------------------------------------|----------------------------------|
| CONDUCT<br>Wampfle | <b>7</b> X     | Advanced configuration                                | LASSTEC -                        |
| Stabilized weight  | Time delays    | Interrogator PStab Measurment Precision & Young Modul | Overwrite current values         |
|                    |                | Current Value Default Value Desired Value             | with the desired values          |
|                    |                | Stabilizing samples number []                         | Return to the<br>Default Values  |
|                    |                | 0 200 0                                               | Acquisition<br>process time [ms] |
|                    |                | Min / Max variable [%]                                | 17                               |
|                    |                | 0 4 0                                                 |                                  |
|                    |                |                                                       |                                  |
|                    |                |                                                       |                                  |
|                    |                |                                                       |                                  |
|                    |                |                                                       |                                  |

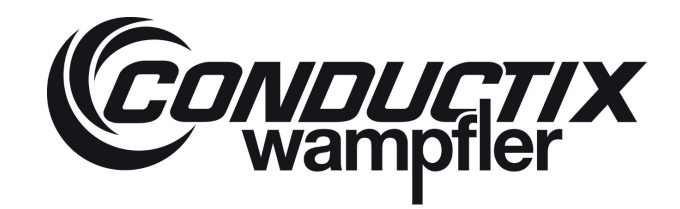

| Stabilization samples number [] | Anzahl der entnommenen Proben für das stabilisierte Gewicht                   |
|---------------------------------|-------------------------------------------------------------------------------|
| Min / Max variable [%]          | Maximale Abweichung der Messung für den zu beginnenden Stabilisierungsprozess |

#### 5.3.8.5.5 Präzisions- und E-Modul

| Spreader Advant       | cod Parameters 3 | Setting                                                                             | - 0                                                                  |
|-----------------------|------------------|-------------------------------------------------------------------------------------|----------------------------------------------------------------------|
| CONDUCTIX<br>wampfler |                  | Advanced configuration                                                              | LASSTEC                                                              |
| Gaunzeu weigin        | Time Gelays      | Current Value Default Value Desired Value<br>Precision of weight measurment [x10Kg] | Overwrite current values<br>with the desired values<br>Return to the |
|                       |                  | 0 20 0                                                                              | Acquisition<br>process time [ms]                                     |
|                       |                  | Coeff for Temperature ST Calucation[] 0 54333 0                                     |                                                                      |
|                       |                  | Coeff "a" for calibration calculation [] 0 1298 0                                   |                                                                      |
|                       |                  |                                                                                     |                                                                      |

| Precision of weight measurement [x10Kg]   | Definiert der                      | n Maß   | stab fi | ir die Anzeige d | les Ge | wichts.     |      |     |     |  |  |  |
|-------------------------------------------|------------------------------------|---------|---------|------------------|--------|-------------|------|-----|-----|--|--|--|
| Cooff for Tomporature ST coloulation []   | Koeffizient                        | für     | die     | Berechnung       | der    | Temperatur. | Wird | mit | der |  |  |  |
| Coeff for reinperature ST calculation []  | Temperaturkalibrierung eingestellt |         |         |                  |        |             |      |     |     |  |  |  |
| Coeff "a" for collibration coloulation [] | Koeffizient                        | für     | die     | Berechnung       | der    | Temperatur. | Wird | mit | der |  |  |  |
| Coeff a for calibration calculation []    | Temperatur                         | kalibri | erung   | eingestellt      |        |             |      |     |     |  |  |  |

### 5.3.8.6 Konfiguration speichern / laden

In diesem Kapitel können Sie die tatsächliche Konfiguration des Interrogators in einer Konfigurationsdatei auf Ihren Computer herunterladen und wieder in den Interrogator hochladen. Dies kann nützlich sein, wenn Sie den Interrogator zurücksetzen müssen, da Sie nicht die gesamte Konfiguration erneut durchführen müssen.

Sie können zwischen drei Typen von Konfigurationsdateien wählen:

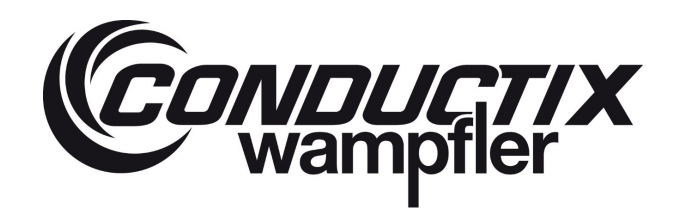

| 🦲 Spreader - Save & | Load Configuration - Setting                                                         | - |       |    |
|---------------------|--------------------------------------------------------------------------------------|---|-------|----|
| Conductive wampfile | Save / Load<br>configuration                                                         | 1 | ASSTI | C" |
| OFF LINE            | 🚺 System spreader                                                                    |   | EXIT  |    |
|                     | Upload current configuration<br>(Read from UC)                                       |   |       |    |
|                     | Download a configuration<br>(Write to UC)                                            |   |       |    |
|                     | Importation choice                                                                   |   |       |    |
|                     | <ul> <li>All data</li> <li>Threshold (all functions)</li> <li>Calibration</li> </ul> |   |       |    |
|                     | Update old configuration file                                                        |   |       |    |

| All Data                   | Speichert / lädt alle Konfigurationsoptionen                         |
|----------------------------|----------------------------------------------------------------------|
| Thresholds (all functions) | Speichert / lädt nur die Konfiguration und Grenzwerte der Funktionen |
| Calibration                | Speichert / lädt nur die Kalibrierungsparameter                      |

#### 5.3.8.7 Interrogator zurücksetzen

In diesem Kapitel können Sie den Interrogator zurücksetzen. Diese Funktion kann verwendet werden, wenn die Funktionalität des Interrogators aufgrund von Parameter- und Grenzwertänderungen gestört ist. Mit einem Reset werden alle Parameter, Grenzwerte und Kalibrierungseinstellungen auf die werkseitigen Standardeinstellungen zurückgesetzt und das System muss vor der Verwendung neu kalibriert werden.

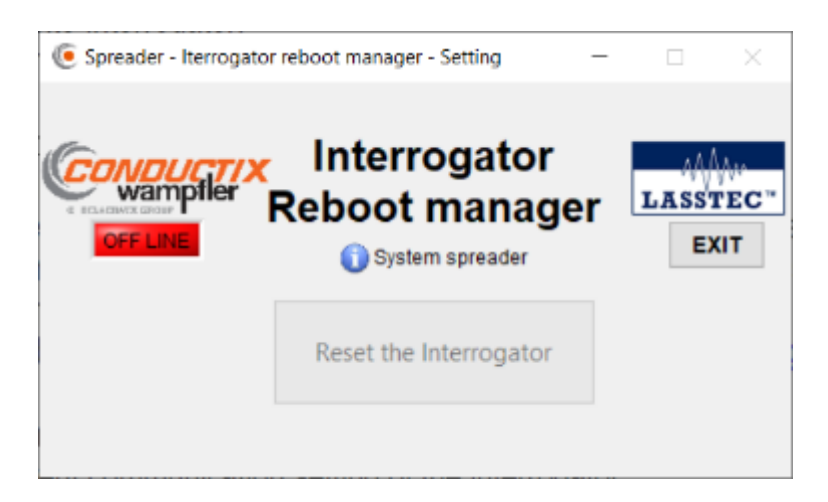

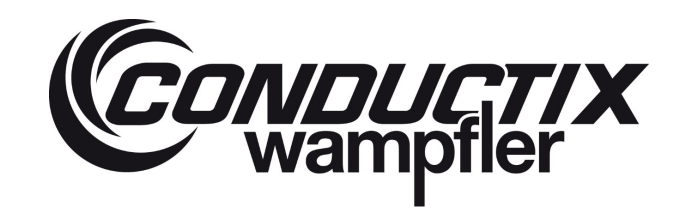

#### 5.3.8.8 Datenprotokollierung herunterladen

Der Interrogator ist mit einer Datenerfassungsfunktion ausgestattet, die die Hauptparameter jedes Wiegezyklus speichert. Diese Parameter können dann als CSV-Datei auf Ihrem Computer heruntergeladen werden, indem Sie auf **START DOWNLOAD (START HERUNTERLADEN)** klicken. Das Herunterladen kann bis zu 30 Minuten dauern, abhängig von der Menge der gespeicherten Wiegezyklen.

| Spreader - Datalogging downloader - Sc | atting                                                                                                    | ×       |
|----------------------------------------|----------------------------------------------------------------------------------------------------|---------|
| CONDUCT/X Data                         | alogging downloader                                                                                                    | LASSTEC |
| OFF LOVE                               | () Spreader version                                                                                                    | EXIT    |
| The downloa<br>minutes depen<br>The    | ATTENTIONIII<br>ad action could take some second up to 30<br>iding of the amount of data to be downloade<br>e download will automatically stop | d.      |
|                                        | START THE DOWNLOAD                                                                                                    |         |
|                                        |                                                                                                    |         |
|                                        |                                                                                                    |         |
|                                        |                                                                                                    |         |

Für jeden Wiegezyklus werden die folgenden Parameter protokolliert:

| Date – Time              | Interrogator Datum und Zeit des durchgeführten Wiegezyklus       |  |
|--------------------------|------------------------------------------------------------------|--|
| Interrogator cycle       | Zählt die Anzahl der Wiegezyklen                                 |  |
| Status 0                 | Siehe Kapitel 7 dieses Dokuments                                 |  |
| Status 1                 | Siehe Kapitel 7 dieses Dokuments                                 |  |
| Alarm 1                  | Siehe Kapitel 7 dieses Dokuments                                 |  |
| Alarm 2                  | Siehe Kapitel 7 dieses Dokuments                                 |  |
| Alarm 3                  | Siehe Kapitel 7 dieses Dokuments                                 |  |
| Alarm 4                  | Siehe Kapitel 7 dieses Dokuments                                 |  |
| Alarm 5                  | Siehe Kapitel 7 dieses Dokuments                                 |  |
| Weight 1 [Ton]           | Stabilisiertes Gewicht von Twistlock 1                           |  |
| Weight 2 [Ton]           | Stabilisiertes Gewicht von Twistlock 2                           |  |
| Weight 3 [Ton]           | Stabilisiertes Gewicht von Twistlock 3                           |  |
| Weight 4 [Ton]           | Stabilisiertes Gewicht von Twistlock 4                           |  |
| Weight Container 1 [Ton] | Stabilisiertes Gewicht von Container 1                           |  |
| Eccentricity X [%]       | Prozentsatz der Exzentrizität in der X-Achse                     |  |
| Eccentricity Y [%]       | Prozentsatz der Exzentrizität in der Y-Achse                     |  |
| Maximum weight 1 [Ton]   | Maximal gemessenes Gewicht auf Twistlock 1 in diesem Wiegezyklus |  |
| Maximum weight 2 [Ton]   | Maximal gemessenes Gewicht auf Twistlock 2 in diesem Wiegezyklus |  |
| Maximum weight 3 [Ton]   | Maximal gemessenes Gewicht auf Twistlock 3 in diesem Wiegezyklus |  |
| Maximum weight 4 [Ton]   | Maximal gemessenes Gewicht auf Twistlock 4 in diesem Wiegezyklus |  |

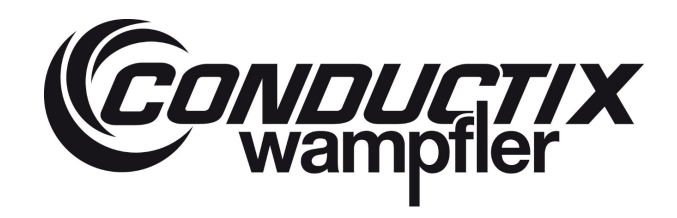

# LASSTEC Wiegesystem 0521

| Maximum weight container 1 [Ton] | Maximal gemessenes Gewicht auf Container 1 in diesem Wiegezyklus              |
|----------------------------------|-------------------------------------------------------------------------------|
| Load counter Twistlock 1         | Zählt die Anzahl der Lastzyklen von Twistlock 1                               |
| Load counter Twistlock 2         | Zählt die Anzahl der Lastzyklen von Twistlock 2                               |
| Load counter Twistlock 3         | Zählt die Anzahl der Lastzyklen von Twistlock 3                               |
| Load counter Twistlock 4         | Zählt die Anzahl der Lastzyklen von Twistlock 4                               |
| Overload counter Container 1     | Zählt die Größe der aufgetretenen Überlastung an der Position von Container 1 |
| Overload counter Twistlock 1     | Zählt die Größe der aufgetretenen Überlastung an der Position von Twistlock 1 |
| Overload counter Twistlock 2     | Zählt die Größe der aufgetretenen Überlastung an der Position von Twistlock 2 |
| Overload counter Twistlock 3     | Zählt die Größe der aufgetretenen Überlastung an der Position von Twistlock 3 |
| Overload counter Twistlock 4     | Zählt die Größe der aufgetretenen Überlastung an der Position von Twistlock 4 |
| Data integrity                   | Bestätigt die Datenintegrität mit OK                                          |

\*bei Twinlift-Systemen werden die Parameter für die Twistlocks 1 bis 8 und den zweiten Container hinzugefügt.

#### 5.3.9 Über das Lasstec System

Zeigt Informationen über die Konfigurationssoftware des Interrogators und den angeschlossene Interrogator an.

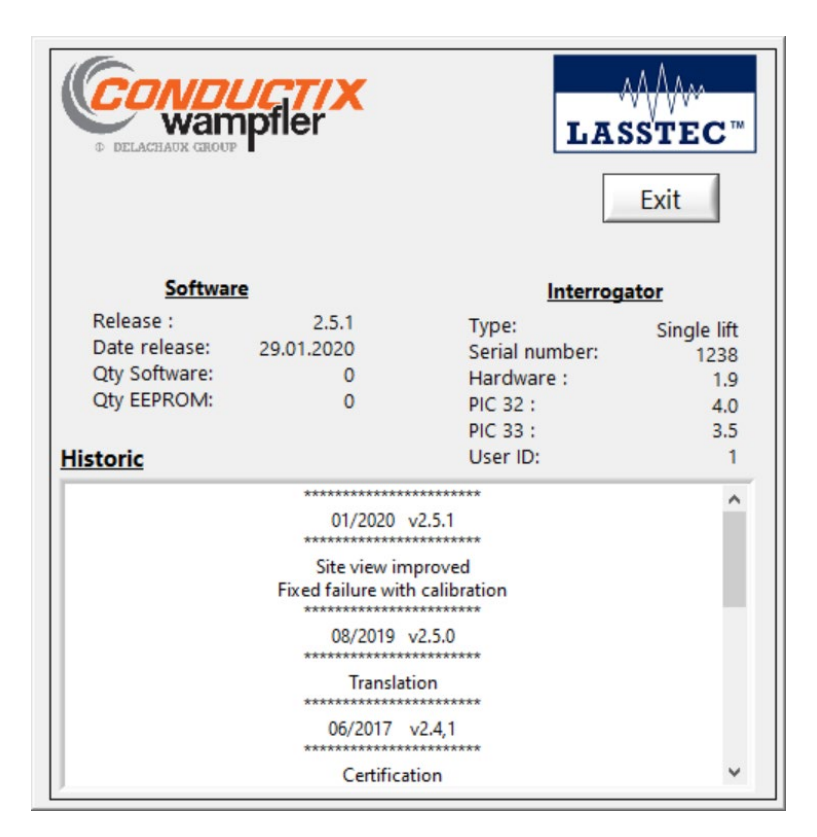

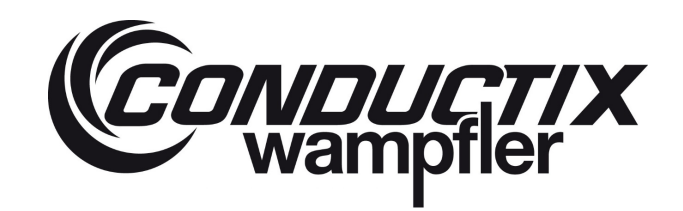

### 6 Anwendung der Anzeige

### 6.1 HMI (Human Machine Interface) Übersicht

#### 6.1.1 Glossar

#### Glossar

- Standard LASSTEC-System, LASSTEC-System oder System: das auf einem Spreader installierte LASSTEC-System (Single-Lift oder Twin-Lift/Einzel- oder Doppel-Containergeschirr)
- **Single-Lift**: eine Position oder ein Spreadertyp, die/der darin besteht, einen Container mit 4 Twistlocks anzuheben.
- Twin-Lift: eine Position oder ein Spreadertyp, die/der zwei Container mit 4 Twistlocks in jeden Container hebt (8 Twistlocks).
- Page (Seite): eine Visualisierung auf dem Bildschirm.
- Interrogator: bezieht sich auf das LASSTEC-Interrogator.
- **HMI:** bezieht sich auf die derzeit entwickelte Mensch-Maschine-Schnittstelle.
- Current load (aktuelle Last), current weigt (aktuelles Gewicht): bezieht sich auf die in "Echtzeit"-gemessene Last durch das LASSTEC-System
- Stabilized load (stabilisierte Last), stabilized weight (stabilisiertes Gewicht): bezieht sich auf das vom LASSTEC-System für den aktuellen Lastzyklus tatsächlich ermittelte Gewicht.
- Load cycle (Ladezyklus): Bei einem Standard-LASSTEC-System beginnt ein Ladezyklus, wenn ein Container unter einem Spreader gesperrt wird, bis er durch Entsperren der Twistlocks freigegeben wird.

#### 6.1.2 Hardware

Einstellbare Montagehalterung für den HMI.

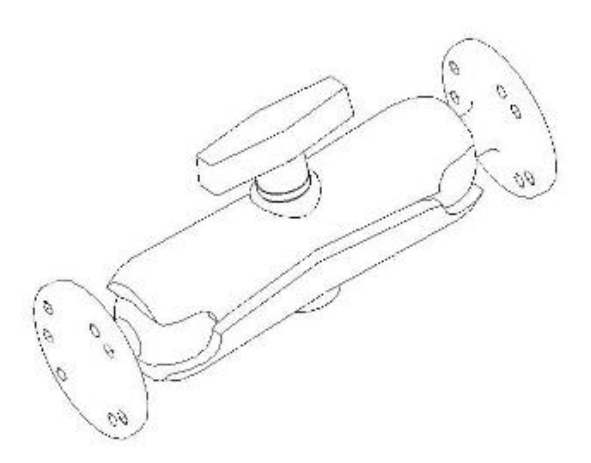

Quellbild: IFM elektronisch (CR1081)

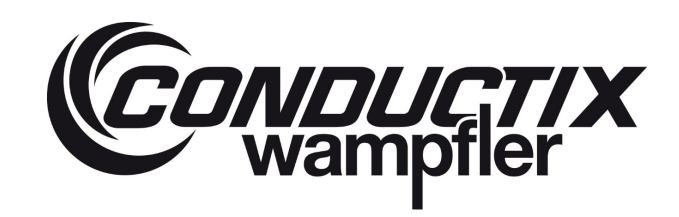

Vorderansicht und Beschreibung der Schaltflächen:

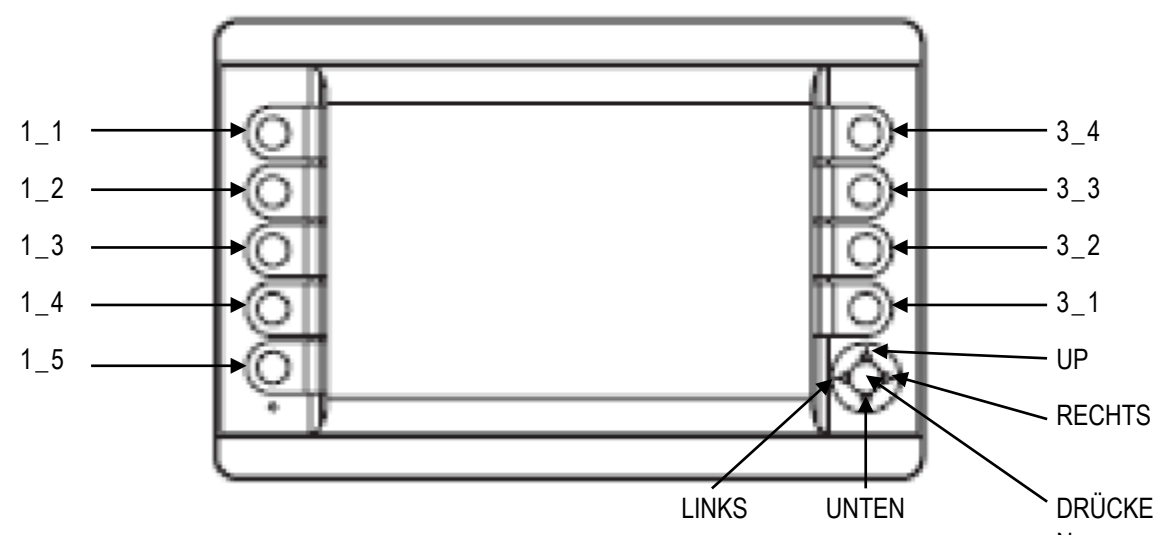

✓ Berührungsloser Bildschirm mit robuster physischer Taste

#### Rückansicht und Beschreibung des elektrischen Anschlusses:

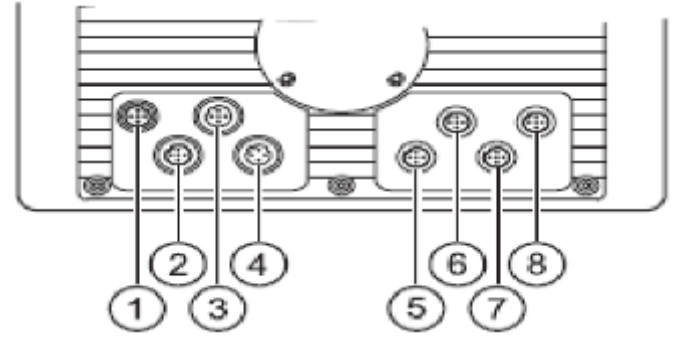

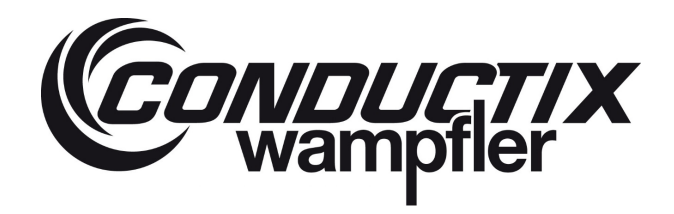

| N° | Beschreibung:             | Verkabelung                                                  |            |                     | Aderfarbe      |
|----|---------------------------|--------------------------------------------------------------|------------|---------------------|----------------|
|    |                           | Verbinder M12 acodiert, 5-<br>polig                          | 1          | 1032V DC            | Braun          |
|    |                           | 0 1                                                          | 2          | Nicht verwendet!    | Weiß           |
|    |                           | - 2°°                                                        | 3          | 0V                  | Blau           |
| 1  | Stromzuführung            | 5 ()                                                         | 4          | Nicht verwendet     | Schwarz        |
|    |                           | 3 4                                                          | 5          | 1032V DC            | Grau           |
|    |                           | Anmerkung: 1 und 5 müss<br>funktioniert der Bildschirm nicht | en m<br>:. | iteinander verbunde | en sein, sonst |
| 2  | Nicht verwendet           |                                                              |            |                     |                |
|    | USB (nur zum              | Buchse M12 B-codiert, 5-polig                                | 1          |                     |                |
| 2  | Herunterladen der         | 1 2                                                          | 2          | - Daten             |                |
| 5  | Datenaufzeichnungsdateien | 5-000                                                        | 3          | + Daten             |                |
|    | )                         |                                                              | 4          | ID                  |                |
|    |                           | 4 3                                                          | 5          | GND                 |                |
|    |                           | Buchse M12 B-codiert, 4-polig                                | 1          |                     |                |
| Л  | Ethernet                  | 1 0                                                          | 2          |                     |                |
| -  | Luemer                    | 6002                                                         | 3          |                     |                |
|    |                           | 4 3                                                          | 4          |                     |                |
|    |                           | Buchse M12 B-codiert, 5-polig                                | 1          | Nicht verwendet     | Braun          |
| -  | 0                         | 1 0                                                          | 2          | Nicht verwendet     | Weiß           |
| 5  | Can bus                   | 5-0°°                                                        | 3          | CAN GND             | Blau           |
|    |                           |                                                              | 4          | CAN Hi (+)          | Schwarz        |
|    |                           | 4 3                                                          | 5          | CAN Lo (-)          | Grau           |
| 6  | Nicht verwendet           |                                                              |            |                     |                |
| 7  | Nicht verwendet           |                                                              |            |                     |                |
| 8  | Nicht verwendet           |                                                              |            |                     |                |

Für weitere Informationen siehe IFM CR1081 Handbuch.

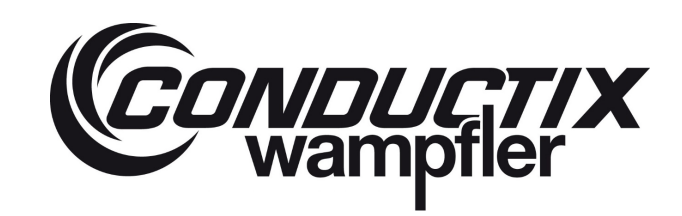

### 6.2 Beschreibung der Seite

### 6.2.1 Laden

Beim Starten des Systems erscheint die folgende Seite:

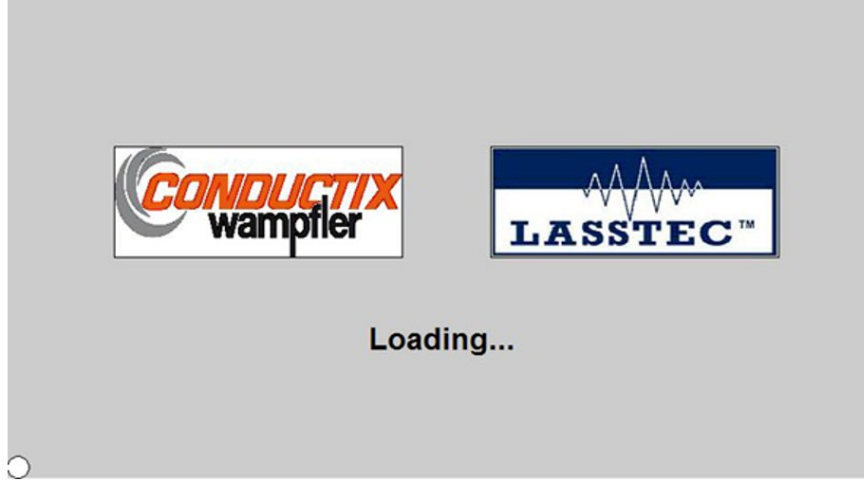

Diese Seite zeigt während der Initialisierungsphase des Bildschirms (einige Sekunden) das Conductix-Wampfler- und LASSTEC-Logo an und wechselt dann automatisch auf die Single-Lift oder Twin-Lift Seite (abhängig vom erkannten Interrogator).

#### 6.2.2 Startseite

#### 6.2.2.1 Single-Lift Modus (Einzel-Containergeschirr-Modus)

Nach der Initialisierung des Bildschirms oder nach Ablauf des Homepage-Timers wird diese Single-Lift Homepage angezeigt (Single-Lift oder Twin-Lift im Single-Lift-Modus):

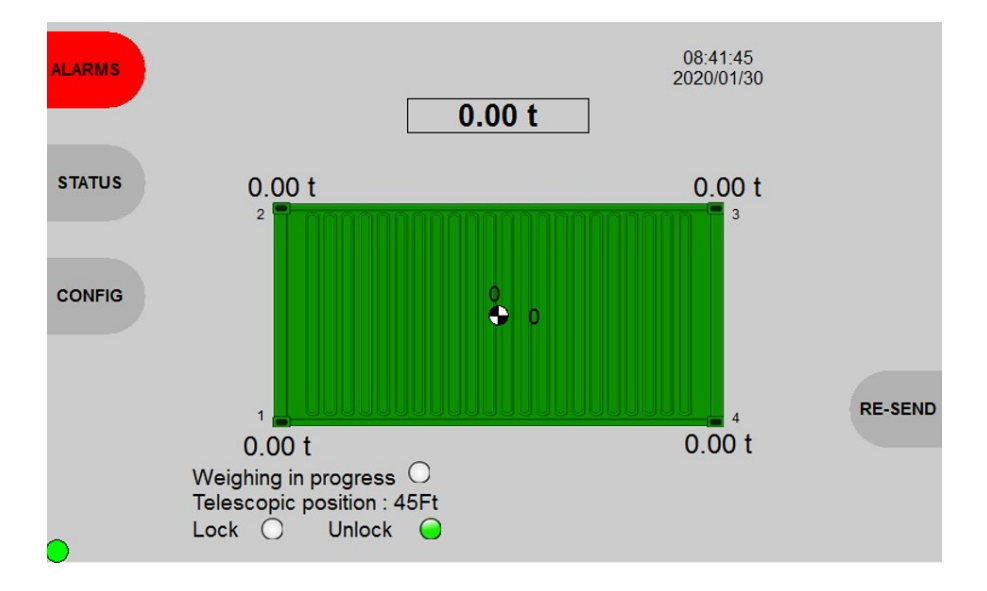

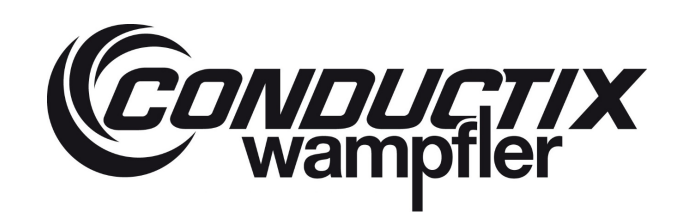

#### Navigation:

| Taste | Aktion                                                                       |
|-------|------------------------------------------------------------------------------|
| 1_1   | Gehen Sie auf die Seite Alarme                                               |
| 1_2   | Gehen Sie auf die Seite Status                                               |
| 1_3   | Gehen Sie auf die Seite Konfiguration des Bildschirms                        |
| 3_1   | Senden Sie die Wiegedaten erneut an die TOS                                  |
| 3_2   | Drucken Sie die Wiegedaten (sichtbar, wenn die Druckfunktion aktiviert ist). |
| 3_3   | Erstellung von O.H.F. Tara (sichtbar, wenn die O.H.FFunktion aktiviert ist). |
| 3_4   | Stopp des Alarmsummers (sichtbar, wenn der Summer aktiv ist)                 |

Während eines Ladezyklus wird auf dieser Seite die Behälterdarstellung mit den folgenden Angaben angezeigt:

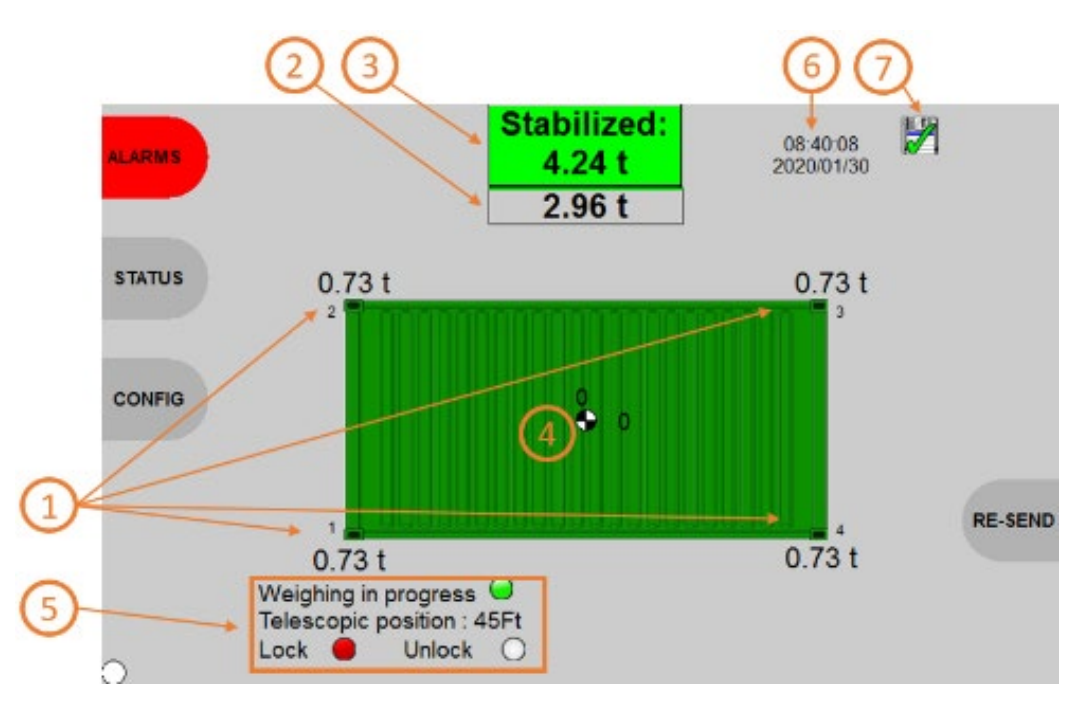

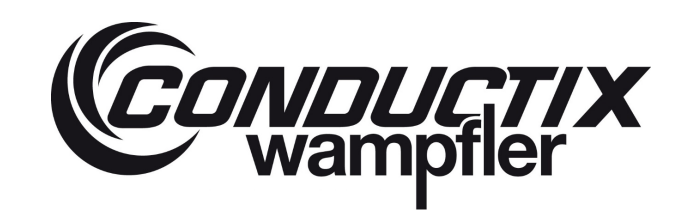

### LASSTEC Wiegesystem 0521

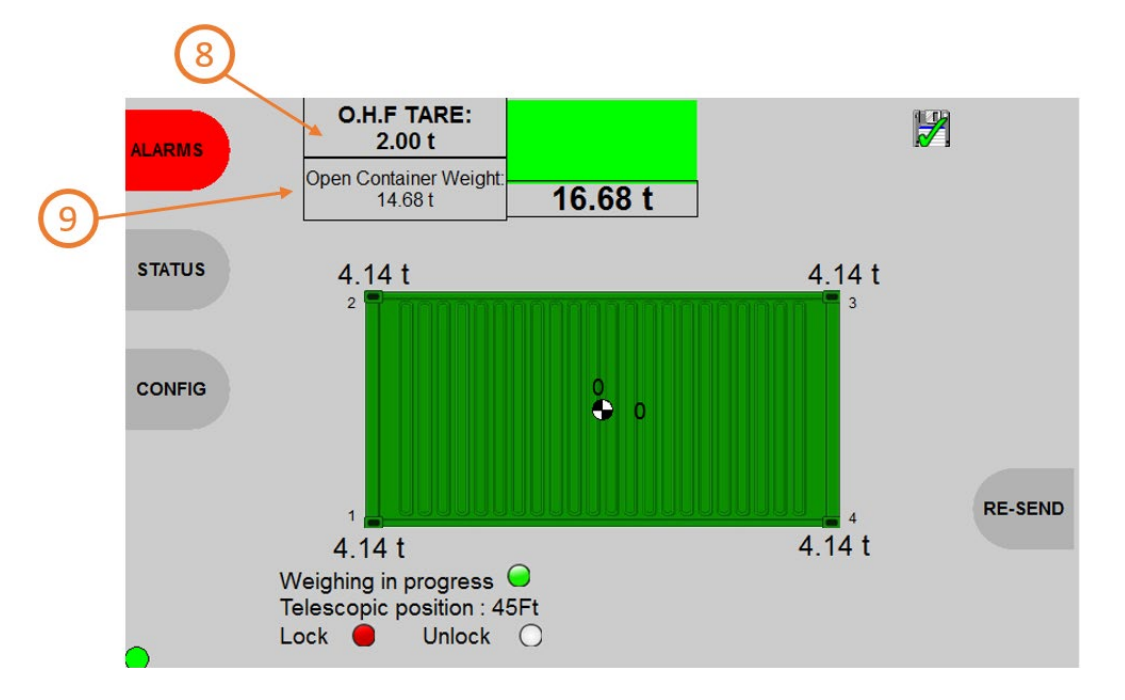

#### Einzelheiten zu Informationen

| 1 | Twistlock weight (Twistlock Gewicht):        |  |
|---|----------------------------------------------|--|
|   | Jeder Twistlock misst das Gewicht in Tonnen. |  |

2 Current container weight (aktuelles Container Gewicht):

Das aktuell gemessene Containergewicht in Tonnen.

### **3** Stabilized container Gewicht (Stabilisiertes Containergewicht):

Das stabilisierte Containergewicht in Tonnen (ermittelt nach dem Wiegevorgang).

**4** Centre of gravity (Schwerpunkt):

Der Schwerpunkt des Containers und die Exzentrizitäten des Containers in % (X: längs und Y: quer).

### **(5)** Weighing state (Wiegezustand):

Weighing in progress (Wiegen im Gange): grün, wenn das LASSTEC-System das Gewicht misst, und weiß, wenn nicht. Telescopic position /Teleskopposition): gibt die Teleskopstellung des Spreaders in Fuß an. Verfügbar, wenn die Spreadersignale in den Interrogator eingespeist werden.

Lock (Sperre): rot, wenn sich die Spreader Twistlocks in der Sperrposition befinden und weiß, wenn sich die Spreader Twistlocks nicht in der Sperrposition befinden.

**Unlock (Entsperrt):** Grün, wenn sich die Spreader Twistlocks in entsperrter Position befinden und das System das Gewicht nicht misst. Weiß, wenn sich die Spreader Twistlocks nicht in der Entsperrungsstellung befinden.

### 6 Date and Time (Datum und Zeit):

Aktuelles Datum und Zeit.

### LASSTEC Wiegesystem 0521

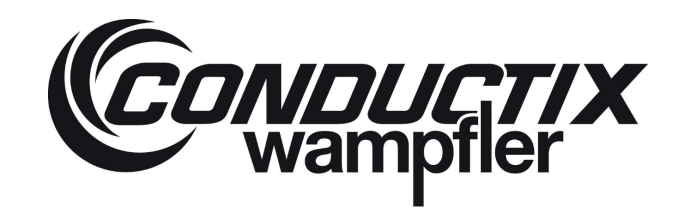

### ⑦ Datalogging

### (Datenerfassung):

Ein aufgezeichnetes Piktogramm: erscheint, wenn die Datenaufzeichnung des aktuellen Lastzyklus im Gange ist, und dann:

### 8 O.H.F TARE (O.H.F. TARA)

Gespeichertes Tara (Leergewicht), erzeugt mit Schaltfläche "3\_3".

### 9 Open Container Weight (Gewicht des offenen Containers):

Gewicht ohne Tara (das stabilisierte Gewicht wird nicht angezeigt).

#### Alarmanzeige

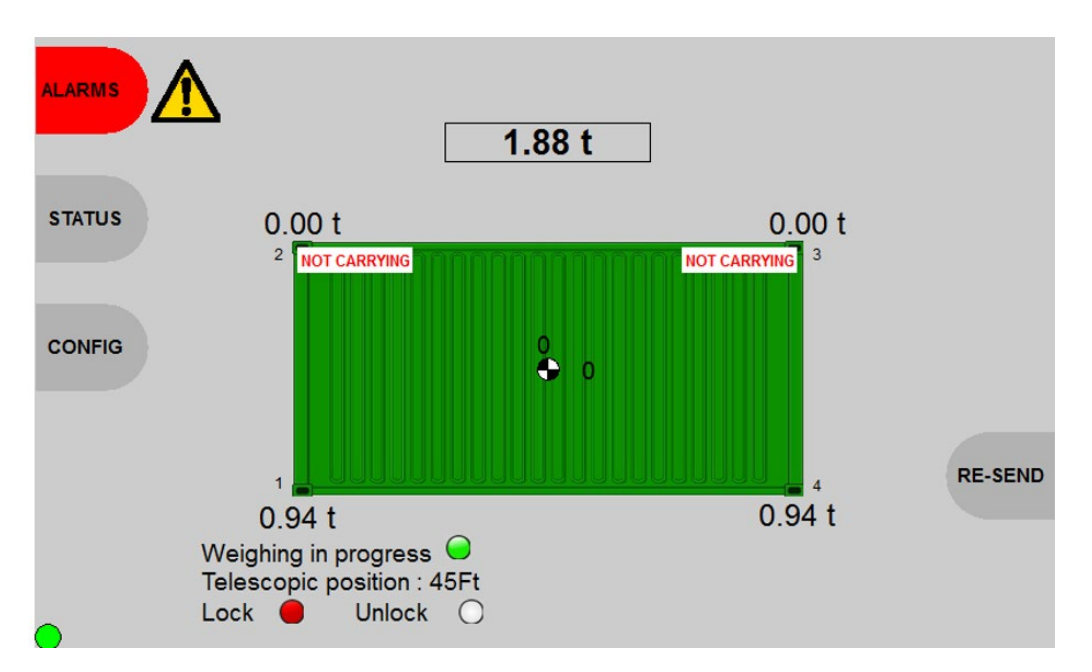

#### Alarme:

- Snag Load Alarm individuell f
  ür jeden Twistlock (blinkende "SNAG LOAD" Anzeige und roter Hintergrund des betreffenden Twistlock-Gewichts).
- Überexzentrizitäts-Alarme (X-; X+; Y-; Y+; blinkende Anzeige "OVER ECCENTRICITY" (ÜBEREXZENTRIZITÄT) entsprechend der Seite des Alarms).
- Grenzwert-Alarm (oder erster Überlastalarm; blinkende "LIMIT LOAD" (GRENZWERT-LAST)-Anzeige, gelber Hintergrund des aktuellen Containergewichts und der Container wird gelb).
- Überlastalarm (blinkende "OVERLOAD" (ÜBERLAST)-Anzeige, das aktuelle Containergewicht und der Container werden rot hinterlegt).
- Ein Anhänger-Hebe-Alarm erscheint, wenn das System einen angehobenen Anhänger erkennt.
- Dragging-Alarm (blinkende Anzeige "DRAGGING"/SCHLEPP-WARNUNG).
- Not Carrying Twistlock (blinkende Anzeige "NOT CARRYING"/NICHT TRAGEND, für jeden Twistlock).

### LASSTEC Wiegesystem 0521

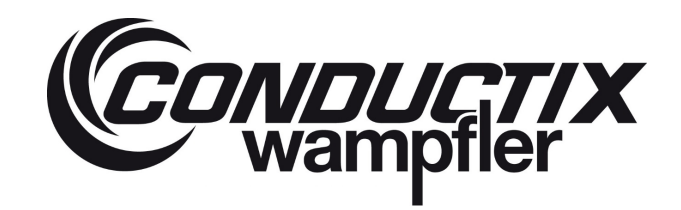

Wenn der Wert Maximalgewicht + 9e (40 000 + (9\*200)) überschritten wird, wird zusammen mit dem stabilisierten Wert eine Meldung "OUT OF RANGE"/AUSSERHALB BEREICH" angezeigt (rot hervorgehoben, da außerhalb des Bereichs).

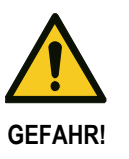

Wenn ein Fehler auftritt, muss die Last abgesetzt werden. Ein neuer Wiegevorgang darf erst nach Behebung des Fehlers durchgeführt werden!

Die Lasstec-Erkennung von Überlast, Exzentrizität, Snag Load, Anhängerlast, Dragging und Not Carrying ist nur als informative Funktion und keinesfalls als sicherheitsrelevante Funktion zu verwenden. Conductix-Wampfler ist nicht verantwortlich für Verletzungen oder Schäden, die durch einen nicht ausgelösten oder nicht beachteten Alarm verursacht werden.

#### 6.2.2.2 Twin-Lift Mode

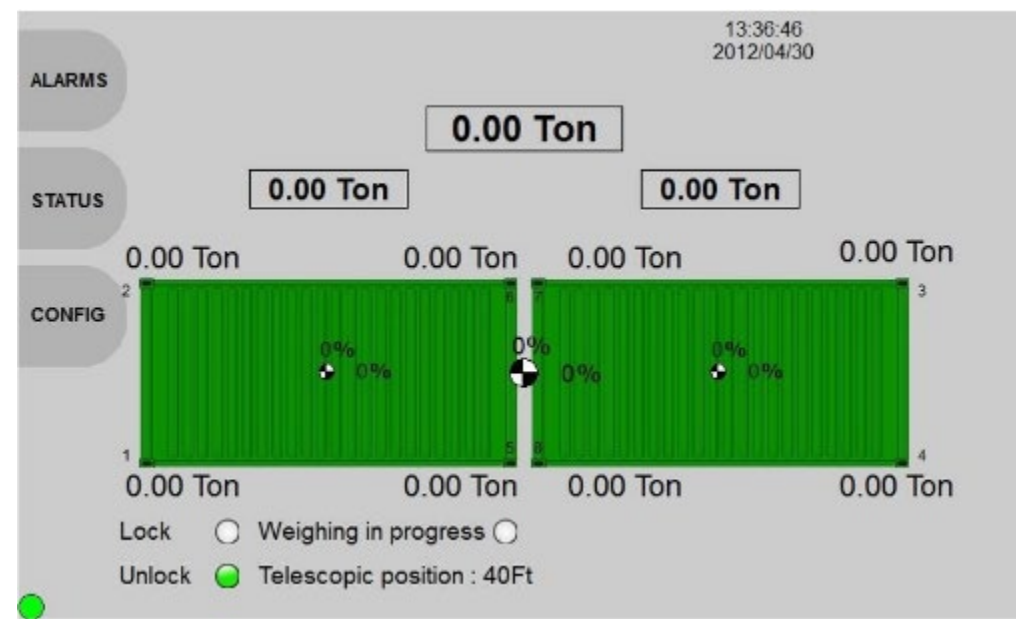

Wenn der Bildschirm Teil eines Twin-Lift-Systems im Twin-Lift-Modus ist, erscheint nach der Initialisierung die folgende Seite:

Sie werden auch nach Ablauf des "Homepage-Timers" (Startseiten-Timers) auf diese Seite umgeleitet.

### Navigation:

| Taste | Aktion                                                       |
|-------|--------------------------------------------------------------|
| 1_1   | Gehen Sie auf die Seite Twin-Lift Alarms                     |
| 1_2   | Gehen Sie auf die Seite Twin-Lift Status                     |
| 1_3   | Gehen Sie auf die Seite Konfiguration des Bildschirms        |
| 3_4   | Stopp des Alarmsummers (sichtbar, wenn der Summer aktiv ist) |

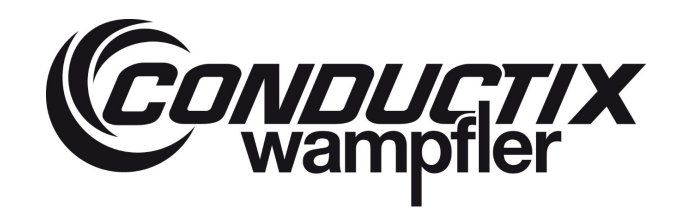

Während eines Ladezyklus zeigt diese Seite die Darstellung der beiden Container mit den folgenden Angaben an:

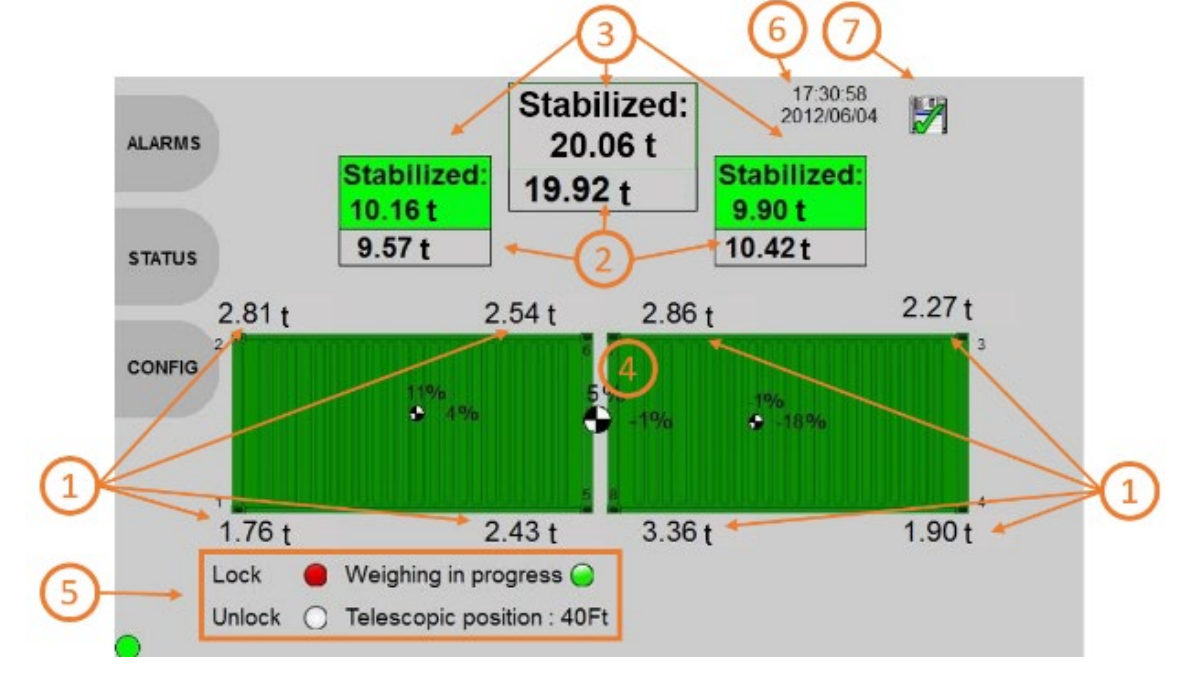

#### Einzelheiten zu Informationen

### 1 Twistlock weight (Twistlock-Gewicht):

Jeder Twistlock misst das Gewicht in Tonnen.

### **2** Current container weight (aktuelles Container Gewicht):

Das aktuell gemessene Containergewicht in Tonnen. Das aktuell gemessene zusätzliche Gewicht beider Container, das oben in der Mitte der Seite angezeigt wird.

### 3 Stabilized container Gewicht (Stabilisiertes Containergewicht):

Das stabilisierte Gewicht jedes Containers und das stabilisierte Gesamtgewicht beider Container in Tonnen (ermittelt nach dem Wiegevorgang).

### **4** Centre of gravity (Schwerpunkt):

Der Schwerpunkt jedes Containers und des Spreaders. Die Exzentrizitäten jedes Containers und des Spreaders in % (X: längs und Y: quer).

### **(5)** Weighing state (Wiegezustand):

Weighing in progress (Wiegen im Gange): grün, wenn das LASSTEC-System das Gewicht misst, und weiß, wenn nicht. Telescopic position /Teleskopposition): gibt die Teleskopstellung des Spreaders in Fuß an. Verfügbar, wenn die Spreadersignale in den Interrogator eingespeist werden.

Lock (Sperre): rot, wenn sich die Spreader Twistlocks in der Sperrposition befinden und weiß, wenn sich die Spreader Twistlocks nicht in der Sperrposition befinden.

**Unlock (Entsperrt):** Grün, wenn sich die Spreader Twistlocks in entsperrten Position befinden und das System das Gewicht nicht misst. Weiß, wenn sich die Spreader Twistlocks nicht in der entsperrten Position befinden.

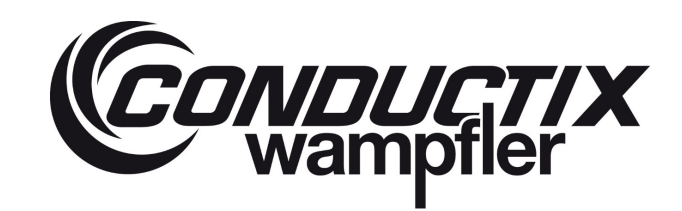

### 6 Date and Time (Datum und Zeit):

Aktuelles Datum und Zeit.

### ⑦ Datalogging (Datenerfassung):

Ein aufgezeichnetes Piktogramm: erscheint, wenn die Datenaufzeichnung des aktuellen Lastzyklus im Gange ist, und dann:

#### Alarmanzeige

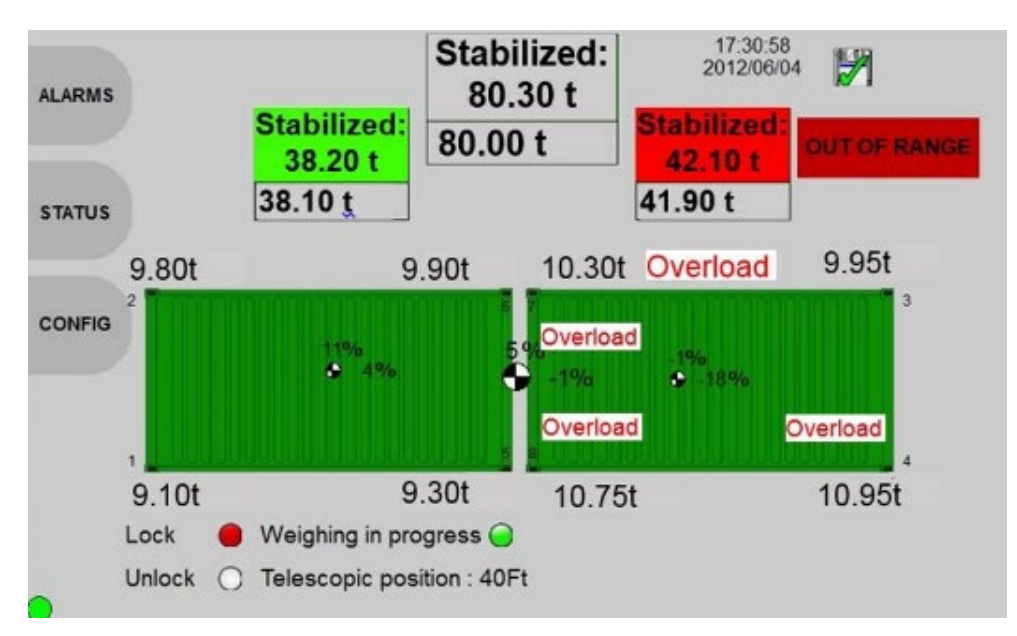

#### Alarme:

- Snag Load Alarm individuell f
  ür jeden Twistlock (blinkende "SNAG LOAD" Anzeige und roter Hintergrund des betreffenden Twistlock-Gewichts).
- Überexzentrizitäts-Alarme für jeden Container (X-; X+; Y-; Y+; blinkende Anzeige "OVER ECCENTRICITY"(ÜBEREXZENTRIZITÄT) entsprechend der Seite des Alarms).
- Überexzentrizitäts-Alarme für den Spreader (X-; X+; Y-; Y+; blinkende Anzeige "OVER ECCENTRICITY" (ÜBEREXZENTRIZITÄT) entsprechend der Seite des Alarms).
- Grenzwertlast-Alarm individuell für jeden Container (oder erster Überlastalarm; blinkende "LIMIT LOAD" (GRENZLAST)-Anzeige, gelber Hintergrund des betreffenden aktuellen Containergewichts und der betreffende Container wird gelb).
- Grenzwert-Alarm (oder erster Überlastalarm; blinkende "LIMIT LOAD" (GRENZWERTLAST)-Anzeige, gelber Hintergrund des aktuellen Containergewichts und beide Container werden gelb).
- Überlastalarm individuell f
  ür jeden Container (blinkende "OVERLOAD" (
  ÜBERLAST)-Anzeige, das betroffene aktuelle Containergewicht und der betroffene Container werden rot hinterlegt).
- Überlastalarm für den Spreader (blinkende "OVERLOAD" (ÜBERLAST)-Anzeige, das aktuelle Gesamtgewicht wird rot hinterlegt und beide Container werden rot).
- Ein Anhänger-Hebe-Alarm erscheint, wenn das System einen angehobenen Anhänger erkennt.
- Dragging-Alarm (blinkende Anzeige "DRAGGING"/SCHLEPP-WARNUNG).
- Not Carrying Twistlock (blinkende Anzeige "NOT CARRYING"/NICHT TRAGEND, für jeden Twistlock).

### LASSTEC Wiegesystem 0521

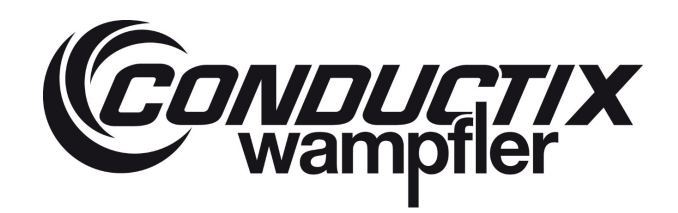

Wenn der Wert Maximalgewicht + 9e (40 000 + (9\*200)) überschritten wird, wird zusammen mit dem stabilisierten Wert eine ,"OUT OF RANGE" (AUSSERHALB BEREICH) Meldung angezeigt (rot hervorgehoben, da außerhalb des Bereichs).

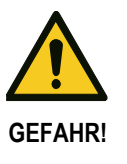

Wenn ein Fehler auftritt, muss die Last abgesetzt werden. Ein neuer Wiegevorgang darf erst nach Behebung des Fehlers durchgeführt werden!

Die Lasstec-Erkennung von Überlast, Exzentrizität, Snag Load, Anhängerlast, Dragging und Not Carrying ist nur als informative Funktion und keinesfalls als sicherheitsrelevante Funktion zu verwenden. Conductix-Wampfler ist nicht verantwortlich für Verletzungen oder Schäden, die durch einen nicht ausgelösten oder nicht beachteten Alarm verursacht werden.

#### 6.2.3 Status des Lasstec Systems

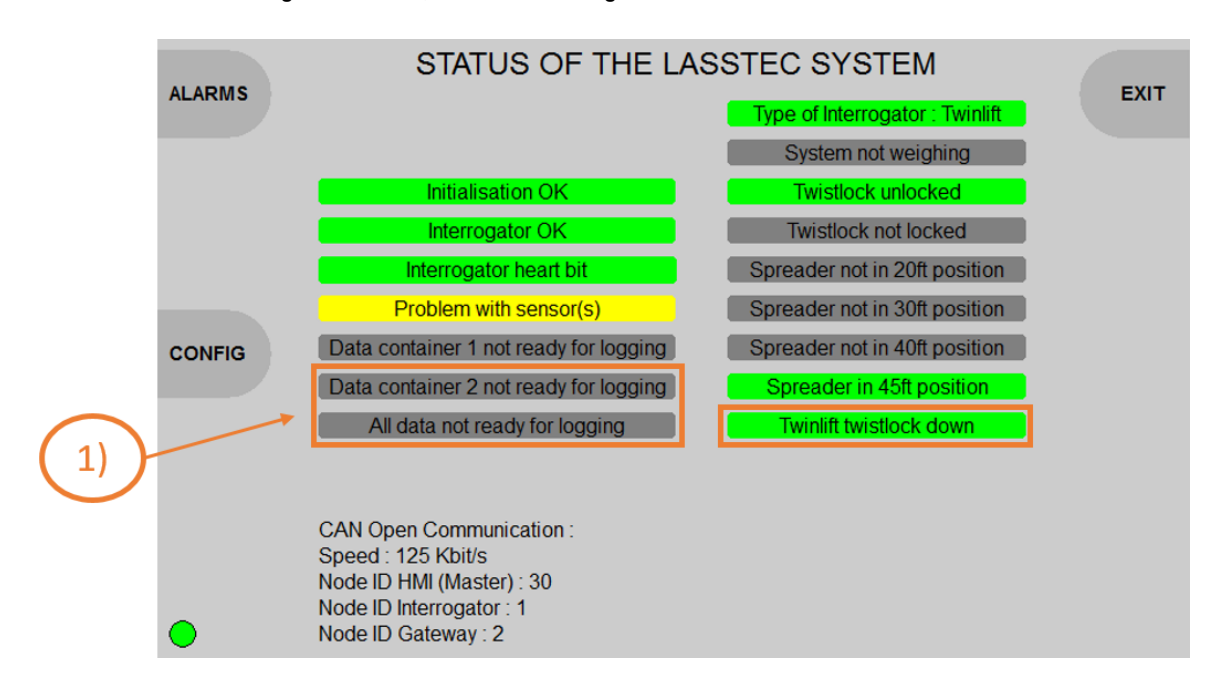

Wenn die Status-Taste gedrückt wird, erscheint die folgende Seite:

Diese Seite zeigt den Status des Single-Lift Lasstec-Systems an.

#### Einzelheiten zu Informationen

| Status bit false         | Status bit true         | Beschreibung                                                                                           |
|--------------------------|-------------------------|----------------------------------------------------------------------------------------------------|
| Initialisation not done  | InitialisationOK        | Zeigt an, ob der Interrogator gerade initialisiert wird oder ob die Initialisierung abgeschlossen ist. |
| Problem of Interrogator  | Interrogator OK         | Zeigt an, ob es ein internes Problem mit dem Interrogator gibt oder nicht.                             |
| Interrogators heart beat | Interrogator heart beat | Herzschlag der Interrogator-Kommunikation, Wechsel im Sekundentakt.                                    |

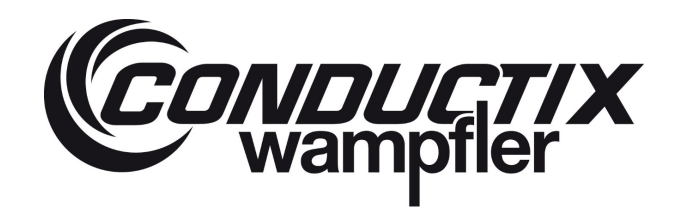

| Status bit false                                     | Status bit true                       | Beschreibung                                                                                                    |
|------------------------------------------------------|---------------------------------------|----------------------------------------------------------------------------------------------------|
| Problem with sensor(s)                               | Sensor OK                             | Zeigt an, ob es ein Problem mit einem oder mehreren Sensoren gibt oder nicht.                                                                            |
| Data container 1 not ready for logging               | Datencontainer 1 ready for<br>logging | Zeigt an, ob die Daten aus dem Interrogator für die Protokollierung bereit sind oder nicht.                                                              |
| Data container 2 not ready for logging <sup>1)</sup> | Datencontainer 2 ready for<br>logging | Zeigt an, ob die Daten aus dem Interrogator für die Protokollierung bereit sind oder nicht.                                                              |
| All data not ready for logging <sup>1)</sup>         | All data ready for logging            | Zeigt an, ob die Daten aus dem Interrogator für die<br>Protokollierung bereit sind oder nicht (Container 1 und<br>Container 2).                          |
| Typ of interrogator:<br>Single lift                  | Typ of interrogator:<br>Twin-lift     | Zeigt den angeschlossenen Interrogatortyp an.                                                                                                    |
| Weighing in process                                  | System not weighing                   | Zeigt an, ob ein Lastzyklus im Gange ist.                                                                                                    |
| Twistlock not unlocked                               | Twistlock unlocked                    | Zeigt an, ob die Spreader Twistlocks entsperrt sind oder nicht.                                                                                          |
| Twistlock not unlocked                               | Twistlock locked                      | Zeigt an, ob die Spreader Twistlocks entsperrt sind oder nicht.                                                                                          |
| Spreader not in 20ft position                        | Spreader in 20ft position             | Zeigt an, ob der Spreader in 20-Fuß-Position ist oder nicht.                                                                                             |
| Spreader not in 30ft position                        | Spreader in 30ft position             | Zeigt an, ob der Spreader in 30-Fuß-Position ist oder nicht.                                                                                             |
| Spreader not in 40ft position                        | Spreader in 40ft position             | Zeigt an, ob der Spreader in 40-Fuß-Position ist oder nicht.                                                                                             |
| Spreader not in 45ft position                        | Spreader in 45ft position             | Zeigt an, ob der Spreader in 45-Fuß-Position ist oder nicht.                                                                                             |
| Twinlift Twistlock not down                          | Twinlift Twistlock down               | Zeigt an, ob sich das Twin-Lift System im Twin-Lift Modus<br>befindet = 1 befindet / ob sich das Twin-Lift System im Single-<br>Lift Modus befindet = 0. |

1) = Nur mit dem Twin-Lift-System erhältlich.

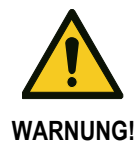

Alle Angaben beziehen sich auf die Informationseingabe in den Interrogator über die Verkabelung vom Spreader. Wenn der Interrogator nicht richtig verdrahtet ist, kann der beschriebene Status falsch sein.

#### CanOpen Konfiguration:

- Geschwindigkeit: die Geschwindigkeit des CAN bus (standardmäßig 125Kbit/s).
- Node ID HMI (Master): CAN Netzwerkadresse des Bildschirms.
- Node ID Interrogator: CAN Netzwerkadresse des Interrogators.
- Node ID Gateway: CAN-Netzwerkadresse des CanOpen/Profibus-Gateways (falls deklariert).

### LASSTEC Wiegesystem 0521

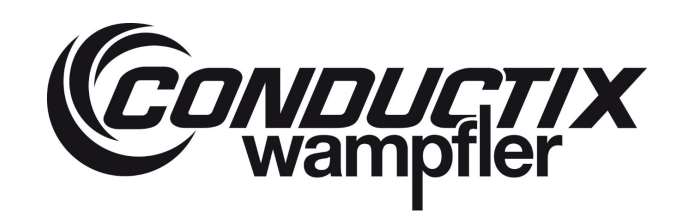

#### Navigation:

| Taste | Aktion                                                            |
|-------|-------------------------------------------------------------------|
| 1_1   | Gehen Sie auf die Seite Alarme                                    |
| 1_3   | Gehen Sie auf die Seite Konfiguration des Bildschirms             |
| 3_4   | Verlassen Sie die aktuelle Seite und gehen Sie auf die Startseite |

#### 6.2.4 Last-Alarm

Wenn die Alarm-Taste gedrückt wird, erscheint die folgende Seite:

#### Alarm Bildschirm 1

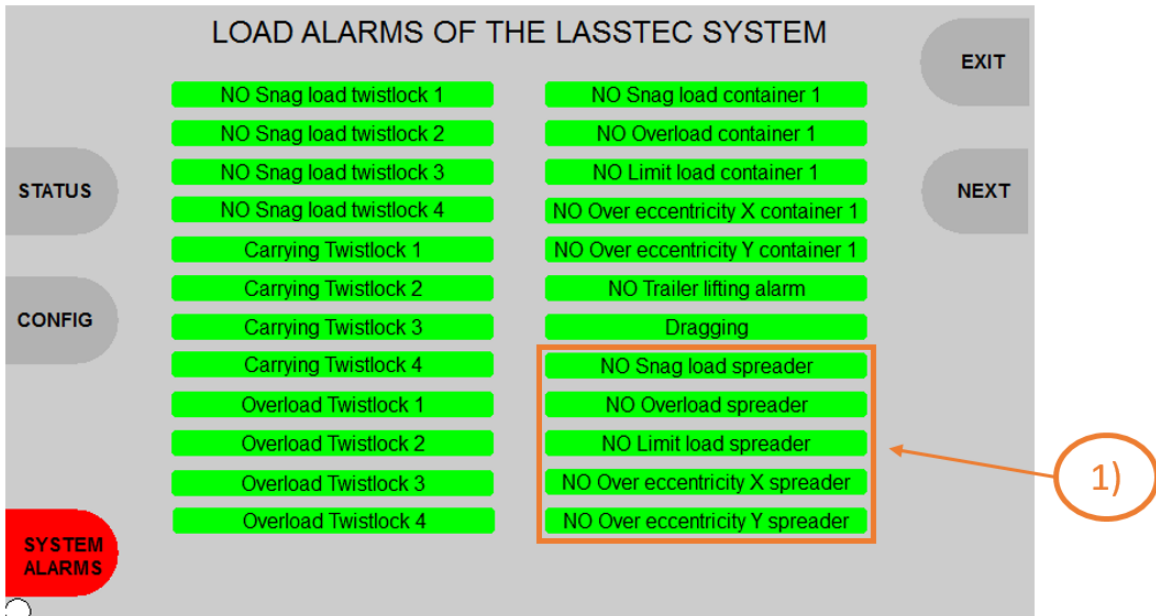

Diese Seite zeigt die Last-Alarme des LASSTEC-Systems an.

#### Einzelheiten zu den Informationen

| Alarm bit false<br>(grüner Hintergrund) | Alarm bit false<br>(roter Hintergrund) | Beschreibung                                    |
|-----------------------------------------|----------------------------------------|-------------------------------------------------|
| NO Snag load Twistlock 1                | Snag load Twistlock 1                  | Zeigt an, ob ein Snag Load and Twistlock 1 ist. |
| NO Snag load Twistlock 2                | Snag load Twistlock2                   | Zeigt an, ob ein Snag Load and Twistlock 2 ist. |
| NO Snag load Twistlock 3                | Snag load Twistlock3                   | Zeigt an, ob ein Snag Load and Twistlock 3 ist. |
| NO Snag load Twistlock 4                | Snag load Twistlock 4                  | Zeigt an, ob ein Snag Load and Twistlock 4 ist. |
| Carrying Twistlock1                     | Not Carrying Twistlock 1               | Zeigt an, ob der Twistlock 1 tragend ist.       |

# LASSTEC Wiegesystem 0521

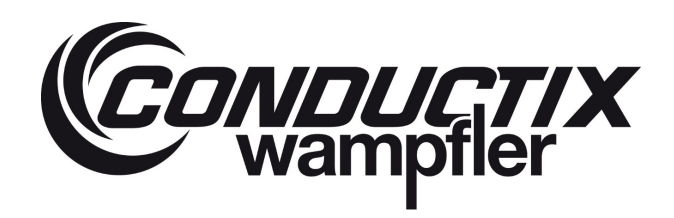

| Alarm bit false<br>(grüner Hintergrund)                      | Alarm bit false<br>(roter Hintergrund) | Beschreibung                                                                                           |
|--------------------------------------------------------------|----------------------------------------|----------------------------------------------------------------------------------------------------|
| Carrying Twistlock 2                                         | Not Carrying Twistlock 2               | Zeigt an, ob der Twistlock 2 tragend ist.                                                              |
| Carrying Twistlock 3                                         | Not Carrying Twistlock 3               | Zeigt an, ob der Twistlock 3 tragend ist.                                                              |
| Carrying Twistlock 4                                         | Not Carrying Twistlock 4               | Zeigt an, ob der Twistlock 4 tragend ist.                                                              |
| Overload Twistlock 1                                         | Overload Twistlock 1                   | Zeigt an, ob eine Überlast an Twistlock 1 ist.                                                         |
| Overload Twistlock 2                                         | Overload Twistlock 2                   | Zeigt an, ob eine Überlast an Twistlock 2 ist.                                                         |
| Overload Twistlock 3                                         | Overload Twistlock 3                   | Zeigt an, ob eine Überlast an Twistlock 3 ist.                                                         |
| Overload Twistlock 4                                         | Overload Twistlock 4                   | Zeigt an, ob eine Überlast an Twistlock 4 ist.                                                         |
| No Snag load container 1                                     | Snag load container 1                  | Zeigt an, ob eine Snag Load an einem oder mehreren der<br>Spreader Twistlocks ist.                     |
| NO Overload container 1                                      | Overload container 1                   | Zeigt an, ob eine Überlast am Container ist.                                                           |
| NO Limit load container 1                                    | Limit load container 1                 | Zeigt an, ob die Grenzlast (oder erste Überlast) am<br>Container erreicht wird.                        |
| NO Over eccentricity X container 1                           | Over eccentricity X container 1        | Zeigt an, ob eine längsgerichtete Überexzentrizität vorhanden ist.                                     |
| NO Over eccentricity Y container 1                           | Over eccentricity Y container 1        | Zeigt an, ob eine querlaufende Überexzentrizität vorhanden ist.                                        |
| NO Trailer lifting alarm                                     | Trailer lifting alarm                  | Zeigt an, ob ein Anhänger angehoben wird.                                                              |
| NO Dragging                                                  | Dragging                               | Zeigt an, ob eine Schlepp-Warnung vorhanden ist.                                                       |
| No Snag load spreader 1)                                     | Snag load spreader                     | <ul> <li>Zeigt an, ob ein Snag Load an einem oder mehreren<br/>der Spreader Twistlocks ist.</li> </ul> |
| NO Overload spreader 1)                                      | Overload spreader 1)                   | Zeigt an, ob eine Überlast am Spreader ist.                                                            |
| NO Limit load spreader 1)                                    | Limit load spreader                    | Zeigt an, ob die Grenzlast (oder erste Überlast) am<br>Spreader erreicht wird.                         |
| NO Over eccentricity X spreader 1)                           | Over eccentricity X spreader           | Zeigt an, ob eine längsgerichtete Überexzentrizität am Spreader ist.                                   |
| NO Over eccentricity (KEINE<br>Überexzentrizität) Y Spreader | Over eccentricity Y spreader           | Zeigt an, ob eine querlaufende Überexzentrizität am Spreader vorhanden ist.                            |

#### Navigation:

| Taste | Aktion                                                            |
|-------|-------------------------------------------------------------------|
| 1_2   | Gehen Sie auf die Seite Status                                    |
| 1_3   | Gehen Sie auf die Seite Konfiguration des Bildschirms             |
| 1_5   | Gehen Sie auf die Seite System Alarme                             |
| 3_3   | Gehen Sie auf die zweite Seite Last-Alarme 1)                     |
| 3_4   | Verlassen Sie die aktuelle Seite und gehen Sie auf die Startseite |

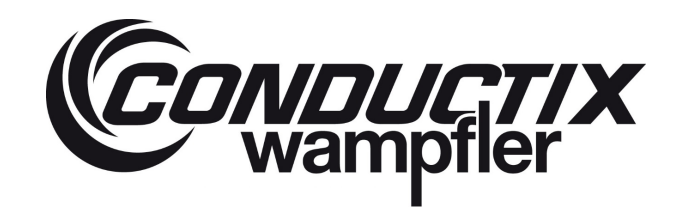

1) = Nur mit dem Twin-Lift-System erhältlich.

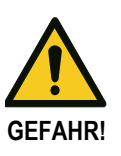

#### Wenn ein Fehler auftritt, muss die Last abgesetzt werden. Ein neuer Wiegevorgang darf erst nach Behebung des Fehlers durchgeführt werden!

Die Lasstec-Erkennung von Überlast, Exzentrizität, Snag Load, Anhängerlast, Dragging und Not Carrying ist nur als informative Funktion und keinesfalls als sicherheitsrelevante Funktion zu verwenden. Conductix-Wampfler ist nicht verantwortlich für Verletzungen oder Schäden, die durch einen nicht ausgelösten oder nicht beachteten Alarm verursacht werden.

Wenn auf der Last-Alarm-Seite Alarm die Taste NEXT gedrückt wird, erscheint folgende Seite (nur beim Twin-Lift System verfügbar): Alarm Bildschirm 2:

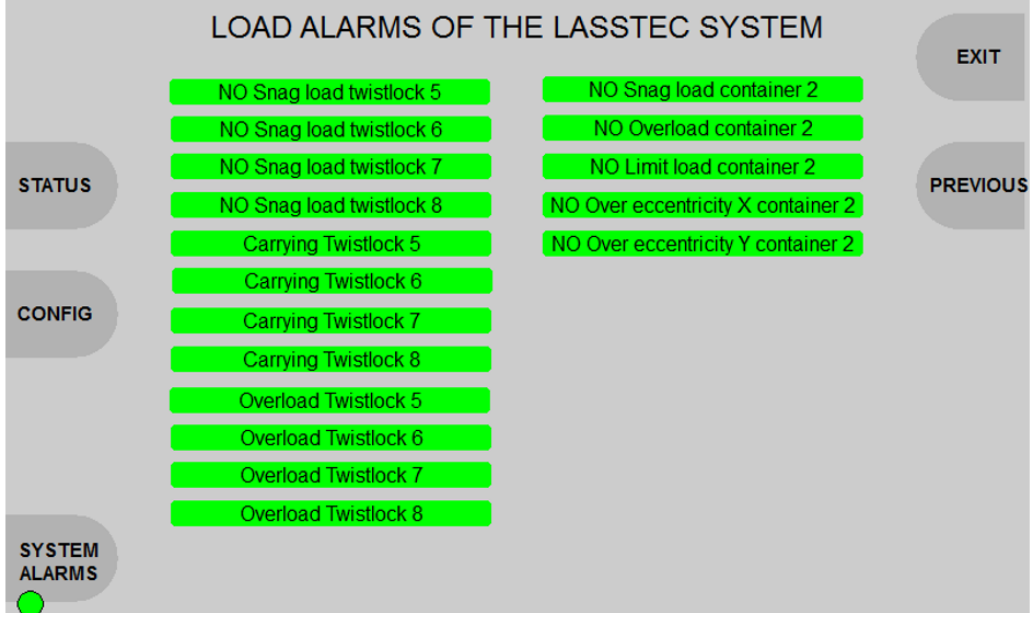

Diese Seite zeigt die Last-Alarme des Twin-Lift LASSTEC-Systems an.

#### Einzelheiten zu den Informationen

| Alarm bit falseAlarm bit false(grüner Hintergrund)(roter Hintergrund) |                                               | Beschreibung                                    |
|-----------------------------------------------------------------------|-----------------------------------------------|-------------------------------------------------|
| NO Snag load Twistlock 5                                              | Snag load Twistlock (Fanglast<br>Twistlock) 5 | Zeigt an, ob ein Snag Load and Twistlock 5 ist. |
| NO Snag load 6                                                        | Snag load (Fanglast) Twistlock)<br>6          | Zeigt an, ob ein Snag Load and Twistlock 6 ist. |
| NO Snag load Twistlock 7                                              | Snag load (Fanglast) Twistlock)<br>7          | Zeigt an, ob ein Snag Load an Twistlock 7 ist.  |
| NO Snag load Twistlock 8                                              | Snag load (Fanglast) Twistlock)<br>8          | Zeigt an, ob ein Snag Load an Twistlock 8 ist.  |
| CarryingTwistlock 5                                                   | Not Carrying (nicht tragender)<br>Twistlock 5 | Zeigt an, ob der Twistlock 5 tragend ist.       |

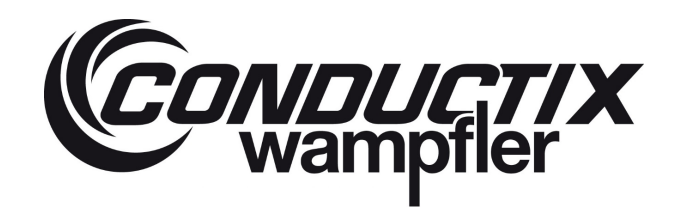

# LASSTEC Wiegesystem 0521

| Alarm bit false<br>(grüner Hintergrund) | Alarm bit false<br>(roter Hintergrund) | Beschreibung                                                                                   |
|-----------------------------------------|----------------------------------------|------------------------------------------------------------------------------------------------|
| Carrying Twistlock 6                    | Not Carrying Twistlock 6               | Zeigt an, ob der Twistlock 6 tragend ist.                                                      |
| Carrying Twistlock 7                    | Not Carrying Twistlock 7               | Zeigt an, ob der Twistlock 7 tragend ist.                                                      |
| Carrying Twistlock 8                    | Not Carrying Twistlock 8               | Zeigt an, ob der Twistlock 8 tragend ist.                                                      |
| Overload Twistlock 5                    | Overload Twistlock 5                   | Zeigt an, ob eine Überlast an Twistlock 5 ist.                                                 |
| Overload Twistlock 6                    | Overload Twistlock 6                   | Zeigt an, ob eine Überlast an Twistlock 6 ist.                                                 |
| Overload Twistlock 7                    | Overload Twistlock 7                   | Zeigt an, ob eine Überlast an Twistlock 7 ist.                                                 |
| Overload) Twistlock 8                   | Overload Twistlock 8                   | Zeigt an, ob eine Überlast an Twistlock 8 ist.                                                 |
| NO Snag load container 2                | Snag load Container 2                  | Zeigt an, ob ein Snag Load an einem oder mehreren der Spreader Twistlocks von Container 2 ist. |
| NO Overload container 2                 | Overload container 2                   | Zeigt an, ob eine Überlast am Container 2 ist.                                                 |
| NO Limit load container 2               | Limit load container 2                 | Zeigt an, ob die Grenzlast (oder erste Überlast) am<br>Container 2 erreicht wird.              |
| NO Over eccentricity X container 2      | Over eccentricity X container 2        | Zeigt an, ob eine längsgerichtete Überexzentrizität am Container 2 ist.                        |
| NO Over eccentricity Y container 2      | Over eccentricity Y container 2        | Zeigt an, ob eine querlaufende Überexzentrizität am Container 2 vorhanden ist.                 |

#### Navigation:

| Taste | Aktion                                                            |
|-------|-------------------------------------------------------------------|
| 1_2   | Gehen Sie auf die Seite Status                                    |
| 1_3   | Gehen Sie auf die Seite Konfiguration des Bildschirms             |
| 1_5   | Gehen Sie auf die Seite System-Alarme                             |
| 3_3   | Verlassen Sie die aktuelle Seite und gehen Sie auf die Startseite |
| 3_4   | Verlassen Sie die aktuelle Seite und gehen Sie auf die Startseite |

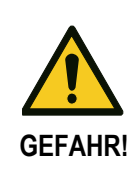

# Wenn ein Fehler auftritt, muss die Last abgesetzt werden. Ein neuer Wiegevorgang darf erst nach Behebung des Fehlers durchgeführt werden!

Die Lasstec-Erkennung von Überlast, Exzentrizität, Fangladung, Anhängerlast, Schlepp-Warn und Nicht-Trag-Erkennung ist nur als informative Funktion und keinesfalls als sicherheitsrelevante Funktion zu verwenden. Conductix-Wampfler ist nicht verantwortlich für Verletzungen oder Schäden, die durch einen nicht ausgelösten oder nicht beachteten Alarm verursacht werden.

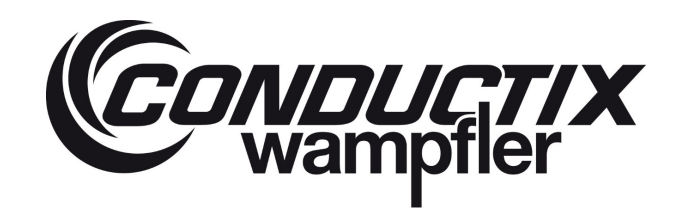

#### 6.2.5 System-Alarme des Lasstec Systems

Wenn die Schaltfläche System-Alarme auf der Seite Lade-Alarme gedrückt wird, erscheint die folgende Seite:

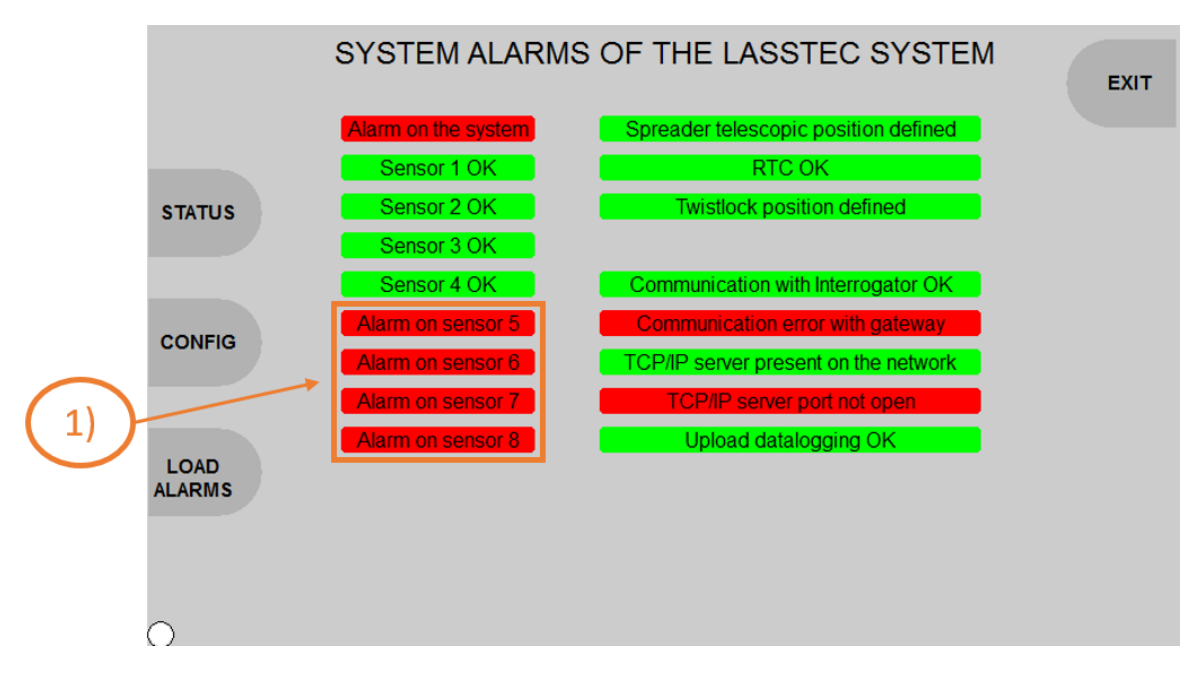

Diese Seite zeigt die Last-Alarme des LASSTEC-Systems an.

Diese Alarme beziehen sich nicht auf die Sicherheits-Alarme (Alarme für Übergewicht, Exzentrizität), sie betreffen nur die Funktionalität des LASSTEC-Systems.

#### Einzelheiten zu den Informationen

| Alarm bit false<br>(roter Hintergrund) | Alarm bit true<br>(grüner Hintergrund) | Beschreibung                                                                                 |
|----------------------------------------|----------------------------------------|----------------------------------------------------------------------------------------------|
| Alarm des Systems                      | System                                 | Zeigt an, ob ein Alarm am Spreader ist.                                                      |
| Alarm on sensor 1                      | Sensor 1 OK                            | Zeigt an, ob am Sensor 1 ein Alarm vorliegt (Sensorbruch, schlechte Verbindung, Kabelbruch). |
| Alarm on sensor 2                      | Sensor 2 OK                            | Zeigt an, ob am Sensor 2 ein Alarm vorliegt (Sensorbruch, schlechte Verbindung, Kabelbruch). |
| Alarm on sensor 3                      | Sensor 3 OK                            | Zeigt an, ob am Sensor 3 ein Alarm vorliegt (Sensorbruch, schlechte Verbindung, Kabelbruch). |
| Alarm on sensor 4                      | Sensor 4 OK                            | Zeigt an, ob am Sensor 4 ein Alarm vorliegt (Sensorbruch, schlechte Verbindung, Kabelbruch). |
| Alarm on sensor 5 <sup>1)</sup>        | Sensor 5 OK                            | Zeigt an, ob am Sensor 5 ein Alarm vorliegt (Sensorbruch, schlechte Verbindung, Kabelbruch). |
| Alarm on sensor 6 <sup>1)</sup>        | Sensor 6 OK                            | Zeigt an, ob am Sensor 6 ein Alarm vorliegt (Sensorbruch, schlechte Verbindung, Kabelbruch). |
| Alarm on sensor 7 <sup>1)</sup>        | Sensor 7 OK                            | Zeigt an, ob am Sensor 7 ein Alarm vorliegt (Sensorbruch, schlechte Verbindung, Kabelbruch). |

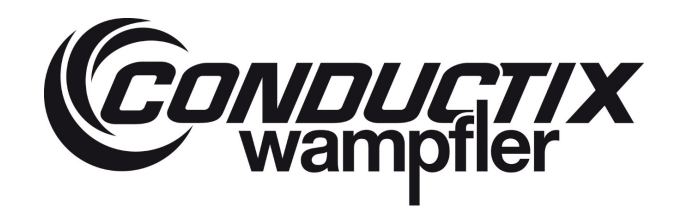

# LASSTEC Wiegesystem 0521

| Alarm bit false<br>(roter Hintergrund) | Alarm bit true<br>(grüner Hintergrund) | Beschreibung                                                                                 |
|----------------------------------------|----------------------------------------|----------------------------------------------------------------------------------------------|
| Alarm on sensor 8 <sup>1)</sup>        | Sensor 8 OK                            | Zeigt an, ob am Sensor 8 ein Alarm vorliegt (Sensorbruch, schlechte Verbindung, Kabelbruch). |
| Spreader telescopic position           | Spreader telescopic                    | Zeigt an, wenn der Interrogator die Teleskopposition des Spreaders                           |
| not defined                            | position defined                       | nicht erhalt (feste Verkabelung).                                                            |
| Loss power supply of the time          |                                        | Zeigt an, ob das Datum und die Uhrzeit des Interrogators verloren                            |
| data                                   | KIC OK                                 | gegangen waren und eingestellt werden müssen.                                                |
| Twin down with single lift             |                                        | Zeigt an, ob ein Signal in die Twin-Down-Eingabe des Interrogators                           |
|                                        | _                                      | eingespeist wird, obwohl es sich um einen Single-Lift Interrogator                           |
|                                        |                                        | handelt. In diesem Fall wird die Messung gesperrt.                                           |
| Twistlack per look per uplock          | Spreader telescopic                    | Zeigt an, wenn der Interrogator das Gesperrt- oder Entsperrt-Signal vom                      |
| TWISLICCK HOLIOCK HOLIUHIOCK           | position defined                       | Spreader nicht erhält (feste Verkabelung).                                                   |
| Communication error with               | Communication with                     | Zeigt an, wenn keine Kommunikation mit dem Interrogator stattfindet.                         |
| Interrogator                           | Interrogator OK                        |                                                                                              |
| Communication error with               | Communication with                     | Zeigt an, wenn keine Kommunikation mit dem Gateway stattfindet.                              |
| gateway                                | gateway OK                             | (wenn deklariert)                                                                            |
| TCP/IP server not present on           | TCP/IP server present on               | Zeigt an, wenn keine Kommunikation mit dem TCP/IP Server stattfindet.                        |
| the network                            | the network                            | (wenn deklariert)                                                                            |
| TCP/IP server port not open            | TCP/IP server port open                | Zeigt an, dass der TCP/IP Server Port offen ist. (wenn deklariert)                           |
| Upload datalogging not OK              | Upload datalogging OK                  | Zeigt an, ob die Datenprotokollierung funktioniert                                           |

1) = Nur mit dem Twin-Lift-System erhältlich.

2) = Nur mit dem Twin-Lift-System erhältlich.

#### Navigation:

| Taste | Aktion                                                            |
|-------|-------------------------------------------------------------------|
| 1_2   | Gehen Sie auf die Seite Status                                    |
| 1_3   | Gehen Sie auf die Seite Konfiguration des Bildschirms             |
| 1_4   | Gehen Sie auf die zweite Seite Last-Alarme                        |
| 3_4   | Verlassen Sie die aktuelle Seite und gehen Sie auf die Startseite |

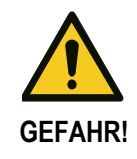

Wenn ein Fehler auftritt, muss die Last abgesetzt werden. Ein neuer Wiegevorgang darf erst nach Behebung des Fehlers durchgeführt werden!

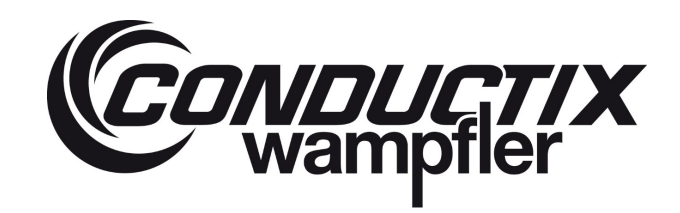

#### 6.2.6 Konfiguration der Lastanzeige

CONFIGURATION OF THE LOAD DISPLAY / OPTIONS

Wenn die config.-Taste (Konfigurationstaste) gedrückt wird, erscheint die folgende Seite:

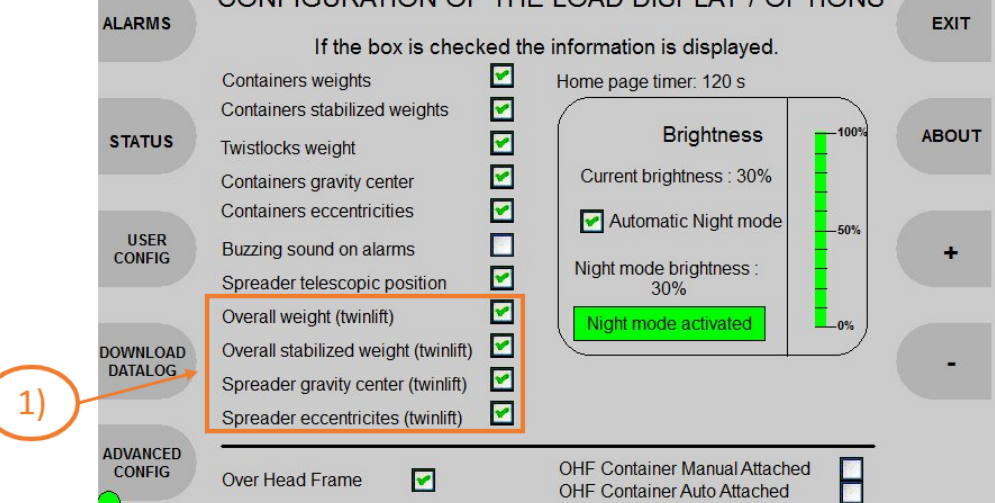

#### Einzelheiten zu den Informationen

Diese Seite erlaubt es, den Bildschirm mit dem folgenden Parameter zu konfigurieren:

- Gewicht der Container auf der Startseite anzeigen/verbergen.
- Gewicht der Twistlocks auf der Startseite anzeigen/verbergen.
- Gewicht der Container-Schwerkraft auf der Startseite anzeigen/verbergen.
- Exzentrizitäten der Container anzeigen/verbergen
- Aktivieren / Deaktivieren des Summtons bei Alarmen.
- Teleskopstellung des Spreaders anzeigen/verbergen.
- Gesamtgewicht (Container 1+2) auf der Startseite anzeigen/verbergen. <sup>1)</sup>
- Stabilisiertes Gesamtgewichte (Container 1+2) auf der Startseite anzeigen/verbergen. 1)
- Gewicht der Container-Schwerkraft auf der Startseite anzeigen/verbergen. 1)
- Die Exzentrizitäten des Spreaders anzeigen/verbergen. 1)
- Homepage-Timer einstellen (10s bis 120s; Standard: 60s).
- Helligkeit des Bildschirms einstellen.
- Automatischen Nachtmodus aktivieren /deaktivieren (die Helligkeit stellt sich auf Nachtmodus ein, wenn es dunkel wird).
- Helligkeitswert f
  ür den Nachtmodus einstellen.
- Aktivierung der Over-Head-Frame-Funktion (Überkopf-Rahmen-Funktion) (Zusatzfunktion).<sup>2)</sup>
- Die Funktionen OHF Container Manual Attached / OHF Container Auto Attached sind zukünftige Funktionen (nicht funktionsfähig).
- 1) = Nur mit dem Twin-Lift-System erhältlich.
- 2) = Nur mit dem Twin-Lift-System funktionsfähig.

# LASSTEC Wiegesystem 0521

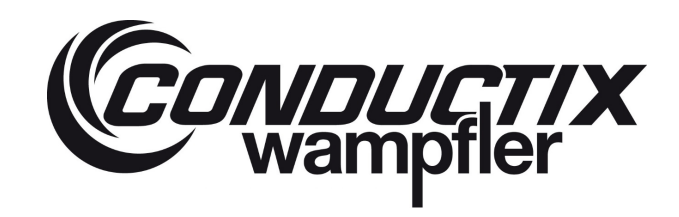

#### Navigation:

| Taste   | Aktion                                                                                                    |
|---------|----------------------------------------------------------------------------------------------------|
| 1_1     | Gehen Sie auf die Seite Alarme                                                                                                    |
| 1_2     | Gehen Sie auf die Seite Status                                                                                                    |
| 1_3     | Gehen Sie auf die Seite Benutzerkonfiguration (Zugang zur Einstellung von Datum und Uhrzeit der HMI, Ethernet-<br>Konfiguration und Konfiguration der Alarm-Anzeige). |
| 1_4     | Gehen Sie auf die Seite Datenprotokollierung auf USB-Speicherstick herunterladen.                                                                                     |
| 1_5     | Gehen Sie auf die Seite erweiterte Konfiguration. Erweiterte Konfiguration (geschützt durch Passwort: Anwendung nur durch Conductix-Wampfler)                         |
| UP      | Navigation: vorheriges editierbares Element auswählen<br>Ausgabe der Helligkeit im Nachtmodus: Erhöhen Sie die Helligkeit im Nachtmodus um 10 %.                      |
| UNTEN   | Navigation: vorheriges editierbares Element auswählen<br>Ausgabe der Helligkeit im Nachtmodus: Erhöhen Sie die Helligkeit im Nachtmodus um 10 %.                      |
| DRÜCKEN | Ausgewählte Elemente bearbeiten.<br>Ausgewähltes Kontrollkästchen aktivieren oder deaktiviren oder Bearbeitung der Helligkeit im Nachtmodus erlauben.                 |
| 3_1     | Verringern Sie die aktuelle Helligkeit um 10 %.                                                                                                    |
| 3_2     | Aktuelle Helligkeit um 10 % erhöhen.                                                                                                    |
| 3_3     | Gehen Sie auf die vorherige Seite.                                                                                                    |
| 3_4     | Verlassen Sie die aktuelle Seite und gehen Sie auf die Startseite                                                                                                    |

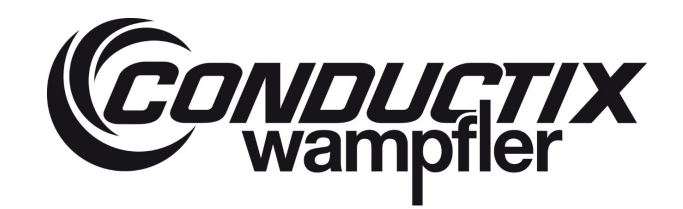

#### 6.2.7 Datenprotokollierung auf USB-Speicherstick herunterladen

Wenn auf der Konfigurationsseite die Schaltfläche zum Herunterladen des Datenprotokolls gedrückt wird, erscheint die folgende Seite. Auf dieser Seite wird ein kompatibler USB-Speicherstick beim Einstecken automatisch erkannt.

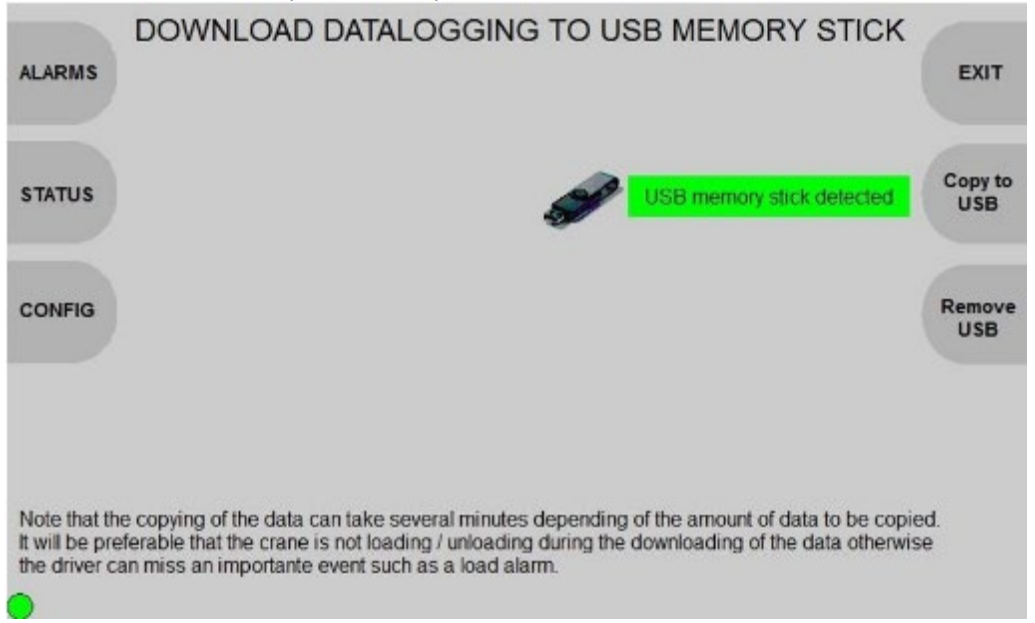

Wenn kein USB-Speicherstick eingesteckt ist oder der eingesteckte USB-Stick nicht kompatibel ist, erscheint die folgende Meldung:

| DOWNLOAD DATALOGGING TO USB MEMORY STICK                                                                                                    |  |
|----------------------------------------------------------------------------------------------------|--|
| Plug a compatible USB memory stick                                                                                                    |  |
| CONFIG                                                                                                    |  |
| Note that the copying of the data can take several minutes depending of the amount of data to be copied.<br>It will be preferable that the crane is not loading / unloading during the downloading of the data otherwise<br>the driver can miss an importante event such as a load alarm. |  |

Um die Download-Möglichkeit zu aktivieren, stecken Sie einen kompatiblen USB-Speicherstick ein. (Weitere Informationen zu kompatiblen USB-Geräten finden Sie im IFM CR1081-Handbuch)

### LASSTEC Wiegesystem 0521

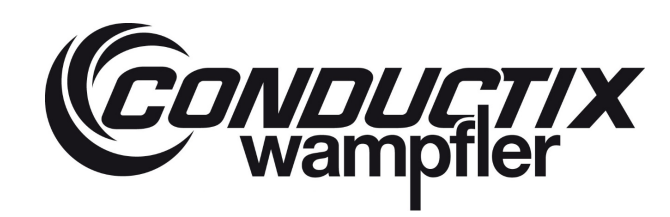

Einzelheiten zu den Informationen

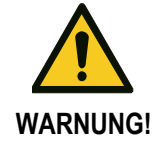

Das Kopieren der Daten kann je nach Menge der zu kopierenden Daten mehrere Minuten dauern. Es ist vorzuziehen, dass der Kran während des Herunterladens der Daten nicht be- oder entlädt, da der Fahrer sonst ein wichtiges Ereignis wie einen Lade-Alarm verpassen kann.

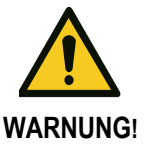

Die Datenaufzeichnung muss erfolgen, wenn der Kran nicht in Betrieb ist, um den Fahrer und den Betrieb nicht zu stören, sofern nicht anders angegeben.

Wenn die Taste "Copy to USB" gedrückt wird, werden alle aufgezeichneten Daten aus dem HMI-Speicher heruntergeladen. Die zum Herunterladen benötigte Zeit hängt von der Menge der zu kopierenden Daten ab. Es kann ein paar Sekunden bis zu mehreren Minuten dauern.

Die Datenprotokollierungsdateien sind ".csv"-Dateien, die je nach installiertem System benannt werden:

- YYYY-MM\_LASSTEC\_singlelift\_Datalog.csv
- YYYY-MM\_LASSTEC\_twinlift\_Datalog.csv

Mit dem YYYYY das entsprechende Jahr und mit dem MM den entsprechenden Monat des Datenprotokolls und der Tabellierung für Spaltentrenner.

Während des Kopiervorgangs erscheint die folgende Animation:

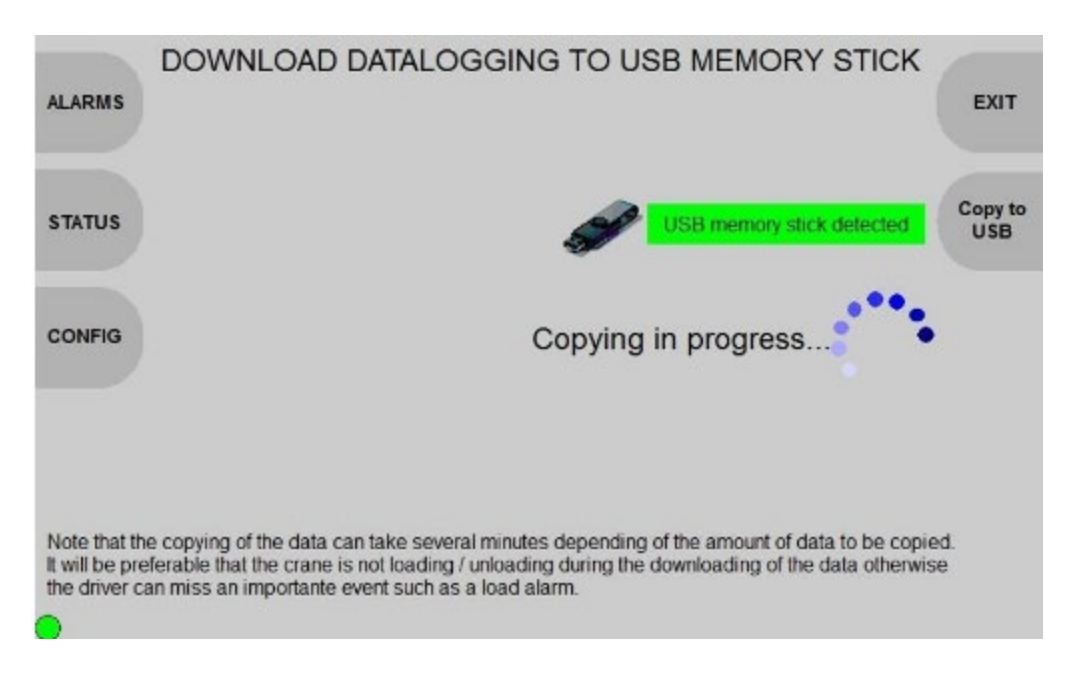

# LASSTEC Wiegesystem 0521

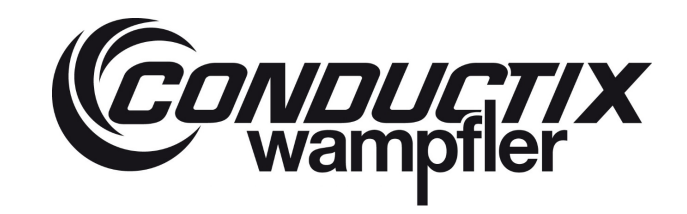

Warten Sie, bis das Herunterladen der Daten abgeschlossen ist. Sobald der Download-Prozess abgeschlossen ist, erscheint das folgende Fenster:

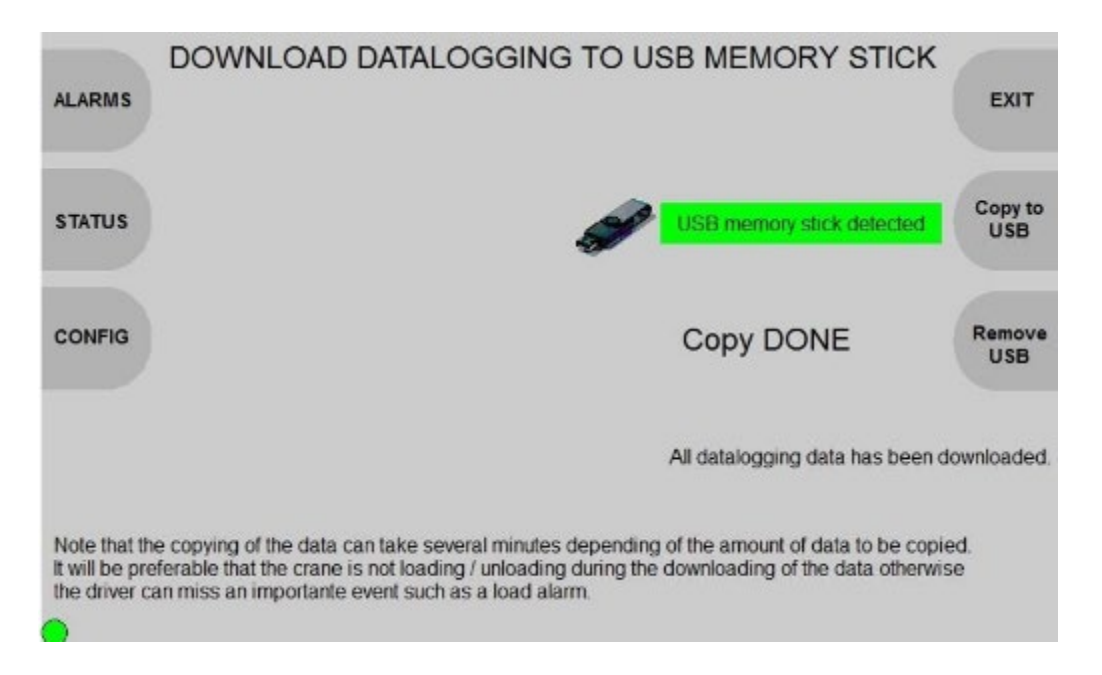

Wenn der Download-Prozess abgeschlossen ist, werfen Sie USB-Speicherstick aus ("eject"), indem Sie die Taste "Remove USB" (USB entfernen) drücken und den USB-Speicherstick herausziehen.

#### Navigation:

| Taste | Aktion                                                                                             |
|-------|----------------------------------------------------------------------------------------------------|
| 1_1   | Gehen Sie auf die Seite Alarme                                                                     |
| 1_2   | Gehen Sie auf die Seite Status                                                                     |
| 1_3   | Gehen Sie auf die Seite Konfiguration des Bildschirms                                              |
| 3_2   | Wenn USB eingesteckt: Auswerfen des USB-Speichersticks                                             |
| 3_3   | Wenn USB eingesteckt: Kopieren Sie die Datenprotokollierung von der HMI auf den USB-Speicherstick. |
| 3_4   | Verlassen Sie die aktuelle Seite und gehen Sie auf die Startseite                                  |

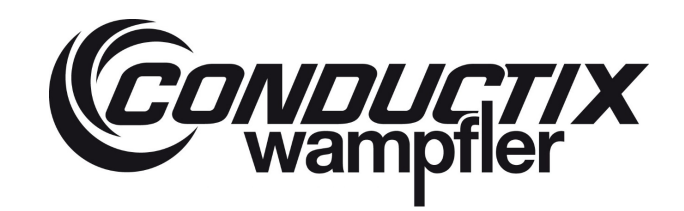

#### 6.2.8 Benutzerkonfiguration

Wenn die Taste USER CONFIG auf der Konfigurationsseite gedrückt wird, muss zuerst ein Passwort eingegeben oder ein neues erstellt werden.

Wenn das Standardpasswort erkannt wird, erscheint die folgende Seite:

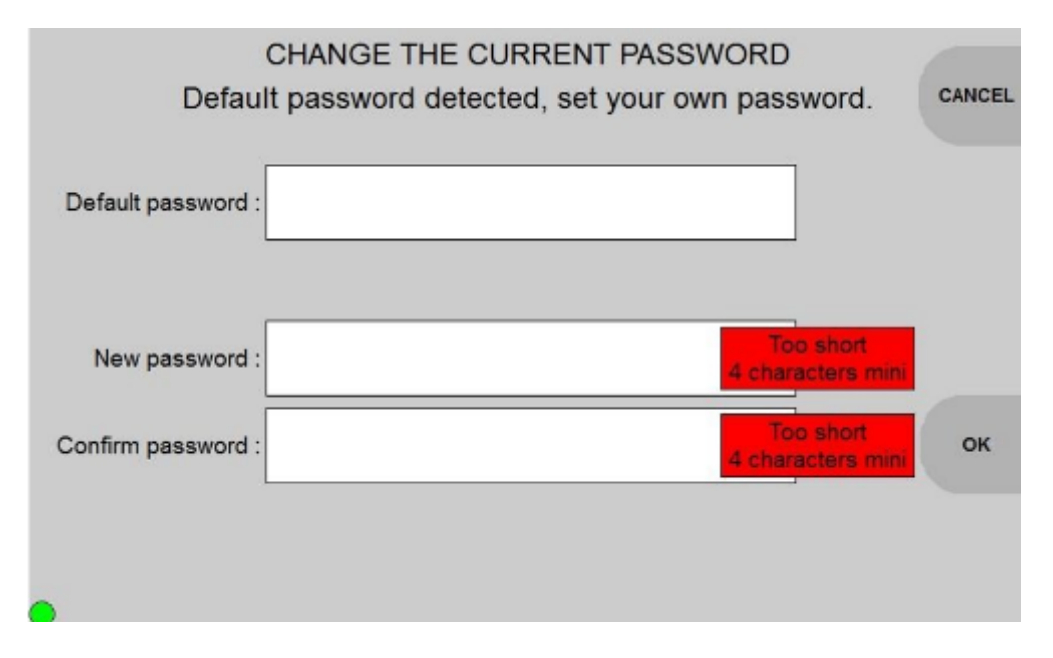

Ein Passwort festlegen:

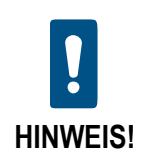

Das Passwort muss mindestens 4 Zeichen lang sein, es kann aus jeder Art von HMIunterstützten Zeichen bestehen (Buchstaben, Ziffern und Sonderzeichen). Beim Passwort wird zwischen Groß- und Kleinschreibung unterschieden, beachten Sie dies.

Um ein Passwort zu ändern, geben Sie das Standardpasswort ein, geben Sie das neue Passwort zweimal ein und bestätigen Sie es mit einem Klick auf die Schaltfläche OK. Das Standardpasswort ist "User" ohne Anführungszeichen.

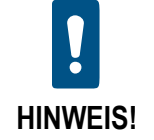

Wenn Sie Ihr aktuelles Passwort verloren haben, gibt es keine Möglichkeit, sich erneut anzumelden oder das Passwort zu ändern.

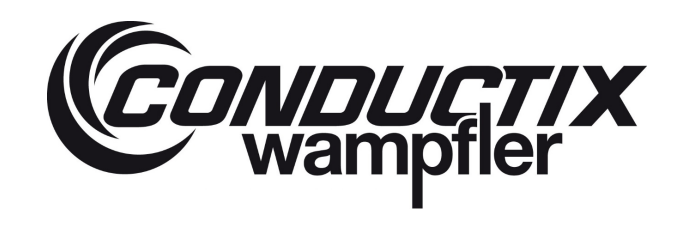

Wenn das Standardpasswort geändert wurde, erscheint die folgende Seite:

|   | Enter password to configure |        |
|---|-----------------------------|--------|
|   |                             | EXIT   |
|   |                             | CHANGE |
|   |                             |        |
|   |                             | ок     |
|   |                             |        |
| • |                             |        |

Um ein Passwort einzugeben, wählen Sie das einzugebende Passwort mit den Tasten UP oder DOWN aus. Verwenden Sie die Tasten PUSH, um das Passwort zu editieren und zu bestätigen, UP und DOWN, um das Zeichen zu wählen, und LEFT und RIGHT, um die Cursorposition zu wählen. (Weitere Informationen finden Sie im Kapitel 6.3.1).

Navigation:

| Taste  | Aktion                                                                                                    |
|--------|----------------------------------------------------------------------------------------------------|
| 3_1    | Bestätigen Sie das Passwort und gehen Sie auf die Zielseite                                                |
| 3_3    | Gehen Sie auf die Seite zum Ändern des aktuellen Passworts                                                 |
| 3_4    | Verlassen Sie die aktuelle Seite und gehen Sie auf die Konfigurationsseite                                 |
| UP     | Navigation: Wählen Sie das<br>vorherige editierbare Element<br>Edition: Wählen Sie das nächste<br>Zeichen. |
| UNTEN  | Navigation: nächstes<br>editierbares Element<br>auswählen<br>Edition: vorheriges Zeichen<br>auswählen.     |
| LINKS  | Ausgabe: Bewegen Sie den Cursor links.                                                                     |
| RECHTS | Ausgabe: Bewegen Sie den Cursor rechts.                                                                    |
| PUSH   | Bearbeiten oder bestätigen Sie das Passwort.                                                               |

# CONDUCTIX wampfler

# LASSTEC Wiegesystem 0521

Wenn auf der Passwortabfrageseite die Schaltfläche pwd ändern gedrückt wird, erscheint die folgende Seite:

|                    | CHANGE THE CURRENT PASSWORD    |        |
|--------------------|--------------------------------|--------|
|                    |                                | CANCEL |
| Current password : |                                |        |
| New password :     | Too short<br>4 characters mini |        |
| Confirm password : | Too short<br>4 characters mini | ок     |
|                    |                                |        |

Um ein Passwort zu ändern, geben Sie das aktuelle Passwort ein, geben Sie das neue Passwort zweimal ein und bestätigen Sie es mit einem Klick auf die Schaltfläche OK.

Um ein Passwort einzugeben (siehe Kapitel 7.3.1, Wie man ein Passwort eingibt).

Wenn auf der Konfigurationsseite die Taste USER CONFIG gedrückt und das Passwort eingegeben wird, erscheint die folgende Seite:

| SET DATE<br>AND TIME | Crane number : 1                     | EXIT           |
|----------------------|--------------------------------------|----------------|
|                      | TCP/IP com.                          |                |
| COUNTERS             | Bluetooth com.                       | ABOUT          |
|                      | Datalog.with only container weight   |                |
|                      | Disable SDOCyclic during datalog     |                |
| CONFIG.<br>TCP/IP    | Pre alarm overload container         | SAVE<br>PARAM. |
|                      | Alarm overload twistlock             |                |
|                      | Alarm dragging                       |                |
|                      | Alarm twistlock not carrying         |                |
|                      | Overall stabilized weight (twinlift) |                |
|                      |                                      |                |

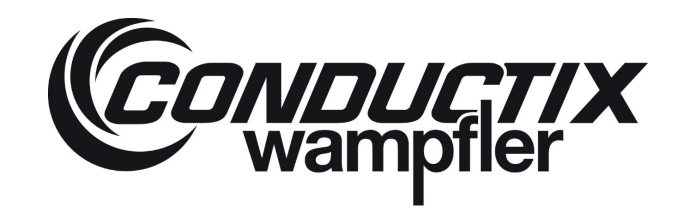

#### Einzelheiten zu den Informationen

Diese Seite erlaubt es, die Startseite mit den folgenden Parametern zu konfigurieren:

- Krannummer (dieser Parameter wird bei der TCP/IP-Kommunikation verwendet).
- TOS TCP/IP-Kommunikation aktivieren/deaktivieren.
- TOS Bluetooth-Kommunikation aktivieren/deaktivieren.
- Datenprotokollierung nur mit Containergewicht aktivieren/deaktivieren.
- SDO zyklisch während der Datenaufzeichnung aktivieren/deaktivieren.
- Alarm aktivieren/deaktivieren (Sie müssen die Taste "SAVE PARAM" (PARAM. SPEICHERN) drücken, um Ihre Wahl zu bestätigen).
- 1) = Nur mit dem Twin-Lift-System erhältlich.

#### Navigation:

| Taste | Aktion                                                                                          |
|-------|-------------------------------------------------------------------------------------------------|
| 1_1   | Gehen Sie auf die Seite Datum und Zeit einstellen.                                              |
| 1_2   | Gehen Sie auf die Seite der Zähler                                                              |
| 1_3   | Gehen Sie auf Konfigurationsseite TCP/IP.                                                       |
| 3_2   | Alarmkonfiguration speichern. Diese Schaltfläche ist deaktiviert, wenn das System gesperrt ist. |
| 3_3   | Gehen Sie auf die vorherige Seite.                                                              |
| 3_4   | Verlassen Sie die aktuelle Seite und gehen Sie auf die Konfiguration-Startseite.                |
| UP    | Navigation: vorheriges editierbares Element auswählen                                           |
| UNTEN | Navigation: nächstes editierbares Element auswählen                                             |
| PUSH  | Ausgewähltes Element bearbeiten.<br>Aktivieren oder deaktivieren Sie das ausgewählte.           |

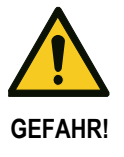

Alarme, die deaktiviert sind, erscheinen nicht mehr auf dem Hauptbildschirm und werden nicht auf der Fehlerseite angezeigt.

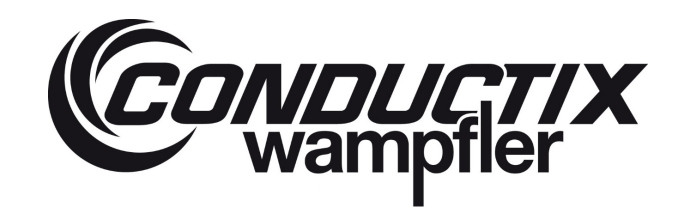

#### 6.2.8.1 Datum und Zeit einstellen

Wenn auf der Benutzerkonfigurationsseite die Schaltfläche zum Einstellen von Datum und Uhrzeit gedrückt wird, erscheint die folgende Seite:

| SET THE DATE AND TIME                                                                                                    | FXIT           |  |  |
|----------------------------------------------------------------------------------------------------|----------------|--|--|
| Interrogator Current Date and Time :<br>2000 / 01 / 01 05:17:00                                                                                                    |                |  |  |
| HMI Current Date and Time :                                                                                                    |                |  |  |
| 2020 / 04 / 22 20:09:29                                                                                                    |                |  |  |
|                                                                                                    | SET<br>INTERR. |  |  |
| New Date and Time :                                                                                                    |                |  |  |
| 2020/ 4/ 22 20: 6: 8                                                                                                    | SET<br>HMI     |  |  |
| Note that this Date and Time affect the date and time used to record the load measurements.<br>If wrong date and time is set, the date and time of the datalogging will be wrong. |                |  |  |
| 0                                                                                                    |                |  |  |

#### Datum und Zeit einstellen:

Datum und Uhrzeit des HMI lassen sich durch Eingabe von Jahr/Monat/Tag und Stunde einstellen: Minute: Sekunde separat, dann mit Klick auf die SET-Taste bestätigen.

Jahr: Auswahl der zu konfigurierenden Ziffer und schrittweise 1 um 1 erhöhen. Minimum: 2014; Maximum 9999

Monat: die Zahl schrittweise 1 um 1 erhöhen. Minimum 1; Maximum 12.

Tag: die Zahl schrittweise 1 um 1 erhöhen. Minimum 1; Maximum 31.

Monat: die Zahl schrittweise 1 um 1 erhöhen. Minimum 0; Maximum 23.

Minute: die Zahl schrittweise 1 um 1 erhöhen. Minimum 0; Maximum 59.

Sekunde: die Zahl schrittweise 1 um 1 erhöhen. Minimum 0; Maximum 59.

Um Datum und Zeit einzugeben (siehe Kapitel 6.3.2).

#### Navigation:

| Taste | Aktion                                                                                                    |
|-------|----------------------------------------------------------------------------------------------------|
| 3_1   | HMI-Datum und Zeit bestätigen und einstellen                                                                                     |
| 3_2   | Interrogator und HMI-Datum und Zeit bestätigen und einstellen. Diese Schaltfläche ist deaktiviert, wenn das System gesperrt ist. |
| 3_4   | Verlassen Sie die aktuelle Seite und gehen Sie auf die Konfigurationsseite                                                       |

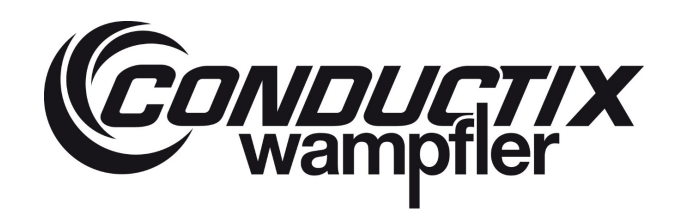

### 6.2.8.2 Zähler

Wenn die Schaltfläche Zähler auf der Benutzerkonfigurationsseite gedrückt wird, erscheint die folgende Seite:

|                                                                                                    | C                                         | OUNTERS                                                                                                    |                                           | EXIT   |
|----------------------------------------------------------------------------------------------------|-------------------------------------------|----------------------------------------------------------------------------------------------------|-------------------------------------------|--------|
| Cycle number<br>Overload container 1,2                                                                                                    | 6<br>0                                    | Overload container 1<br>Overload container 2                                                                                                    | 0                                         | NEXT   |
| Load twistlock 1<br>Load twistlock 2<br>Load twistlock 3<br>Load twistlock 4<br>Load twistlock 5<br>Load twistlock 6<br>Load twistlock 7<br>Load twistlock 8 | 6<br>0<br>0<br>0<br>1<br>0<br>0<br>0<br>0 | Overload twistlock 1<br>Overload twistlock 2<br>Overload twistlock 3<br>Overload twistlock 4<br>Overload twistlock 5<br>Overload twistlock 6<br>Overload twistlock 7<br>Overload twistlock 8 | 0<br>0<br>0<br>0<br>0<br>0<br>0<br>0<br>0 | UPDATE |
|                                                                                                    |                                           |                                                                                                    |                                           |        |

#### Diese Seite zeigt die folgenden Zähler an:

Cycle number: Anzahl der gemessenen Zyklen Overload container 1, 2: Überlast Zählung von Container 1 und Container 2<sup>1)</sup> Overload Ccontainer 1: Überlast Zählung Container 1 Overload container 2: Überlast Zählung Container 2<sup>1)</sup> Load Twistlock 1: Anzahl Twistlock 1 Lasten Load Twistlock 2: Anzahl Twistlock 2 Lasten Load Twistlock 3: Anzahl Twistlock 3 Lasten Load Twistlock 4: Anzahl Twistlock 4 Lasten Load Twistlock 5: Anzahl Twistlock 5 Lasten 1) Load Twistlock 6: Anzahl Twistlock 6 Lasten 1) Load Twistlock 7: Anzahl Twistlock 7 Lasten 1) Load Twistlock 8: Anzahl Twistlock 8 Lasten 1) Overload Twistlock 1: Anzahl Twistlock 1 Überlasten Overload Twistlock 2: Anzahl Twistlock 2 Überlasten Overload Twistlock 3: Anzahl Twistlock 3 Überlasten Overload Twistlock 4: Anzahl Twistlock 4 Überlasten Overload Twistlock 5: Anzahl Twistlock 5 Überlasten 1) Overload Twistlock 6: Anzahl Twistlock 6 Überlasten 1) Overload Twistlock 7: Anzahl Twistlock 7 Überlasten 1) Overload Twistlock 8: Anzahl Twistlock 8 Überlasten 1)
### LASSTEC Wiegesystem 0521

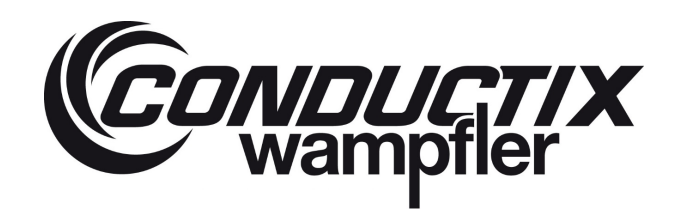

#### Navigation:

| Taste | Aktion                                                                     |  |
|-------|----------------------------------------------------------------------------|--|
| 3_1   | Aktualisierung der Zähler.                                                 |  |
| 3_3   | Gehen Sie auf Seite Zähler zurücksetzen.                                   |  |
| 3_4   | Verlassen Sie die aktuelle Seite und gehen Sie auf die Konfigurationsseite |  |

1) = Nur mit dem Twin-Lift System verfügbar.

#### 6.2.8.3 Zähler zurücksetzen

Wenn auf der Zählerseite die nächste Taste gedrückt wird, erscheint die folgende Seite:

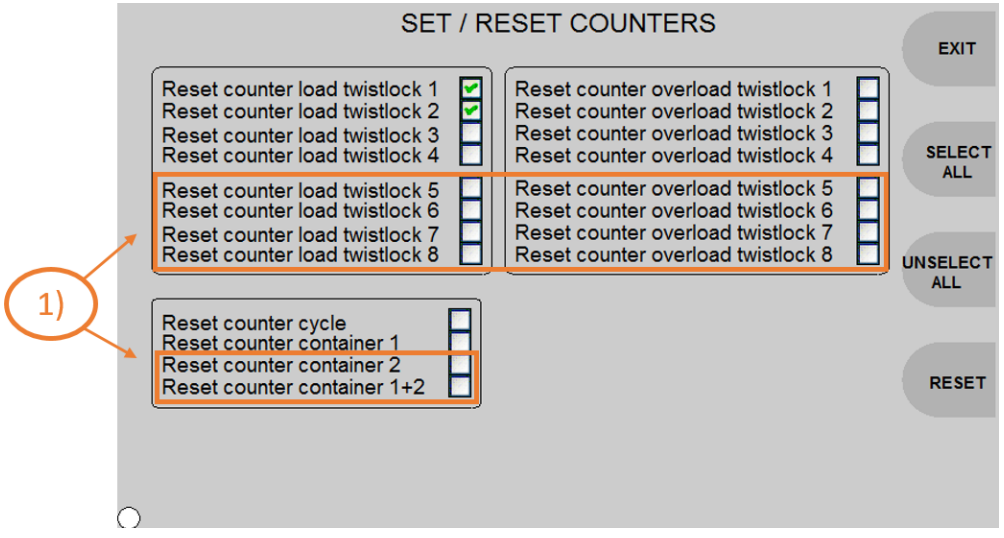

Diese Seite erlaubt es, die Zähler auf "0" zurückzusetzen. Ein Reset ist nur möglich, wenn die Version des Interrogators in Ordnung ist und die Twistlocks entsperrt sind.

#### Navigation:

| Taste | Aktion                                                                                             |  |
|-------|----------------------------------------------------------------------------------------------------|--|
| 3_1   | Ausgewählte Zähler zurücksetzen. Diese Schaltfläche ist deaktiviert, wenn das System gesperrt ist. |  |
| 3_2   | Mit dieser Schaltfläche können alle zurückgesetzten Zähler abgewählt werden.                       |  |
| 3_3   | Mit dieser Schaltfläche können alle zurückgesetzten Zähler ausgewählt werden.                      |  |
| 3_4   | Verlassen Sie die aktuelle Seite und gehen Sie auf die Zählerseite.                                |  |
| UP    | Navigation: vorheriges editierbares Element auswählen                                              |  |
| UNTEN | Navigation: nächstes editierbares Element auswählen                                                |  |
| PUSH  | Ausgewähltes Element bearbeiten.<br>Aktivieren oder deaktivieren Sie das ausgewählte.              |  |

#### 1) = Nur mit dem Twin-Lift System verfügbar.

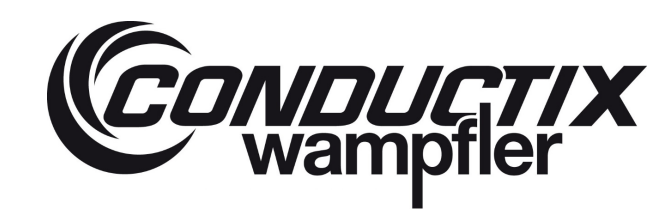

### 6.2.8.4 TCP/IP Server Konfiguration

Wenn auf der Benutzerkonfigurationsseite die Schaltfläche config TCP/IP gedrückt wird, erscheint die folgende Seite:

|                     | TCP/IP SERVER CONFIGURATION |          |
|---------------------|-----------------------------|----------|
| НМІ ІР              | Current server IP:          | EXIT     |
|                     | 192.168.17.22               |          |
| PING                | Current server Port:        | SIMULAT. |
|                     | 50003                       |          |
| TCP/IP server prese | nt on the network           |          |
| TCP/IP server       | New server IP:              |          |
|                     | 192.168.17. 22              |          |
|                     | New server Port:<br>50003   | SET IP   |
|                     |                             |          |
|                     |                             |          |
|                     |                             |          |

Diese Seite erlaubt es, die IP-Adresse des Servers (nicht des HMI) einzustellen und einen Datenversand zu simulieren.

#### Neue Server IP einstellen:

Um die IP-Adresse des Servers einzustellen, geben Sie die vier Parameter der IP-Adresse separat ein und bestätigen dann durch Klicken auf die Taste SET.

Um die IP-Adresse einzugeben (siehe Kapitel 7.3.3 Wie man die IP-Adresse eingibt).

#### Simulation:

Wenn Sie die Taste drücken, sendet das HMI die Testdaten an den Server. Diese Funktion wird verwendet, wenn kein Prüfgewicht zur Verfügung steht.

| Nav  | เตล | tin. | n٠ |
|------|-----|------|----|
| 1444 | iyu | uo   |    |

| Taste | Aktion                                                                            |  |
|-------|-----------------------------------------------------------------------------------|--|
| 1_1   | Verlassen Sie die aktuelle Seite und gehen Sie auf die HMI IP Konfigurationsseite |  |
| 1_2   | Ping-Abfrage (Aktivieren wenn gesperrt)                                           |  |
| 3_1   | Neuen IP-Adresse bestätigen und einstellen (Aktivieren, wenn entsperrt)           |  |
| 3_3   | Daten an den Server schicken (Aktivieren, wenn entsperrt)                         |  |
| 3_4   | Verlassen Sie die aktuelle Seite und gehen Sie auf die Konfigurationsseite        |  |

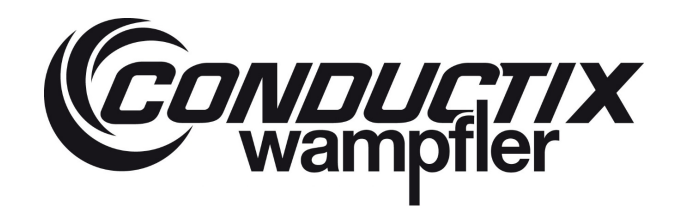

### 6.2.8.5 TCP/IP HMI Konfiguration

Wenn auf der Konfigurationsseite des TCP/IP-Servers die Taste HMI IP gedrückt wird, erscheint die folgende Seite:

| ТСР/ІР НМІ (         | CONFIGURATION   | EXIT   |
|----------------------|-----------------|--------|
| Current HMI IP:      | 192.168.82.247  |        |
| Current HMI NetMask: | 255.255.255.0   |        |
| Current HMI GateWay: | 192.168.82.1    |        |
|                      |                 |        |
| New HMI IP:          | 192.168.82. 247 |        |
| New HMI NetMask:     | 255.255.255. 0  |        |
| New HMI GateWay:     | 192.168.82. 1   |        |
|                      |                 | SET ID |
| Writtin              | g in progress   | SETIF  |
|                      |                 |        |
|                      |                 |        |
| $\cap$               |                 |        |

Diese Seite erlaubt es, die IP-Adresse des HMI einzustellen

#### Neue HMI IP einstellen:

Um die IP-Adresse des HMI einzustellen, geben Sie die Parameter der IP-Adresse; Subnetz Maske und ggf. ein neues Gateway separat ein, dann bestätigen Sie mit einem Klick auf die SET-Taste.

Um die IP-Adresse einzugeben (6.3.3).

#### Navigation:

| Taste | Aktion                                                                                   |  |
|-------|------------------------------------------------------------------------------------------|--|
| 3_1   | Neuen IP-Adresse bestätigen und einstellen (Aktivieren, wenn entsperrt)                  |  |
| 3_4   | Verlassen Sie die aktuelle Seite und gehen Sie auf die TCP/IP Server Konfigurationsseite |  |

### 6.2.9 Erweiterte Konfiguration

Diese Seite ist nur für die Konfiguration von Conductix-Wampfler reserviert.

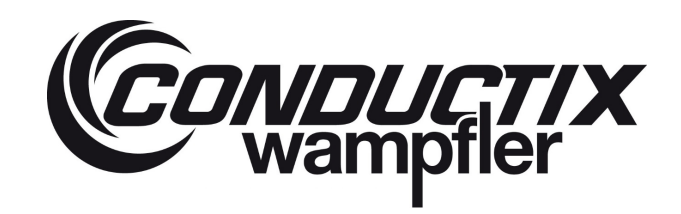

### 6.2.10 About

Wenn auf der Konfigurationsseite die Taste About gedrückt wird, erscheint die folgende Seite.

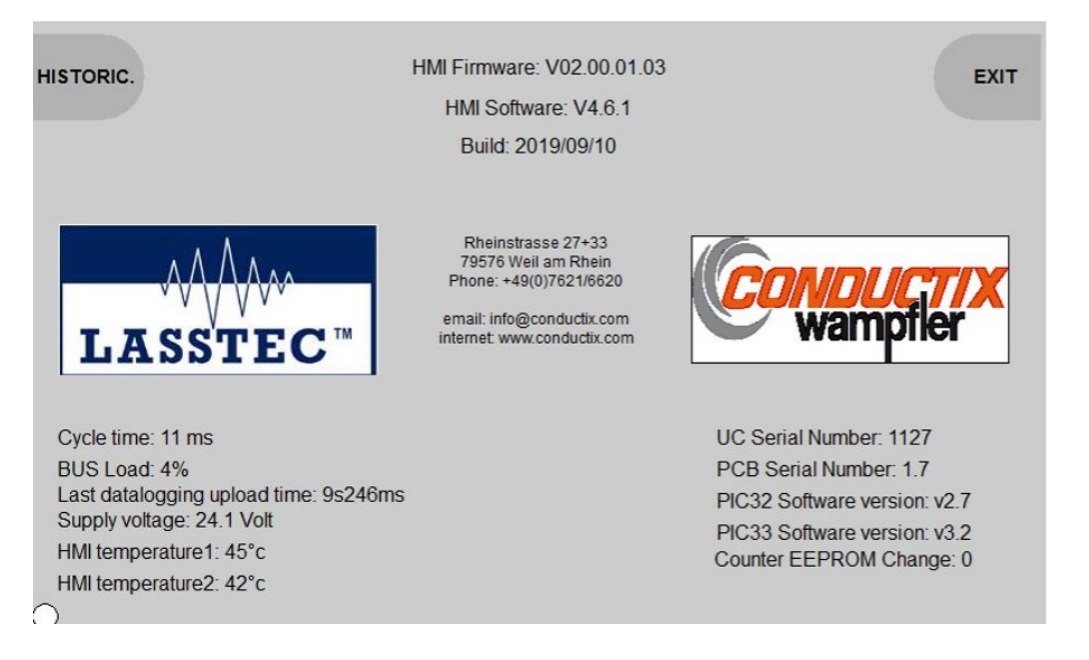

#### Diese Seite zeigt zusätzliche Informationen über das LASSTEC-System an:

- Conductix-Wampfler Kontakt
- HMI Software und Firmware Version
- HMI Zykluszeit
- CAN Bus load
- Dauer des letzten Datenprotokoll-Hochladens
- Versorgungsspannung des HMI
- Interne Temperaturen des HMI
- Interrogator Seriennummern und Software Versionen
- Zähler EEPROM für Seal-Wert

#### Navigation:

| Taste | Aktion                                                                     |
|-------|----------------------------------------------------------------------------|
| 3_4   | Verlassen Sie die aktuelle Seite und gehen Sie auf die Konfigurationsseite |
| 1_1   | Verlassen Sie die aktuelle Seite und gehen Sie auf die historische Seite   |

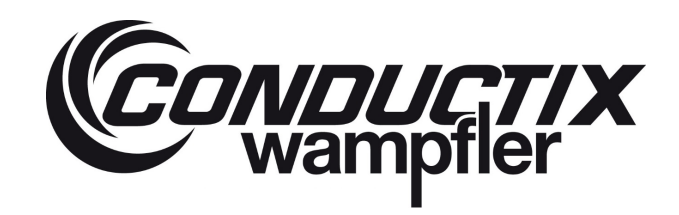

### 6.2.11 Historisch

Wenn auf der "About"-Seite die "Historical"-Taste gedrückt wird, erscheint die folgende Seite:

|          | HISTORICAL FILE                                                       |   |
|----------|-----------------------------------------------------------------------|---|
|          |                                                                       |   |
| VERSION: | V4.6.1                                                                |   |
| DATE:    | 19/09/10                                                              |   |
| NAME:    | PPER                                                                  |   |
| DETAILS: | Generation of one project folder with all bitmaps, added new CxW Logo |   |
| VERSION: | V4.6.0                                                                |   |
| DATE:    | 19/08/06                                                              |   |
| NAME:    | PPER                                                                  |   |
| DETAILS: | English translation                                                   |   |
| VERSION: | V4.5.7                                                                |   |
| DATE:    | 17/03/15                                                              |   |
| NAME:    | DG                                                                    |   |
| DETAILS: | Certification                                                         |   |
| VERSION: | V4.5.6                                                                |   |
| DATE:    | 17/02/01                                                              |   |
| NAME:    | DG                                                                    |   |
| DETAILS: | JN2100 Inclinometer + fault on display if sensor is KO                |   |
| VERSION: | V4.5.5                                                                | _ |
| DATE     | 16/09/18                                                              | Y |

### Einzelheiten zu den Informationen

Diese Seite zeigt eine Historie der PLC-Programmänderung an.

#### Navigation:

| Taste | Aktion                                                               |
|-------|----------------------------------------------------------------------|
| 3_4   | Verlassen Sie die aktuelle Seite und gehen Sie auf die "About"-Seite |

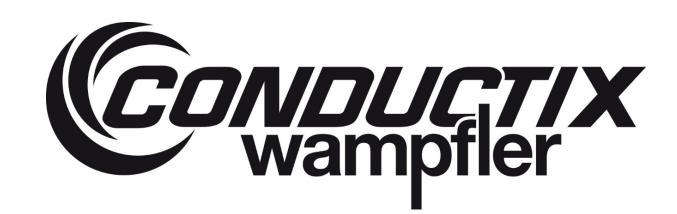

#### 6.2.12 Gemeinsame Visualisierungselemente

Beispiel mit der Status-Seite:

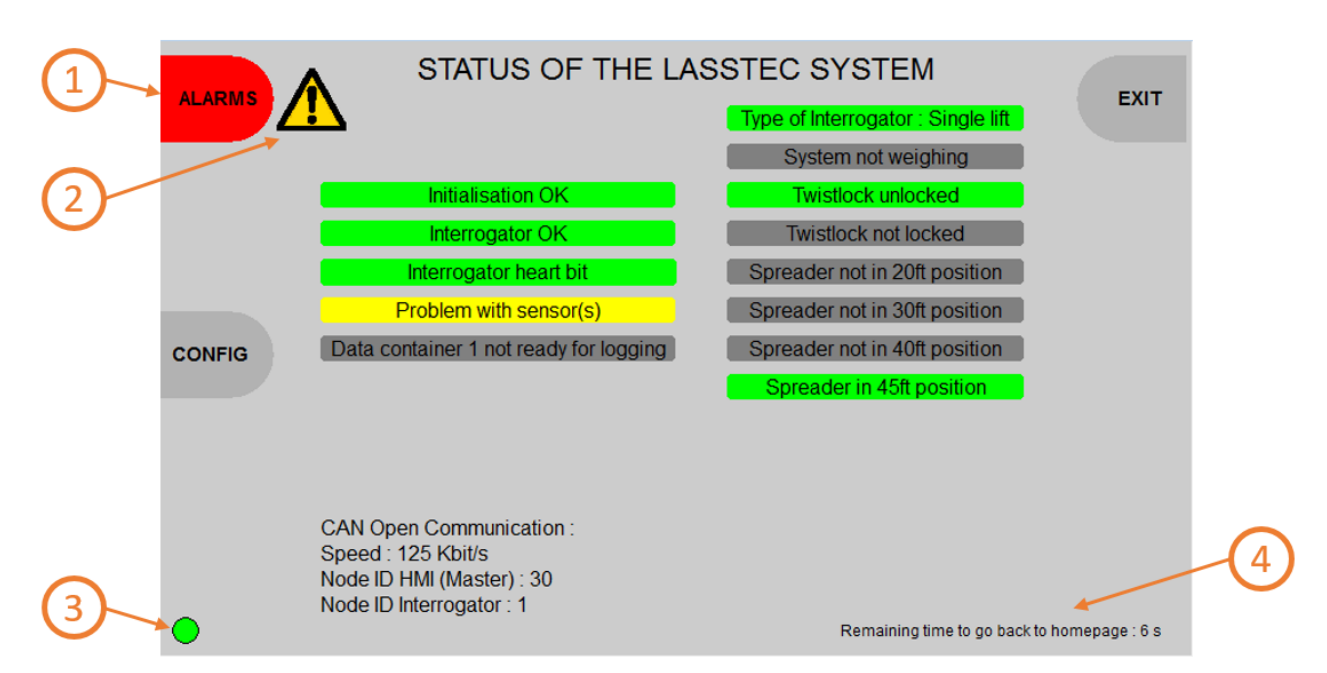

Wenn die aktuelle Seite den Zugriff auf eine Alarmseite erlaubt, wechselt der Hintergrund der Schaltflächenbeschriftung auf rot, wenn ein Alarm erscheint.

Wenn die aktuelle Seite den Zugriff auf eine Alarmseite erlaubt und ein Alarm erscheint, erscheint neben der ALARM-Taste ein Warnpiktogramm.

3 Auf allen Seiten: ein blinkendes weißes / grünes / rotes Licht erscheint links unten, um den Herzschlag des Interrogators anzuzeigen. Blinken weiß grün: Kommunikation mit dem Interrogator ist in Ordnung. Rot: keine Kommunikation mit dem Interrogator. Wenn die Kommunikation nicht in Ordnung ist, erscheint das folgende Bild auf dem Bildschirm:

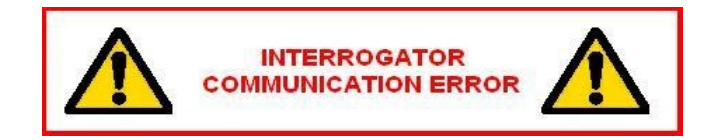

4 Auf allen Seiten: der Startseiten-Timer wird angezeigt, wenn die verbleibende Zeit bis zur Rückkehr zur Startseite mehr als 10 Sekunden beträgt.

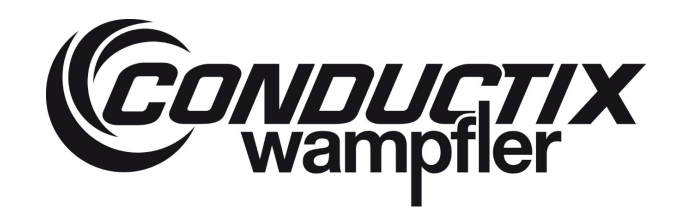

### 6.3 Vorgehensweise

Dieses Kapitel beschreibt das Verfahren zur Konfiguration der HMI.

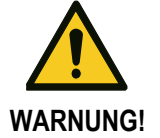

Alle diese Verfahren müssen durchgeführt werden, wenn der Kran nicht in Gebrauch ist, um den Fahrer und den Betrieb nicht zu stören, sofern nicht anders angegeben.

### 6.3.1 Wie man ein Passwort eingibt

Wenn Sie versuchen, auf die Benutzerkonfigurationsseite zu gelangen oder das aktuelle Passwort zu ändern, müssen Sie ein Passwort eingeben, nach einem Beispiel, wie man ein Passwort eintippt:

Beispielsweise, schreiben Sie "LASSTEC" als Passwort:

- 1. Wählen Sie das Textfeld mit den Navigationstasten (UP oder DOWN).
- 2. Editieren Sie das Textfeld, indem Sie die Taste PUSH drücken.
- 3. Drücken Sie die UP-Taste (einmal um das nächste Zeichen auszuwählen; gedrückt halten für schnellen Zeichenwechsel), drücken Sie die DOWN-Taste, um das vorherige Zeichen auszuwählen.
- 4. Sobald Sie das Zeichen "I" haben, drücken Sie einmal die RIGHT-Taste, um den Cursor um ein Zeichen nach rechts zu bewegen.
- 5. Machen Sie dann für die nächsten Zeichen so weiter
- 6. Sobald das Zeichen "c" eingegeben wurde, drücken Sie die Taste PUSH, um das Passwort zu bestätigen.
- 7. Das Passwort wird nun mit "\*" für jedes eingegebene Zeichen angezeigt und ist bereit für die Bestätigung.

### 6.3.2 Wie man Datum und Zeit einstellt:

Die Einstellung von Datum und Uhrzeit des IHM bezieht sich auf das Datum und die Uhrzeit der Datenprotokollierung. Stellen Sie sicher, dass Datum und Uhrzeit korrekt eingestellt sind, um eine falsche Datenprotokollierung zu vermeiden.

Wie man Datum und Zeit einstellt:

- 1. Drücken Sie auf der Homepage des HMI die Taste Config.
- 2. Drücken Sie auf der Konfigurationsseite die Taste Config für den Benutzer.
- 3. Geben Sie Ihr Passwort ein (siehe Passwort Kapitel 6.3.1).
- 4. Auf der Benutzerkonfigurationsseite drücken Sie die Taste zum Einstellen von Datum und Uhrzeit.
- 5. Wählen Sie auf der Seite, wo Datum und Uhrzeit eingestellt werden, das Jahr aus, indem Sie die UP-oder DOWN-Taste drücken.
- 6. Drücken Sie die Taste PUSH, um das Jahr zu editieren.
- 7. Jetzt wird die Tastatur angezeigt, die Tasten UP/DOWN/LEFT/RIGHT müssen gedrückt werden, um zur gewünschten Tastaturtaste zu gelangen.
- 8. Zuerst muss die Tastaturtaste CLEAR (LÖSCHEN) oder BACK (ZURÜCK) gewählt und mit der Taste PUSH bestätigt werden.
- 9. Tragen Sie die Jahreszahl ein, zwischen 2014 und 9999.
- 10. Nachdem das Jahr eingegeben wurde, kann die Eingabe mit OK beendet werden (OK wählen und die Taste PUSH drücken).
- 11. Die Punkte 6-10 müssen nochmal für den Monat, Tag, Stunde, Minute und Sekunde durchgeführt werden.
- 12. Sobald Datum und Uhrzeit mit Ihrer Ortszeit übereinstimmen, drücken Sie die SET-Taste, um die Änderung von Datum und Uhrzeit der HMI und des Interrogators zu bestätigen.

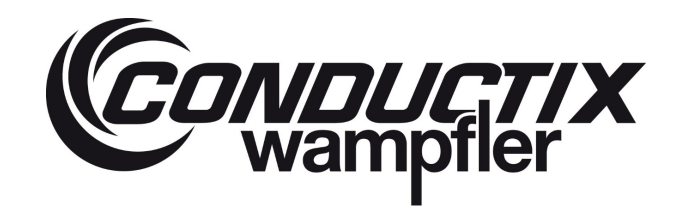

### 6.3.3 Wie man die IP-Adresse eingibt

Die korrekte HMI- und TCP/IP-Server-IP-Adresse ist für die Kommunikation zwischen dem TOS und dem LASSTEC-System erforderlich. Wie man die IP-Adresse einstellt:

- 1. Auf der Startseite von HMI, drücken Sie die Config-Taste
- 2. Auf der Konfigurationsseite drücken Sie die Config-Taste für den Benutzer.
- 3. Geben Sie Ihr Passwort ein (siehe Kapitel 6.3.1).
- 4. Auf der Konfigurationsseite drücken Sie die Config TCP/IP-Taste.
- 5. Um die IP-Adressnummer auszuwählen, muss die Taste UP oder DOWN gedrückt werden.
- 6. Drücken Sie die Taste PUSH, um die ausgewählte IP-Adresse Jahr zu editieren.
- 7. Jetzt wird die Tastatur angezeigt, die Tasten UP/DOWN/LEFT/RIGHT müssen gedrückt werden, um zur gewünschten Tastaturtaste zu gelangen.
- 8. Zuerst muss die Tastaturtaste CLEAR (LÖSCHEN) oder BACK (ZURÜCK) gewählt und mit der Taste PUSH bestätigt werden.
- 9. Geben Sie die neue IP-Adressen-Nummer zwischen 0 und 255 ein.
- 10. Nachdem die IP Adressen-Nummer eingegeben wurde, kann die Eingabe mit OK beendet werden (OK wählen und die Taste PUSH drücken).
- 11. Wählen Sie die nächste IP-Adressennummer mit der UP- oder DOWN-Taste aus.
- 12. Wenn die IP-Adresse vollständig ausgefüllt ist, drücken Sie die Taste SET IP.

### 6.4 HMI / TOS Kommunikation

Für die HMI <-> TOS-Kommunikation stehen die folgenden Kommunikationsmöglichkeiten zur Verfügung:

- 1. TCP-IP Kommunikation
- 2. Serielle Kommunikation
- 3. Bluetooth Kommunikation

#### 6.4.1 TCP-IP Kommunikationsprotokoll

#### Single-Lift-Modus

| Verze |                                   | Beschreibung                                          |
|-------|-----------------------------------|-------------------------------------------------------|
| ichni |                                   |                                                       |
| S     | Parameter                         |                                                       |
| 0     | Crane number                      | Nummer des Krans (optional)                           |
| 1     | Interrogator cycle                | Anzahl der gemessenen Zyklen                          |
| 2     | Number of container               | Nummer des Containers (optional)                      |
| 3     | Container Size                    | Container Größe (20-Fuß, 30-Fuß, 40-Fuß, 45-Fuß) [Ft] |
| 4     | Weight Container                  | Stabilisiertes Gesamtgewicht des Containers [Ton]     |
| 5     | Eccentricity X (length) container | Exzentrizität in x Richtung [%]                       |
| 6     | Eccentricity Y (width) container  | Exzentrizität in y Richtung [%]                       |
| 7     | Weight Twistlock 1                | Gewicht von Twistlock 1 [Ton]                         |
| 8     | Weight Twistlock 2                | Gewicht von Twistlock 2 [Ton]                         |
| 9     | Weight Twistlock 3                | Gewicht von Twistlock 3 [Ton]                         |

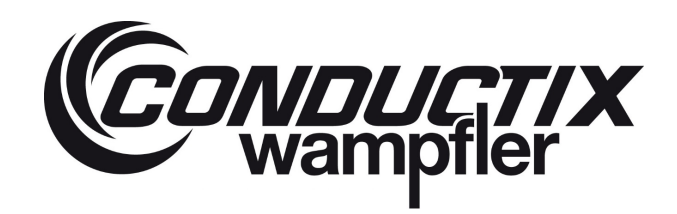

## LASSTEC Wiegesystem 0521

| Verze |                                       | Beschreibung                                                 |
|-------|---------------------------------------|--------------------------------------------------------------|
| S     | Parameter                             |                                                              |
| 10    | Weight Twistlock 4                    | Gewicht von Twistlock 4 [Ton]                                |
| 11    | Max Weight Container                  | Maximales Containergewicht während der Messung [Ton]         |
| 12    | Max Eccentricity X (length) Container | Maximale Exzentrizität in x Richtung während der Messung [%] |
| 13    | Max Eccentricity Y (width) Container  | Maximale Exzentrizität in y Richtung während der Messung [%] |
| 14    | Max Weight Twistlock 1                | Maximales Gewicht von Twistlock 1 während der Messung [Ton]  |
| 15    | Max Weight Twistlock 2                | Maximales Gewicht von Twistlock 2 während der Messung [Ton]  |
| 16    | Max Weight Twistlock 3                | Maximales Gewicht von Twistlock 3 während der Messung [Ton]  |
| 17    | Max Weight Twistlock 4                | Maximales Gewicht von Twistlock 4 während der Messung [Ton]  |
| 18    | Number of cycle Twistlock 1           | Anzahl Twistlock 1 Lasten                                    |
| 19    | Number of cycle Twistlock 2           | Anzahl Twistlock 2 Lasten                                    |
| 20    | Number of cycle Twistlock 3           | Anzahl Twistlock 3 Lasten                                    |
| 21    | Number of cycle Twistlock 4           | Anzahl Twistlock 4 Lasten                                    |
| 22    | Overload Twistlock 1                  | Anzahl Twistlock 1 Überlasten                                |
| 23    | Overload Twistlock 2                  | Anzahl Twistlock 2 Überlasten                                |
| 24    | Overload Twistlock 3                  | Anzahl Twistlock 3 Überlasten                                |
| 25    | Overload Twistlock 4                  | Anzahl Twistlock 4 Überlasten                                |
| 26    | Overload Container 1                  | Anzahl Container 1 Überlasten                                |
| 27    | Status 0                              | Für die Definition Status 0 (siehe Kapitel 7).               |
| 28    | Status 1                              | Für die Definition Status 1 (siehe Kapitel 7).               |
| 29    | Status 2                              | Für die Definition Status 2 (siehe Kapitel 7).               |
| 30    | Status 3                              | Für die Definition Status 3 (siehe Kapitel 7).               |
| 31    | Alarm 1                               | Für die Definition Alarm 1 (siehe Kapitel 7).                |
| 32    | Alarm 2                               | Für die Definition Alarm 2 (siehe Kapitel 7).                |
| 33    | Alarm 3                               | Für die Definition Alarm 3 (siehe Kapitel 7).                |
| 34    | Alarm 4                               | Für die Definition Alarm 4 (siehe Kapitel 7).                |
| 35    | Alarm 5                               | Für die Definition Alarm 5 (siehe Kapitel 7).                |

### **Twin-Lift Modus**

| Verzeichnis | Parameter                           | Beschreibung                                          |
|-------------|-------------------------------------|-------------------------------------------------------|
| 0           | Crane number                        | Nummer des Krans (optional)                           |
| 1           | Interrogator cycle                  | Anzahl der gemessenen Zyklen                          |
| 2           | Number of container                 | Anzahl der Container (optional)                       |
| 3           | Container Size                      | Container Größe (20-Fuß, 30-Fuß, 40-Fuß, 45-Fuß) [Ft] |
| 4           | Weight Container 1                  | Stabilisiertes Gesamtgewicht Container 1 [Ton]        |
| 5           | Eccentricity X (length) container 1 | Exzentrizität in x Richtung Container 1 [%]           |
| 6           | Eccentricity Y (width) container 1  | Exzentrizität in y Richtung Container 1 [%]           |
| 7           | Weight Container 2                  | Stabilisiertes Gesamtgewicht Container 2 [Ton]        |
| 8           | Eccentricity X (length) container 2 | Exzentrizität in x Richtung Container 2 [%]           |
| 9           | Eccentricity Y (width) container 2  | Exzentrizität in y Richtung Container 2 [%]           |

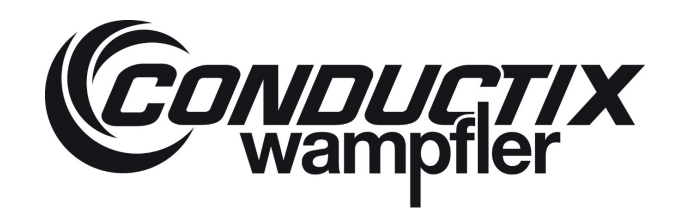

## LASSTEC Wiegesystem 0521

| Verzeichnis | Parameter                               | Beschreibung                                                                 |  |
|-------------|-----------------------------------------|------------------------------------------------------------------------------|--|
| 10          | Total Weight Container 1+2              | Stabilisiertes Gesamtgewicht Container 1+2 [Ton]                             |  |
| 11          | Eccentricity X (length) spreader        | Exzentrizität in x Richtung Spreader [%]                                     |  |
| 12          | Eccentricity Y (width) spreader         | Exzentrizität in y Richtung Spreader [%]                                     |  |
| 13          | Weight Twistlock 1                      | Gewicht auf Twistlock 1 [Ton]                                                |  |
| 14          | Weight Twistlock 2                      | Gewicht auf Twistlock 2 [Ton]                                                |  |
| 15          | Weight Twistlock 3                      | Gewicht auf Twistlock 3 [Ton]                                                |  |
| 16          | Weight Twistlock 4                      | Gewicht auf Twistlock 4 [Ton]                                                |  |
| 17          | Weight Twistlock 5                      | Gewicht auf Twistlock 5 [Ton]                                                |  |
| 18          | Weight Twistlock 6                      | Gewicht auf Twistlock 6 [Ton]                                                |  |
| 19          | Weight Twistlock 7                      | Gewicht auf Twistlock 7 [Ton]                                                |  |
| 20          | Weight Twistlock 8                      | Gewicht auf Twistlock 8 [Ton]                                                |  |
| 21          | Max Weight Container 1                  | Maximales Gewicht während der Messung (Container 1) [Ton]                    |  |
| 22          | Max Eccentricity X (length) Container 1 | Maximale Exzentrizität in x Richtung während der Messung (Container 1) [%]   |  |
| 23          | Max Eccentricity Y (width) Container 1  | Maximale Exzentrizität in y Richtung während der Messung (Container 1) [%]   |  |
| 24          | Max Weight Container 2                  | Maximales Gewicht während der Messung (Container 2) [Ton]                    |  |
| 25          | Max Eccentricity X (length) Container 2 | Maximale Exzentrizität in x Richtung während der Messung (Container 2) [%]   |  |
| 26          | Max Eccentricity Y (width) Container 2  | Maximale Exzentrizität in y Richtung während der Messung (Container 2) [%]   |  |
| 27          | Max Total Weight Container 1+2          | Maximales Gewicht während der Messung (Container 1+2) [Ton]                  |  |
| 28          | Max Eccentricity X (length) Spreader    | Maximale Exzentrizität in x Richtung während der Messung (Container 1+2) [%] |  |
| 29          | Max Eccentricity Y (width) Spreader     | Maximale Exzentrizität in x Richtung während der Messung (Container 1+2) [%] |  |
| 30          | Max Weight Twistlock 1                  | Maximales Gewicht von Twistlock 1 während der Messung [Ton]                  |  |
| 31          | Max Weight Twistlock 2                  | Maximales Gewicht von Twistlock 2 während der Messung [Ton]                  |  |
| 32          | Max Weight Twistlock 3                  | Maximales Gewicht von Twistlock 3 während der Messung [Ton]                  |  |
| 33          | Max Weight Twistlock 4                  | Maximales Gewicht von Twistlock 4 während der Messung [Ton]                  |  |
| 34          | Max Weight Twistlock 5                  | Maximales Gewicht von Twistlock 5 während der Messung [Ton]                  |  |
| 35          | Max Weight Twistlock 6                  | Maximales Gewicht von Twistlock 6 während der Messung [Ton]                  |  |
| 36          | Max Weight Twistlock 7                  | Maximales Gewicht von Twistlock 7 während der Messung [Ton]                  |  |
| 37          | Max Weight Twistlock 8                  | Maximales Gewicht von Twistlock 8 während der Messung [Ton]                  |  |
| 38          | Number of cycle Twistlock 1             | Anzahl Lasten Twistlock 1                                                    |  |
| 39          | Number of cycle Twistlock 2             | Anzahl Laste Twistlock 2                                                     |  |
| 40          | Number of cycle Twistlock 3             | Anzahl Lasten Twistlock 3                                                    |  |
| 41          | Number of cycle Twistlock 4             | Anzahl Lasten Twistlock 4                                                    |  |
| 42          | Number of cycle Twistlock 5             | Anzahl Lasten Twistlock 5                                                    |  |
| 43          | Number of cycle Twistlock 6             | Anzahl Lasten Twistlock 6                                                    |  |
| 44          | Number of cycle Twistlock 7             | Anzahl Lasten Twistlock 7                                                    |  |
| 45          | Number of cycle Twistlock 8             | Anzahl Lasten Twistlock 8                                                    |  |
| 46          | Overload Twistlock 1                    | Anzahl Überlasten Twistlock 1                                                |  |

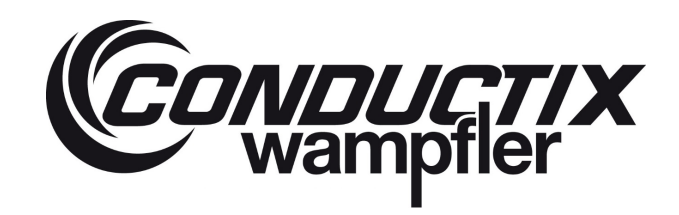

## LASSTEC Wiegesystem 0521

| Verzeichnis | Parameter              | Beschreibung                                   |
|-------------|------------------------|------------------------------------------------|
| 47          | Overload Twistlock 2   | Anzahl Überlasten Twistlock 2                  |
| 48          | Overload Twistlock 3   | Anzahl Überlasten Twistlock 3                  |
| 49          | Overload Twistlock 4   | Anzahl Überlasten Twistlock 4                  |
| 50          | Overload Twistlock 5   | Anzahl Überlasten Twistlock 5                  |
| 51          | Overload Twistlock 6   | Anzahl Überlasten Twistlock 6                  |
| 52          | Overload Twistlock 7   | Anzahl Überlasten Twistlock 7                  |
| 53          | Overload Twistlock 8   | Anzahl Überlasten Twistlock 8                  |
| 54          | Overload Container 1   | Anzahl Überlasten Container 1                  |
| 55          | Overload Container 2   | Anzahl Überlasten Container 2                  |
| 56          | Overload Container 1+2 | Anzahl Überlasten Container 1+2                |
| 57          | Status 0               | Für die Definition Status 0 (siehe Kapitel 7). |
| 58          | Status 1               | Für die Definition Status 1 (siehe Kapitel 7). |
| 59          | Status 2               | Für die Definition Status 2 (siehe Kapitel 7). |
| 60          | Status 3               | Für die Definition Status 3 (siehe Kapitel 7). |
| 61          | Alarm 1                | Für die Definition Alarm 1 (siehe Kapitel 7).  |
| 62          | Alarm 2                | Für die Definition Alarm 2 (siehe Kapitel 7).  |
| 63          | Alarm 3                | Für die Definition Alarm 3 (siehe Kapitel 7).  |
| 64          | Alarm 4                | Für die Definition Alarm 4 (siehe Kapitel 7).  |
| 65          | Alarm 5                | Für die Definition Alarm 5 (siehe Kapitel 7).  |

#### 6.4.2 Protokoll serielle Kommunikation

Die serielle Kommunikation ist nur für den Single-Lift-Modus verfügbar.

#### Kommunikation Option 1

| Verzeichnis | Parameter                         | Beschreibung                                |
|-------------|-----------------------------------|---------------------------------------------|
| 0           | Weight Container                  | Stabilisiertes Gesamtgewicht Container [Kg] |
| 1           | Weight Twistlock 4                | Gewicht auf Twistlock 4 [Ton]               |
| 2           | Weight Twistlock 3                | Gewicht auf Twistlock 3 [Ton]               |
| 3           | Weight Twistlock 1                | Gewicht auf Twistlock 1 [Ton]               |
| 4           | Weight Twistlock 2                | Gewicht auf Twistlock 2 [Ton]               |
| 5           | Eccentricity X (length) container | Exzentrizität in x Richtung Container [%]   |
| 6           | Eccentricity Y (width) container  | Exzentrizität in x Richtung Container [%]   |

#### **Kommunikation Option 2**

| Verzeichnis | Parameter        | Beschreibung                                |
|-------------|------------------|---------------------------------------------|
| 0           | Weight Container | Stabilisiertes Gesamtgewicht Container [kg] |
| 1           | Date             | Datum der Messung [dd.mm.jjjj]              |
| 2           | Time             | Zeit der Messung [ss.mm.ss]                 |

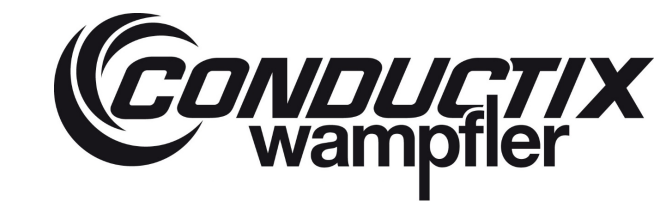

## LASSTEC Wiegesystem 0521

| Kommunikatio | on Option 3                                           |                                                |
|--------------|-------------------------------------------------------|------------------------------------------------|
| Verzeichnis  | Parameter                                             | Beschreibung                                   |
| 0            | Crane number                                          | Nummer des Krans (optional)                    |
| 4            | Weight Container                                      | Stabilisiertes Gesamtgewicht Containers [Ton]  |
| 5            | Eccentricity X (length) container                     | Exzentrizität in x Richtung [%]                |
| 6            | Eccentricity Y (width) container                      | Exzentrizität in y Richtung [%]                |
| 7            | Weight Twistlock 1                                    | Gewicht auf Twistlock 1 [Ton]                  |
| 8            | Weight Twistlock 2                                    | Gewicht auf Twistlock 2 [Ton]                  |
| 9            | Weight Twistlock 3                                    | Gewicht auf Twistlock 3 [Ton]                  |
| 10           | Weight Twistlock 4                                    | Gewicht auf Twistlock 4 [Ton]                  |
| 18           | Number of cycle Twistlock 1                           | Anzahl Lasten Twistlock 1                      |
| 19           | Number of cycle Twistlock 2                           | Anzahl Lasten Twistlock 2                      |
| 20           | Number of cycle Twistlock 3                           | Anzahl Lasten Twistlock 3                      |
| 21           | Number of cycle Twistlock 4                           | Anzahl Lasten Twistlock 4                      |
| 22           | Overload Twistlock 1                                  | Anzahl Überlasten Twistlock 1                  |
| 23           | Overload Twistlock 2                                  | Anzahl Überlasten Twistlock 2                  |
| 24           | Overload Twistlock 3                                  | Anzahl Überlasten Twistlock 3                  |
| 25           | Overload Twistlock 4                                  | Anzahl Überlasten Twistlock 4                  |
| 26           | Overload Container 1                                  | Anzahl Überlasten Container 1                  |
| 27           | Status 0                                              | Für die Definition Status 0 (siehe Kapitel 7). |
| 28           | Status 1                                              | Für die Definition Status 1 (siehe Kapitel 7). |
| 29           | Status 2                                              | Für die Definition Status 2 (siehe Kapitel 7). |
| 30           | Status 3                                              | Für die Definition Status 3 (siehe Kapitel 7). |
| 31           | Alarm 1                                               | Für die Definition Alarm 1 (siehe Kapitel 7).  |
| 32           | Alarm 2                                               | Für die Definition Alarm 2 (siehe Kapitel 7).  |
| 33           | Alarm 3 Für die Definition Alarm 3 (siehe Kapitel 7). |                                                |
| 34           | Alarm 4                                               | Für die Definition Alarm 4 (siehe Kapitel 7).  |
| 35           | Alarm 5                                               | Für die Definition Alarm 5 (siehe Kapitel 7).  |

#### 6.4.3 Protokoll Bluetooth Kommunikation

Das Bluetooth-Protokoll und das serielle Protokoll sind gleichwertig (siehe Kapitel 6.4.2).

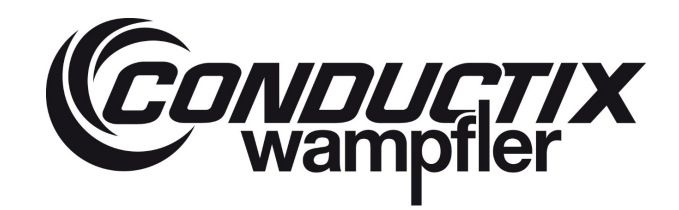

## 7 Beschreibung Status und Alarm

| Status/Alarm | Status/Alarm | Beschreibung                                                                               |  |
|--------------|--------------|--------------------------------------------------------------------------------------------|--|
| Worte        | bits         |                                                                                            |  |
|              | 0            | The Lasstec System mit Stromantrieb (Status AN)                                            |  |
|              | 1            | Systeminitialisierung abgeschlossen                                                        |  |
|              | 2            | Interrogator Selbsttest abgeschlossen (UC OK)                                              |  |
|              | 3            | Alle 4 oder 8 Sensoren werden als vorhanden erkannt                                        |  |
|              | 4            | Das System wartet nach dem Einschalten auf ein Sperr- oder Entsperrungssignal              |  |
|              | 5            | Software Version bit 0 (UC Typ Register 1)                                                 |  |
|              | 6            | Software Version bit 1 (UC Typ Register 2)                                                 |  |
|              | 7            | Ersatzteile                                                                                |  |
| Status 0     | 8            | Referenzerkennung am Gewicht 1                                                             |  |
|              | 9            | Referenzerkennung am Gewicht 2                                                             |  |
|              | 10           | Referenzerkennung am Gewicht 3                                                             |  |
|              | 11           | Referenzerkennung am Gewicht 4                                                             |  |
|              | 12           | Stabilisiertes Gewicht erkannt                                                             |  |
|              | 13           | Dieses Bit ändert sich am Ende jedes Zyklus (life bit)                                     |  |
|              | 14           | UC-Messung läuft (alle Twistlocks sind verriegelt und das System ist am Wiegen)            |  |
|              | 15           | Bereitschaftssignal (Interrogator messbereit)                                              |  |
|              | 0            | Eingabestatus: Zeigt an, ob sich das Twin-Lift System im Twin-Lift-Modus befindet = 1 / ob |  |
|              |              | sich das Twin-Lift-System im Single-Lift-Modus befindet = 0 (Twinlift down).               |  |
|              | 1            | Eingabestatus: Twistlocks sind gesperrt                                                    |  |
|              | 2            | Eingabestatus: Der Spreader wird auf einem Container abgesetzt (Spreader abgesetzt)        |  |
|              | 3            | Interrogator Modus: 0=Single-Lift / 1=Twin-Lift                                            |  |
|              | 4            | Eingabestatus: Der Spreader ist in der 20-Fuß Teleskopposition                             |  |
|              | 5            | Eingabestatus: Der Spreader ist in der 30-Fuß Teleskopposition                             |  |
|              | 6            | Eingabestatus: Der Spreader ist in der 35-Fuß Teleskopposition                             |  |
| Status 1     | 7            | Eingabestatus: The Spreader ist in the 40-Fuß Teleskopposition                             |  |
|              | 8            | Eingabestatus: The Spreader ist in the 45-Fuß Teleskopposition                             |  |
|              | 9            | Eingabestatus: Twistlocks sind entsperrt (1=entsperrt)                                     |  |
|              | 10           | Bit 0 Status Container 1                                                                   |  |
|              | 11           | Bit 1 Status Container 1                                                                   |  |
|              | 12           | Bit 0 Status Container 2                                                                   |  |
|              | 13           | Bit 1 Status Container 2                                                                   |  |
|              | 14           | Rampenanpassung läuft                                                                      |  |
|              | 15           | Keine Beschleunigungseingabe (stabilisiertes Gewicht)                                      |  |
| Status 2     | 0            | SLED-Einstellung ist OK bei TL 1                                                           |  |
|              | 1            | SLED-Einstellung ist OK bei TL 2                                                           |  |
|              | 2            | SLED-Einstellung ist OK bei TL 3                                                           |  |
|              | 3            | SLED-Einstellung ist OK bei TL 4                                                           |  |

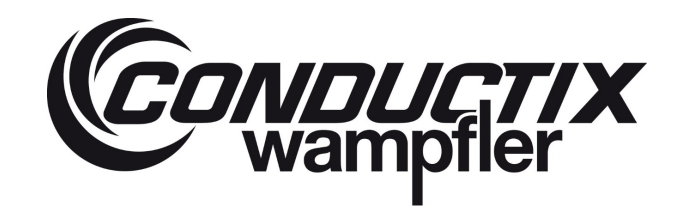

## LASSTEC Wiegesystem 0521

| Status/Alarm | Status/Alarm | Beschreibung                                                                                |
|--------------|--------------|---------------------------------------------------------------------------------------------|
| Worte        | bits         | Deschleibung                                                                                |
|              | 4            | SLED-Einstellung ist OK bei TL 5 1)                                                         |
|              | 5            | SLED-Einstellung ist OK bei TL 6 1)                                                         |
|              | 6            | SLED-Einstellung ist OK bei TL 7 <sup>1)</sup>                                              |
|              | 7            | SLED-Einstellung ist OK bei TL 8 1)                                                         |
|              | 8            | Referenz Messung ist OK an TL1                                                              |
|              | 9            | Referenz Messung ist OK an TL2                                                              |
|              | 10           | Referenz Messung ist OK an TL3                                                              |
|              | 11           | Referenz Messung ist OK an TL4                                                              |
|              | 12           | Referenz Messung ist OK an TL5 <sup>1)</sup>                                                |
|              | 13           | Referenz Messung ist OK an TL6 <sup>1)</sup>                                                |
|              | 14           | Referenz Messung ist OK an TL7 <sup>1)</sup>                                                |
|              | 15           | Referenz Messung ist OK an TL8 <sup>1)</sup>                                                |
|              | 0            | Abweichungsmessung nach Gewicht max.                                                        |
|              | 1            | Container 1 Datenspeicherung Flag-trigger                                                   |
|              | 2            | Container 2 Datenspeicherung Flag trigger <sup>1)</sup>                                     |
|              | 3            | Container 1 + 2 Datenspeicherung Flag trigger <sup>1)</sup>                                 |
|              | 4            | Gewicht ref and Tref Messung nach Sperrsignal                                               |
|              | 5            | Gewicht max. Messung                                                                        |
|              | 6            | Tref Messung nach Gewicht max.                                                              |
| Status 2     | 7            | Wstab Messung nach Tref                                                                     |
| Status 3     | 8            | Tref Messung ist OK an Sensor 1                                                             |
|              | 9            | Tref Messung ist OK an Sensor 2                                                             |
|              | 10           | Tref Messung ist OK an Sensor 3                                                             |
|              | 11           | Tref Messung ist OK an Sensor 4                                                             |
|              | 12           | Tref Messung ist OK an Sensor 5                                                             |
|              | 13           | Tref Messung ist OK an Sensor 6 <sup>1)</sup>                                               |
|              | 14           | Tref Messung ist OK an Sensor 7 <sup>1)</sup>                                               |
|              | 15           | Tref Messung ist OK an Sensor 8 <sup>1)</sup>                                               |
|              | 0            | Alarm an Sensor 1 (Fehlfunktion an Sensor 1 oder gebrochene Glasfaserleitung)               |
|              | 1            | Alarm an Sensor 2 (Fehlfunktion an Sensor 2 oder gebrochene Glasfaserleitung)               |
|              | 2            | Alarm an Sensor 3 (Fehlfunktion an Sensor 3 oder gebrochene Glasfaserleitung)               |
|              | 3            | Alarm an Sensor 4 (Fehlfunktion an Sensor 4 oder gebrochene Glasfaserleitung)               |
|              | 4            | Alarm an Sensor 5 (Fehlfunktion an Sensor 5 oder gebrochene Glasfaserleitung) <sup>1)</sup> |
| Alarm 1      | 5            | Alarm an Sensor 6 (Fehlfunktion an Sensor 6 oder gebrochene Glasfaserleitung) <sup>1)</sup> |
|              | 6            | Alarm an Sensor 7 (Fehlfunktion an Sensor 7 oder gebrochene Glasfaserleitung) <sup>1)</sup> |
|              | 7            | Alarm an Sensor 8 (Fehlfunktion an Sensor 8 oder gebrochene Glasfaserleitung) 1)            |
|              | 8            | Impulserfassungs-Alarm                                                                      |
|              | 9            | Alarm für Impulsmessung                                                                     |
|              | 10           | Impuls-Hochpegel-Alarm                                                                      |

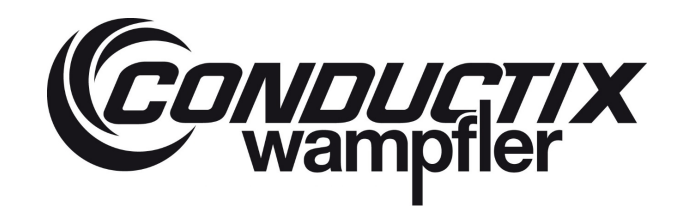

## LASSTEC Wiegesystem 0521

| Status/Alarm | Status/Alarm | m Beschreibung                                                                                                    |  |
|--------------|--------------|----------------------------------------------------------------------------------------------------|--|
| Worte        | bits         |                                                                                                    |  |
|              | 11           | SLED Temperatur-Alarm                                                                                                  |  |
|              | 12           | FILTER Temperatur Alarm                                                                                                |  |
|              | 13           | Alarm für Rampeneinstellung                                                                                            |  |
|              | 14           | Schlechte Daten im RAM RTC-Alarm                                                                                       |  |
|              | 15           | Globaler Alarm                                                                                                    |  |
|              | 0            | Zweite Überlast-Alarm Container 1                                                                                      |  |
|              | 1            | Zweiter Überlast-Alarm Container 2 <sup>1)</sup>                                                                       |  |
|              | 2            | Erster Überlast-Alarm Container 1                                                                                      |  |
|              | 3            | Erster Überlast-Alarm Container 2 <sup>1)</sup>                                                                        |  |
|              | 4            | Container 1 Überexzentrizität X-Alarm                                                                                  |  |
|              | 5            | Container 1 Überexzentrizität Y-Alarm                                                                                  |  |
|              | 6            | Container 2 Überexzentrizität X-Alarm <sup>1)</sup>                                                                    |  |
|              | 7            | Container 2 Überexzentrizität Y-Alarm <sup>1)</sup>                                                                    |  |
| Alarm 2      | 8            | Container 1 + 2 Überlast-Alarm <sup>1)</sup>                                                                           |  |
|              | 9            | Container 1 + 2 Exzentrizität X <sup>1)</sup>                                                                          |  |
|              | 10           | Container 1 + 2 Exzentrizität Y <sup>1)</sup>                                                                          |  |
|              | 11           | Alarm: Keine Eingabe "Sperren oder Entsperren" aktiviert für mehr als 3 Sekunden                                       |  |
|              | 12           | Alarm: Eingabe "Twinlift Down" aktiviert Single-Lift Modus <sup>2)</sup>                                               |  |
|              | 13           | Alarm bei Ausfall der RTC-Stromversorgung. Der Interrogator wurde ohne korrekten Wert in                               |  |
|              |              | den Einschaltspeicher initialisiert.                                                                                   |  |
|              | 14           | Niederspannung 24V Alarm                                                                                               |  |
|              | 15           | Container 1 + 2 Überlast Vor-Alarm im Twin Modus <sup>1)</sup>                                                         |  |
|              | 0            | Snag load Alarm an Twistlock) 1                                                                                        |  |
|              | 1            | Snag load Alarm an Twistlock) 2                                                                                        |  |
|              | 2            | Snag load Alarm an Twistlock) 3                                                                                        |  |
|              | 3            | Snag load Alarm an Twistlock) 4                                                                                        |  |
|              | 4            | Snag load Alarm an Twistlock 5 <sup>1)</sup>                                                                           |  |
|              | 5            | Snag load Alarm an Twistlock 6 1)                                                                                      |  |
|              | 6            | Snag load Alarm an Twistlock 7 <sup>1)</sup>                                                                           |  |
| Alarma 2     | 7            | Snag load Alarm an Twistlock 8 <sup>1)</sup>                                                                           |  |
| Alarm 3      | 8            | Ereignis an Container 1                                                                                                |  |
|              | 9            | Ereignis an Container 2 <sup>1)</sup>                                                                                  |  |
|              | 10           | Snag-Alarm an Container 1                                                                                              |  |
|              | 11           | Snag-Alarm an Container 2 <sup>1)</sup>                                                                                |  |
|              | 12           | Snag-Alarm an Container 1+2 <sup>1)</sup>                                                                              |  |
|              | 13           | Schlepp-Warn-Alarm:                                                                                                    |  |
|              | 14           | Anhänger-Hebe-Alarm                                                                                                    |  |
|              | 15           | Keine Eingabe der Containergröße erkannt                                                                               |  |
| Alarm 4      | 0            | Kein Last-Alarm an TL1. Bei Twistlock 1 wird keine Last gemessen, obwohl sie bei den anderen Twistlocks gemessen wird. |  |

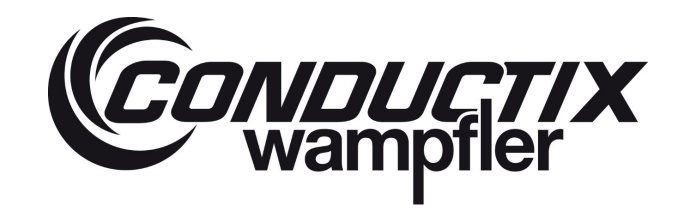

## LASSTEC Wiegesystem 0521

| Status/Alarm | Status/Alarm | Beschreibung                                                                              |  |
|--------------|--------------|-------------------------------------------------------------------------------------------|--|
| Worte        | bits         |                                                                                           |  |
|              | 1            | Kein Last-Alarm an TL2. Bei Twistlock 2 wird keine Last gemessen, obwohl sie bei den      |  |
|              |              | anderen Twistlocks gemessen wird.                                                         |  |
|              | 2            | Kein Last-Alarm an TL3. Bei Twistlock 3 wird keine Last gemessen, obwohl sie bei den      |  |
|              |              | anderen Twistlocks gemessen wird.                                                         |  |
|              | 3            | Kein Last-Alarm an TL4 (Bei Twistlock 4 wird keine Last gemessen, obwohl sie bei den      |  |
|              |              | anderen Twistlocks gemessen wird.                                                         |  |
|              | 4            | Kein Last-Alarm an TL5. Bei Twistlock 5 wird keine Last gemessen, obwohl sie bei den      |  |
|              |              | anderen Twistlocks gemessen wird. 1)                                                      |  |
|              | 5            | Kein Last-Alarm an TL6. Bei Twistlock 6 wird keine Last gemessen, obwohl sie bei den      |  |
|              |              | anderen Twistlocks gemessen wird. 1)                                                      |  |
|              | 6            | Kein Last-Alarm an TL7. Bei Twistlock 7 wird keine Last gemessen, obwohl sie bei den      |  |
|              |              | anderen Twistlocks gemessen wird. 1)                                                      |  |
|              | 7            | Kein Last-Alarm an TL8. Bei Twistlock 8 wird keine Last gemessen, obwohl sie bei den      |  |
|              |              | anderen Twistlocks gemessen wird. 1)                                                      |  |
|              | 8            | Uberlast-Alarm an TL 1. Uberschreiten der Grenzwertüberlast bei Twistlock 1               |  |
|              | 9            | Uberlast-Alarm an TL 2. Uberschreiten der Grenzwertüberlast bei Twistlock 2               |  |
|              | 10           | Uberlast-Alarm an TL 3. Uberschreiten der Grenzwertüberlast bei Twistlock 3               |  |
|              | 11           | Überlast-Alarm an TL 4. Überschreiten der Grenzwertüberlast bei Twistlock 4               |  |
|              | 12           | Überlast-Alarm an TL 5. Überschreiten der Grenzwertüberlast bei Twistlock 5 <sup>1)</sup> |  |
|              | 13           | Überlast-Alarm an TL 6. Überschreiten der Grenzwertüberlast bei Twistlock 6 1)            |  |
|              | 714          | Überlast-Alarm an TL 7. Überschreiten der Grenzwertüberlast bei Twistlock 7 1)            |  |
|              | 15           | Überlast-Alarm an TL 8. Überschreiten der Grenzwertüberlast bei Twistlock 8 1)            |  |
| Alarm 5      | 0            | EPROM Lese-Alarm                                                                          |  |
|              | 1            | Ersatzteile                                                                               |  |
|              | 2            | Ersatzteile                                                                               |  |
|              | 3            | Ersatzteile                                                                               |  |
|              | 4            | Ersatzteile                                                                               |  |
|              | 5            | Ersatzteile                                                                               |  |
|              | 6            | Ersatzteile                                                                               |  |
|              | 7            | Ersatzteile                                                                               |  |
|              | 8            | Ersatzteile                                                                               |  |
|              | 9            | Ersatzteile                                                                               |  |
|              | 10           | Ersatzteile                                                                               |  |
|              | 11           | Ersatzteile                                                                               |  |
|              | 12           | Ersatzteile                                                                               |  |
|              | 13           | Ersatzteile                                                                               |  |
|              | 14           | Ersatzteile                                                                               |  |
|              | 15           | Ersatzteile                                                                               |  |

1) = Nur mit dem Twin-Lift System erhältlich.

2) = Nur mit dem Single-Lift-System erhältlich.

LASSTEC Wiegesystem 0521

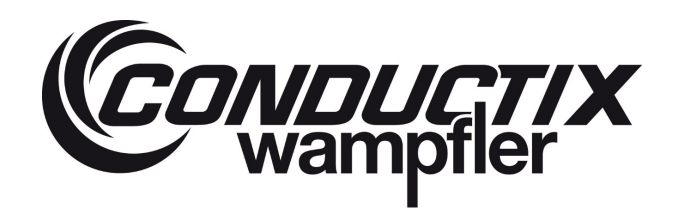

Conductix-Wampfler GmbH

Rheinstraße 27 + 33 79576 Weil am Rhein - Märkt Deutschland Phone:+49 ( 0) 7621 662-0 Fax:+49 (0) 7621 662-144 info.de@conductix.com www.conductix.com